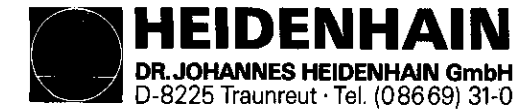

# Service Manual TNC 151

Subject to change (without notice)

DR. JOHANNES HEIDENHAIN GmbH is constantly working on further developments of its TNC Controls. It is therefore possible that details of your Control may differ slightly from those described herein. If that is the case please order a suitably revised issue of the Service Manual.

# Copying/Duplication

This manual is provided subject to the condition that no part of it shall be reproduced in any form or by any means without our prior consent in writing.

Issue: 01/87

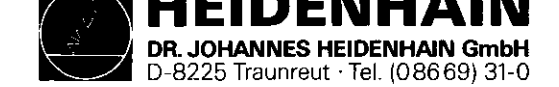

### Contents

| 1.    | Use of the Service Manual                                        | Page | 2  |
|-------|------------------------------------------------------------------|------|----|
| 2.    | Fault Diagnosis                                                  | 19   | 3  |
| 2.1   | Procedure for fault-finding                                      | 11   | 3  |
| 2.2   | Flow diagrams for fault location                                 | 11   | 4  |
| 2.2.1 | Fault diagnosis for the complete installation                    | 17   | 4  |
| 2.2.2 | Use of the integrated supervision system                         | **   | 5  |
| 2.2.3 | Testing of the VDU and associated circuitry                      | **   | 14 |
| 2.2.4 | Testing of the mains supply and the Power Supply Unit            | 11   | 15 |
| 2.2.5 | Testing of the measuring systems and wiring                      | 96   | 17 |
| 2.2.6 | Burn-In Test                                                     | 17   | 18 |
| 3.    | Exchange Information                                             | н    | 36 |
| 3.1   | Exchanging Control units                                         | 11   | 37 |
| 3.1.1 | Procedure for exchanging the TNC 151 A/E Control                 | 91   | 37 |
| 3.1.2 | Procedure for exchanging the TNC 151 P/V Control                 | 11   | 38 |
| 3.1.3 | Procedure for exchanging the PLC I/O Board of the PL 100 B/110 B | **   | 39 |
| 3.2   | Board Exchange                                                   | н    | 40 |
| 3.3   | Software Exchange                                                | **   | 45 |
| 3.4   | Replacement Parts, Loan/Exchange/Service Units                   | 87   | 48 |
| 4.    | Additional Information                                           | - 11 | 50 |
| 4.1   | Block Diagram Description                                        | п    | 50 |
| 4.2   | Block Diagram TNC 151                                            | 11   | 55 |
| 4.3   | Wiring Diagrams                                                  | 11   | 70 |
| 4.4   | Machine Parameters                                               | 11   | 75 |

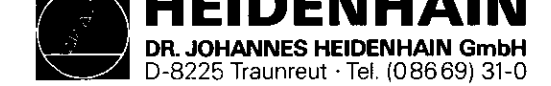

SERVICE MANUAL TNC 151 Page 2 Section 1

# 1. Use of the Service Manual TNC 151

In order to determine the fault condition on an NC machine, a fundamental knowledge of the machine and the drives is necessary, as well a a knowledge of their interaction with the Control and measuring system. In addition, improper use of the Control, such as incorrect NC programming or incorrect selection of machine parameters can lead to the occurrence of fault conditions. Further information in this respect can be found in:

# .TNC 151 OPERATING MANUAL

.TNC 151 MOUNTING INSTRUCTIONS AND INTERFACE CIRCUIT CONTROL-MACHINE

.TNC 151 PLC-DESCRIPTION

The TNC 151 Service Manual is used for the diagnosis, localisation and remedying of faults on TNC controlled machines. In chapter 2, Fault Diagnosis, a set of flowcharts enables the user to pinpoint the source of a fault from its symptoms.

An integrated built-in supervision system and a Burn-In Test Program specifically developed for testing the Control can aid in the location of faults.

Important guidance for the exchange of entire Controls, individual boards, or software is given in section 3, Exchange Information.

Section 4, Additional Information, contains a block diagram of the Control, a wiring diagram for each version of the Control, and a list of machine parameters with permissible entry values.

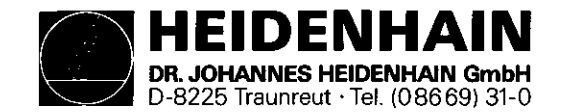

# 2. Fault Diagnosis

2.1 Procedure for fault-finding

To locate and rectify a fault that has arisen in a TNC installation, it is of foremost importance to analyse the behaviour of the system as a whole: that is, the TNC Control, the machine-tool and the measuring system.

2.2.1 shows, in flow diagram form, the procedure for examining the complete installation.

In addition, the HEIDENHAIN TNC 151 Contouring Control includes an extensive integrated supervision system for the avoidance of entry/operator faults and for the recognition and diagnosis of technical defects in the installation (see section 2.2.2)

The Burn-In Test Program can be used as further support in fault localizing and in the dynamic testing of the Control's hardware (see section 2.2.6).

SERVICE MANUAL TNC 151 Page 3 Section 2/2.1

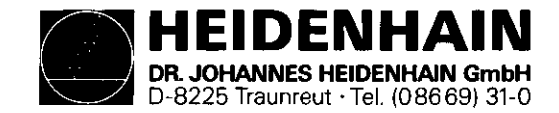

2.2 Flow diagrams for fault location

2.2.1 Fault diagnosis for the complete installation (Control/Measuring System/Machine-tool) SERVICE MANUAL TNC 151 Page 4 Section 2.2/2.2.1

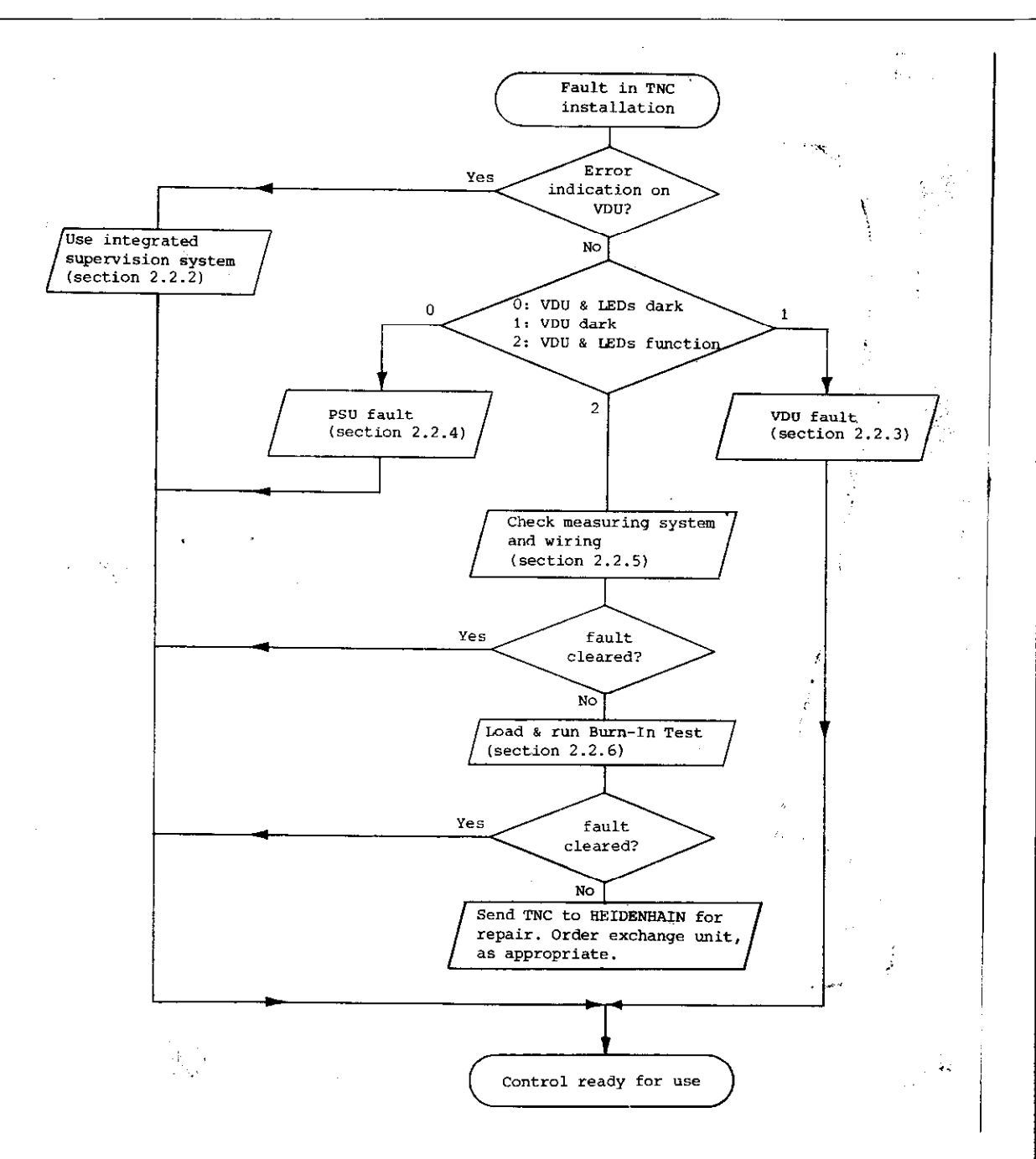

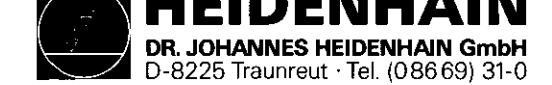

2.2.2 Use of the integrated supervision system

The TNC 151 incorporates an extensive integrated supervision system for the avoidance of operator-errors and the detection and diagnosis of technical faults in the TNC installation (ie the installation comprising the TNC, the machine-tool and the measuring system).

The supervision system is made up of a mixture of hardware and software within the TNC, and operates continuously whilst the TNC is switched on. If a fault is detected, or if an operator-error occurs, a message will be displayed, indicating (in abbreviated form) the nature of the problem.

Example of operator-error: a) KEY NON-FUNCTIONAL b) ENTRY VALUE INCORRECT

# Example of **fault** with TNC internal electronics: a) TNC OPERATING TEMP. EXCEEDED

- **b) EXCHANGE BUFFER BATTERY**
- c) TNC ELECTRONICS DEFECTIVE 0...3/A...K

Example of **fault** with measuring system: X-MEASURING SYSTEM DEFECTIVE

Example of **fault** on machine-tool: GROSS POSITIONING ERROR A SERVICE MANUAL TNC 151 Page 5 Section 2.2.2

The system distinguishes between what are considered to be harmless errors and serious faults, in that faults are shown as flashing displays. Examples of faults are measuring system faults, drive faults and faults in the TNC's internal electronics. The occurrence of a fault leads to the machine being switched off via the emergency-stop contactor. The fault must then be rectified before the TNC is switched on again.

Flashing fault messages TNC 151 ASIS X/Y/Z/4 MEAS. SYSTEM DEFECTIVE EMERGENCY STOP DEFECTIVE WRONG REFERENCE POINT EMERGENCY STOP PLC GROSS POSITIONING ERROR A/B/C/D TNC OPERATING TEMP. EXCEEDED ERROR IN PLC PROGRAM A...Q TNC ELECTRONICS DEFECTIVE 0...3/A...K

CHECK SUM ERROR XX00...XXFF

The significance of these fault messages is explained on pages 8 to 13

A (non-flashing) error message can be cleared by pressing the  $\boxed{CE}$  key on the TNC, after which normal operation may resume. A list of error messages is given on page 7.

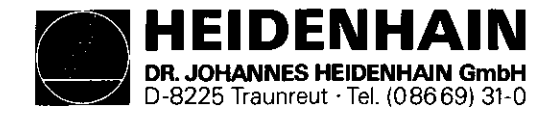

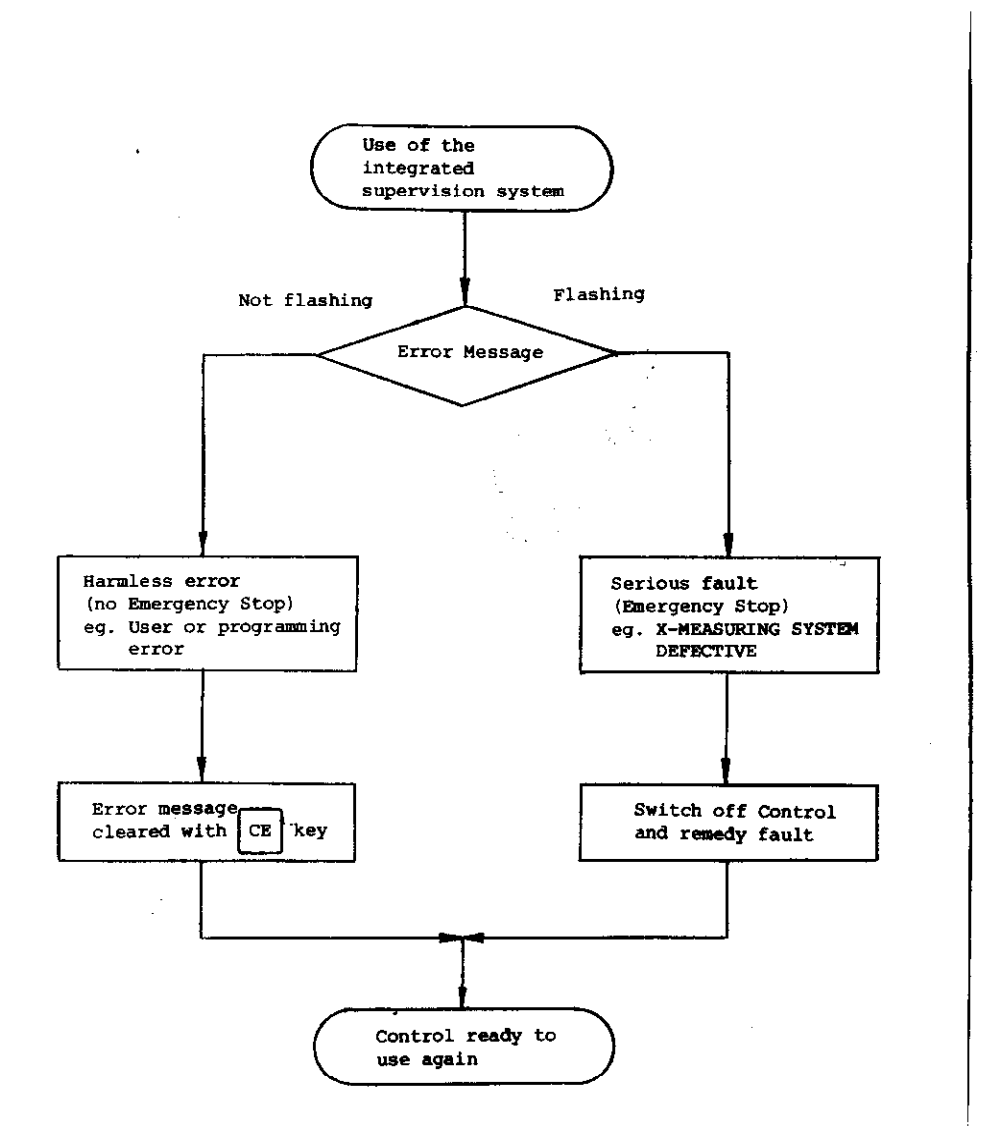

SERVICE MANUAL TNC 151 Page 6 Section 2.2.2

### Error message "EXCHANGE BUFFER BATTERY"

Particular mention should also be made about the implications of the instruction to exchange the buffer battery: If the dialogue display indicates "EXCHANGE BUFFER BATTERY", new batteries must be inserted within one week. The buffer battery compartment is located behind the screw cover in the lower left-hand corner of the operating panel. When exchanging the batteries, special care should be taken that the polarity is correct (POS-pole of battery outwards). The battery needs to have IEC designation "LR 6" and must be of the leak-proof type. We especially recommend the use of VARTA Alkaline batteries type "4006". With discharged (or missing) buffer batteries, the memory for the machine parameters and for the user-program will be supported only as long as the mains remains switched on. Continued operation is still possible but the memory contents will become erased in the event of a mains failure. Please note that the TNC has to be switched on when exchanging the buffer batteries. If a mains failure occurs during a battery change (or when the battery is discharged or missing), the re-entry of the machine parameters and the user-program will be necessary.

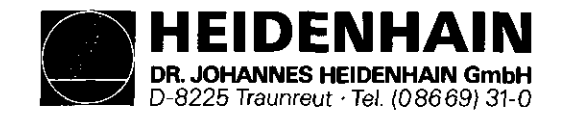

### Error messages TNC 151

The meanings of many of these error messages are explained in: (i) Operating Manual TNC 155 A/TNC 155 P (ii) Mounting Instructions and Interface Circuit Control-Machine TNC 151 A/TNC 151 P

KEY NON-FUNCTIONAL PROGRAM MEMORY EXCEEDED SEARCH ADDRESS MISSING TOOL DEF Ø NOT PERMITTED PROGRAM NUMBER ON TAPE ALLOCATED JUMP TO LABEL  $\phi$  NOT PERMITTED ENTRY VALUE INCORRECT CC-BLOCK MISSING CIRCLE END POS. INCORRECT TOOL DEF MISSING TOOL CALL MISSING LABEL NUMBER NOT ALLOCATED EXCESSIVE SUPROGRAMMING ANGLE REFERENCE MISSING PLANE WRONGLY DEFINED TOOL RADIUS TOO LARGE ROUNDING RADIUS TOO LARGE PATH OFFSET WRONGLY STARTED PATH OFFSET WRONGLY ENDED ROUNDING-OFF UNDFINED ROUNDING-OFF NOT PERMITTED AXIS DOUBLE PROGRAMMED WRONG RPM NO EDITING OF RUNNING PGM RADIUS COMP. UNDEFINED LIMIT SWITCH X+ LIMIT SWITCH X-LIMIT SWITCH Y+ LIMIT SWITCH Y-

LIMIT SWITCH AXIS Z+ LIMIT SWITCH AXIS Z-LIMIT SWITCH AXIS 4+ LIMIT SWITCH AXIS 4-EXCHANGE BUFFER BATTERY TRANSFERRED DATA INCORRECT ME: CASSETTE MISSING ME: CASSETTE LOCKED ME: WRONG MODE SELECTED ME: WRONG PROGRAM DATA ME: CASSETTE EMPTY ME: PROGRAM INCOMPLETE ME: TAPE END WRONG PROGRAM DATA MACHINE PARAMETER INCOMPLETE EXT. IN-/OUTPUT NOT READY MIRROR IMAGE ON TOOL AXIS WRONG AXIS PROGRAMMED WRONG SIGN PROGRAMMED SPINDEL ROTATES MISSING SLOT WIDTH TOO LARGE CYCLE INCOMPLETE SELECTED BLOCK NOT ADDRESSED PROGRAM START UNDEFINED POSITIONING ERROR EMERGENCY STOP ARITHMETICAL ERROR OPERATION PARAMETERS ERASED **3D-INTERPOLATION NOT PERMITTED**  SERVICE MANUAL TNC 151 Page 7 Section 2.2.2

> FURTHER PROGRAM ENTRY IMPOSSIBLE PROGRAM NUMBER UNAVAILABLE PROGRAM NUMBER ALLOCATED LABEL NUMBER ALLOCATED TOOL NUMBER ALLOCATED RELAY EXT. DC VOLTAGE MISSING POWER INTERRUPTED PGM XXXXXXXX UNAVAILABLE TWO TOOL DEF XXX WITH PGM CALL CIRCLE CENTRE UNDEFINED XXXX ADDRESS LETTER ALREADY ASSIGNED BLOCK TOO LONG G-CODE GROUP ALREADY ALLOCATED ILLEGAL G-CODE BLOCK NUMBER ALREADY ALLOCATED BLOCK FORMAT INCORRECT N-CODE MISSING BLK FORM DEFINITION INCORRECT PGM-SECTION CANNOT BE SHOWN TOO MANY USER PARAMETERS PROTECTED PGM ILLEGAL NC-BLOCK CHAMFER NOT ALLOWED

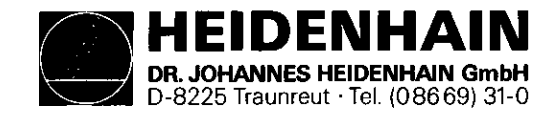

SERVICE MANUAL TNC 151 Page 8 Section 2.2.2

# Fault descriptions TNC 151

| VDU Display (flashing)                                                                                                    | Fault cause                                                                                                    | Possible fault location                                                                                                    |
|----------------------------------------------------------------------------------------------------|----------------------------------------------------------------------------------------------------|----------------------------------------------------------------------------------------------------|
| X-MEASURING SYSTEM DEFECTIVE<br>Y-MEASURING SYSTEM DEFECTIVE<br>Z-MEASURING SYSTEM DEFECTIVE<br>AXIS 4 MEAS. SYSTEM DEFECTIVE | .Measuring system not connected<br>.Cable damaged<br>.Glass scale dirty or damaged<br>.Scanning head damaged<br>.Measuring system supervision damaged                                                                                            | Measuring system<br>Analogue Board                                                                                                    |
| EMERGENCY STOP DEFECTIVE                                                                                                    | .Fault in the emergency stop<br>circuit of the machine (for checking<br>routine see Mounting Instructions and<br>Interface Circuit Control-Machine<br>manual TNC 151 A/TNC 151 P)<br>.Defect in Control's internal Emergency<br>Stop supervision | Analogue Board<br>PLC I/O Board (TNC 151 P)<br>PLC Interface Board (TNC 151 P)<br>SE Board (TNC 151 A)<br>Terminal Board (TNC 151 A)                                                                      |
| WRONG REFERENCE POINT                                                                                                    | .Traversed-over reference point lies<br>outside of the reference point end<br>position (also see Mounting Instruc-<br>tions and Interface Circuit Control<br>Machine TNC 151 A/TNC 151 P.<br>.Defect in Control/machine interface                | Machine (cams/switches<br>"reference end-position" or "reference<br>pulse inhibit")<br>PLC I/O Board (TNC 151 P)<br>PLC Interface Board (TNC 151 P)<br>SE Board (TNC 151 A)<br>Terminal Board (TNC 151 A) |

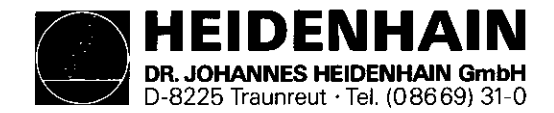

SERVICE MANUAL TNC 151 Page 9 Section 2.2.2

,

| Kundendienst              |                                                                                                    |                                                                                                    |
|---------------------------|----------------------------------------------------------------------------------------------------|----------------------------------------------------------------------------------------------------|
| VDU Display (flashing)    | Fault cause                                                                                                    | Possible fault location                                                                                                    |
| EMERGENCY-STOP PC         | With standard PLC program, faulty reply<br>from output A6 ("Lock for spindle on") to<br>input E20 ("reply: Lock for spindle on")<br>Fault message EMERGENCY-STOP PLC<br>appears only when no additional PLC marker<br>is set for the fault message                                                                                                    | Terminal board (TNC 151 A)                                                                                                    |
| GROSS POSITIONING ERROR A | <ul> <li>Trailing error greater than value<br/>entered in MP 174.</li> <li>(see Mounting Instructions and Interface<br/>Circuit Control-Machine manual TNC 151 A/<br/>TNC 151 P)</li> <li>Deviation from the intended position at<br/>standstill greater than the value entered<br/>in MP 169</li> <li>(see Mounting Instructions and Interface<br/>Circuit Control-Machine manual TNC 151 A/<br/>TNC 151 P)</li> <li>Exceeding the range for the continuous po-<br/>sition supervision determined by MP 57.</li> <li>(see Mounting Instructions and Interface<br/>Circuit Control-Machine manual TNC 151 A/<br/>TNC 151 P)</li> <li>Relationship between output voltage and<br/>traversed distance outside of the defined<br/>tolerance.</li> <li>Defect in the pulse counting section (Con-<br/>trol circuitry) after the transducer signal<br/>supervision</li> </ul> | <pre>In the Case of Gross Positioning Errors A/B/C/D the fault could lie with any element in the closed loop servo system ie Control hardware (CLP Processor Brd.     " " (Analogue Brd.),     servo amplifier (offset voltages),     " " (gain too low),     motor,     tacho,     measuring system,     external forces acting on drives,     inappropriate MP values programmed.  Aid: Aid: Aid: Aid: Aid: Aid: Aid: Aid</pre> |

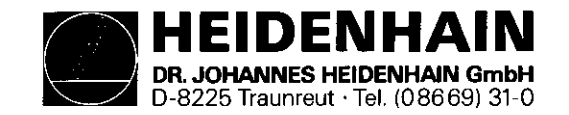

SERVICE MANUAL TNC 151 Page 10 Section 2.2.2

| Fault cause                                                                                                    | Possible fault location                                                                                                    |
|----------------------------------------------------------------------------------------------------|----------------------------------------------------------------------------------------------------|
| .The Control-calculated analogue output vol-<br>tage (implied by trailing error) is greater<br>than 10 V                                                                           | see above                                                                                                    |
| .The analogue output voltage actually neces-<br>sary to obtain a desired speed deviates from<br>the expected, calculated voltage, by more<br>than the voltage programmed in MP 234 | see above                                                                                                    |
| .The actual position at standstill deviates<br>from the intended position by more than the<br>distance programmed in MP 169                                                        | see above                                                                                                    |
| .Ambient temperature inside<br>the TNC has exceeded +65°C<br>.Fault in the temperature supervision                                                                                 | Ambient temperature of Control<br>Analogue Board                                                                                                    |
|                                                                                                    | <ul> <li>Fault cause</li> <li>The Control-calculated analogue output voltage (implied by trailing error) is greater than 10 V</li> <li>The analogue output voltage actually necessary to obtain a desired speed deviates from the expected, calculated voltage, by more than the voltage programmed in MP 234</li> <li>The actual position at standstill deviates from the intended position by more than the distance programmed in MP 169</li> <li>Ambient temperature inside the TNC has exceeded +65°C</li> <li>Fault in the temperature supervision</li> </ul> |

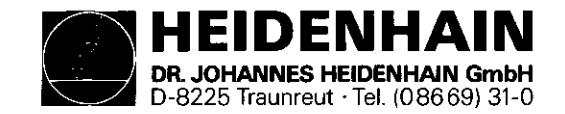

SERVICE MANUAL TNC 151 Page 11 Section 2.2.2

### Kundendienst

| CRT display (flashing) |    |      | (flash  | ing) | Fault origin                                                                                        | Pos | Possible fault location |            |           |       |  |  |
|------------------------|----|------|---------|------|----------------------------------------------------------------------------------------------------|-----|-------------------------|------------|-----------|-------|--|--|
| ERROR                  | IN | PL   | C PROGR | AM   | Fault with safety-related marker (see PLC-<br>Description manual TNC 155 A/TNC 155 P pages<br>3640) |     |                         |            |           |       |  |  |
| *1                     | 11 | 11   | 17      | A    | Start Key<br>Error with safety-related marker                                                       | PLC | Program,                | , Main 1   | Processor | Board |  |  |
| n                      | 11 | n    | ••      | в    | Rapid traverse key                                                                                  | "   | "                       | <b>†</b> T | 88        | 61    |  |  |
| π                      |    | Ħ    | 51      | С    | Direction latch key                                                                                 | "   | н                       | Ŧ          | **        | **    |  |  |
| "                      |    | 11   | п       | D    | Feed release                                                                                        | ţr  | 81                      | n          | 98        | 81    |  |  |
| 17                     | ** | 11   | 11      | Е    | Start PLC positioning X-axis                                                                        | rı  | n                       | 11         | 11        | 11    |  |  |
| 91                     | 11 | 11   | 17      | F    | Start PLC positioning Y-axis                                                                        | 97  | **                      | Π          | 87        | n     |  |  |
| 61                     | 11 | ú    | **      | G    | Start PLC positioning Z-axis                                                                        | 11  | 11                      | 11         | Ħ         | n     |  |  |
| 61                     | 11 | 97   | 17      | H    | Start PLC positioning IV-axis                                                                       | **  | n                       | n          | 11        | n     |  |  |
| 61                     | "  | IJ   | 11      | I    | Direction key X+                                                                                    | n   | 11                      | 87         | n         | n     |  |  |
| 97                     | 11 | 99   | 57      | J    | Direction key X-                                                                                    | 11  | "                       | 11         | 11        | 11    |  |  |
| **                     |    | H    | n       | К    | Direction key Y+                                                                                    | IT  | 97                      | 17         | 11        | n     |  |  |
|                        | u  | 11   |         | L    | Direction key Y-                                                                                    | **  | <b>7</b> 4              | **         | 11        | "     |  |  |
| 81                     | 11 | . 11 | 97      | м    | Direction key Z+                                                                                    | n n | **                      | 11         | **        | n     |  |  |
| n                      |    | 11   | Ħ       | N    | Direction key Z-                                                                                    | 61  | 17                      | 11         | 11        | **    |  |  |
|                        | Π  |      | 81      | 0    | Direction key IV+                                                                                   | "   | **                      | ท          |           | Ħ     |  |  |
| n                      |    | n    | 11      | Р    | Direction key IV-                                                                                   |     | n                       | 86         | 95        | 21    |  |  |
| **                     | ** | 17   | 88      | Q    | Undefined macro called-up via PLC marker                                                            | Π   | "                       | 11         | Π         |       |  |  |

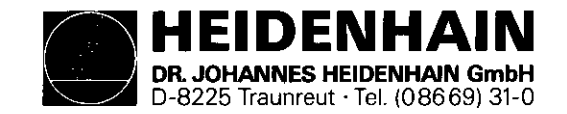

SERVICE MANUAL TNC 151 Page 12 Section 2.2.2

| VDU D: | isplay (fl | lashing)  |      | Fault cause                                                                                                    | Possible fault location            |  |  |  |
|--------|------------|-----------|------|----------------------------------------------------------------------------------------------------|------------------------------------|--|--|--|
| TNC-EI | LECTRONICS | DEFECTI   | VE O | False CRC CHECK-SUM* of machine-related data exclu-<br>ding machine parameters. (Baud rate, limitation,<br>preset etc) | Main Processor/Memory Board        |  |  |  |
|        | 11         | 11        | 1    | False CRC CHECK-SUM* (machine parameters)                                                                              | Memory/Main Processor Board        |  |  |  |
| 97     | 21         | 19        | 2    | False CRC CHECK-SUM* (user memory)                                                                                     | Memory/Main Processor Board        |  |  |  |
| 81     | 87         | 11        | 3    | Integrated Test Program execution incomplete                                                                           | Main Processor/Memory Board        |  |  |  |
| 81     | 27         | <b>#1</b> | А    | Software error Main Processor                                                                                          | Main Processor Board               |  |  |  |
| 97     | 11         | 97        | В    | Software error CLP Processor                                                                                           | CLP Processor Board                |  |  |  |
| 99     | **         | 96        | C    | MID interrupt** CLP Processor                                                                                          | CLP Processor/Main Processor Board |  |  |  |
| 87     | **         | 17        | D    | CLP Processor instruction stack overflow                                                                               | CLP Processor Board                |  |  |  |
| Ħ      | 11         | <b>11</b> | E    | False instruction: Main Processor                                                                                      | CLP Processor/Main Processor Board |  |  |  |
| 88     | 97         | 91        | F    | False instruction (display mode): Main Processor                                                                       | CLP-Processor/Main Processor Board |  |  |  |
| 11     | 11         | n         | G    | CLP Processor RAM                                                                                                    | CLP Processor Board                |  |  |  |
| **     | Ħ          | п         | Н    | Overflow interrupt                                                                                                    | Main Processor Board               |  |  |  |
| **     | п          | н         | I    | MID interrupt Main Processor                                                                                           | Main Processor Board               |  |  |  |
| 11     | π          | n         | J    | Equipped with incorrect language version                                                                               | Main Processor Board               |  |  |  |
| 87     | **         | **        | ĸ    | RAM EØØØFFFF Main Processor                                                                                            | Main Processor Board               |  |  |  |

\* CRC = Cyclic Redundancy Check

\*\* MID = Macro Instruction Detection

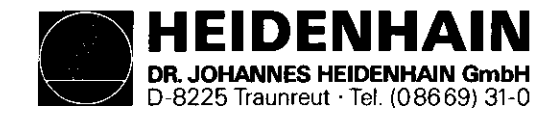

SERVICE MANUAL TNC 151 Page 13 Section 2.2.2

# Kundendienst

| VDU Displa | ay (fla | shing) | Fault car                           | ıse                      |                          |                          |                                           |   | Possible fault location              |
|------------|---------|--------|-------------------------------------|--------------------------|--------------------------|--------------------------|-------------------------------------------|---|--------------------------------------|
| CHECK-SUM  | ERROR   | XX00   | CRC CHECIXX = corr00 = code         | K-SUM<br>rect (<br>e for | error<br>CHECK-<br>fault | with<br>SUM va           | EPROM 4<br>alue<br>DMs                    |   | Main Processor Board                 |
| Ħ          | 11      | XX02   | CRC CHECI                           | K-SUM                    | error                    | with                     | EPROM 5                                   |   | Main Processor Board                 |
| n          | 91      | XX04   | u n                                 | n                        |                          | with                     | EPROM 6,7,8                               |   | Main Processor Board                 |
| 11         | n       | XXOA   | 60 VP                               | Ħ                        | 11                       | with                     | EPROM 9                                   |   | Main Processor Board (PLC program)   |
| **         |         | XXOB   |                                     | 17                       |                          | with                     | EPROM 9                                   |   | Main Processor Board (PLC dialogue)  |
| u          | 11      | XXOC   | +1 <b>1</b> 7                       | Ħ                        | **                       | with                     | EPROM A                                   |   | Main Processor Board                 |
| 11         | 11      | XX10   | in 97                               | 97                       | n                        | with                     | EPROM B,C,D                               | - | Memory Board                         |
| *1         | ۹۴      | XX17   | 69 V4                               | H                        | n                        | with                     | EPROM E                                   |   | Memory Board                         |
| Ħ          | 41      | XX18   | 97 19                               | Ħ                        | "                        | with                     | EPROM F                                   |   | Memory Board                         |
| 97         | n       | XX1A   | 90 UV                               | n                        | 11                       | with                     | EPROM G                                   |   | Memory Board                         |
| 11         | 11      | XX1C   | 11 11                               | n                        | u                        | with                     | EPROM H,K                                 |   | Memory Board                         |
| **         | 17      | XX1F   | 17 14                               | 18                       |                          | with                     | EPROM K                                   |   | Memory Board                         |
| R          | ŧ       | XX20   | 40 <b>1</b> 1                       | ti                       | Ħ                        | with                     | EPROM 2                                   |   | CLP Processor Board                  |
| **         | n       | XX21   | CRC CHECI<br>CLP Proce<br>the opera | K-SUM<br>essor<br>ating  | error<br>Board<br>progr  | in RA<br>lin wh<br>am is | M area on the<br>nich a part of<br>stored |   | CLP Processor Board                  |
| **         | n       | XX22   | CRC CHECI                           | K-SUM                    | error                    | with                     | EPROM 3                                   |   | CLP Processor Board (export version) |
| **         | IT      | XX23   | CRC CHECH<br>CLP Proce<br>ating pro | K-SUM<br>essor<br>ogram  | error<br>Board<br>is st  | in th<br>where<br>ored   | he RAM area on the<br>e part of the oper- |   | CLP Processor Board (export version) |
| 88         | n       | XXFF   | CRC CHECI<br>PLC Marke              | K-SUM<br>er 281          | error<br>L5 is           | with set                 | PLC-RAM                                   |   | Main Processor Board                 |

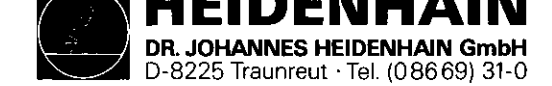

### 2.2.3 Testing of the VDU and associated circuitry

The first objective is to determine whether the fault is actually with the Display Unit, in which case it must be returned to DR JOHANNES HEIDENHAIN for repair, or whether it lies elsewhere, with the assocciated circuitry, in which case repairs may be possible without returning the unit.

The Display Units BE 111 and BE 211 are powered by an 11V dc supply from the Power Supply Board. This is a possible source of the fault, in which case the test and repair procedure continues according to section 2.2.4, Testing of the mains supply and the Power Supply Unit.

If the fault is not due to a detective power supply, it is likely to be due to the CLP Processor Board, which contains the control circuitry for the Display Unit. This can be verified by exchanging the board for one when is known to function correctly.

If the fault still persists then must be due either to bad connections within the TNC (eg on the Connector Board), or to faults on both the VDU and the CLP Processor Board.

See the diagram opposite for a logical procedure for locating the fault in the system.

SERVICE MANUAL TNC 151 Page 14 Section 2.2.3

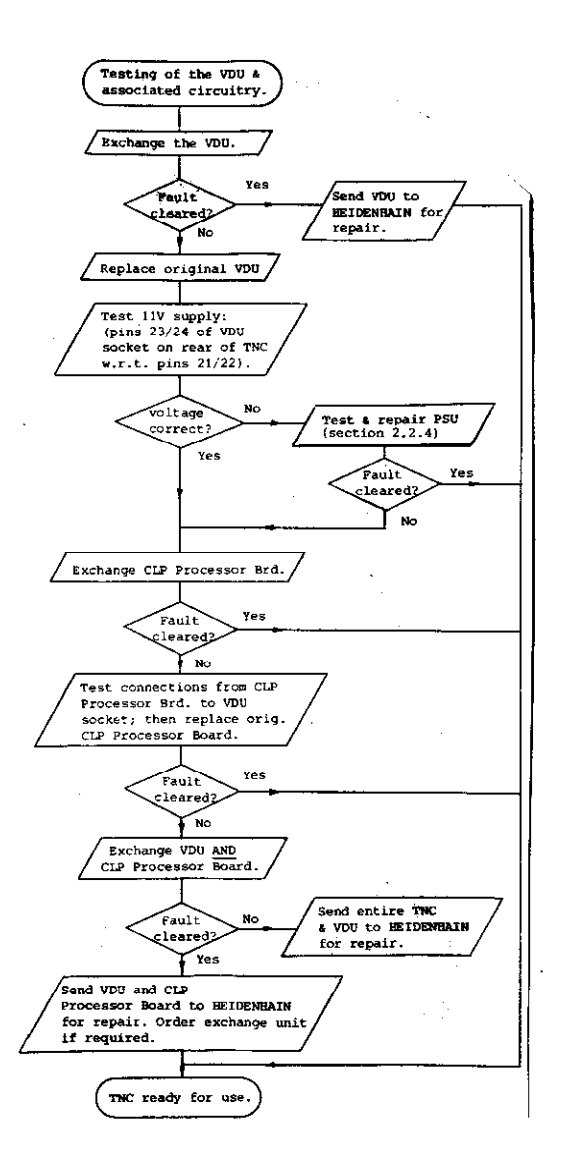

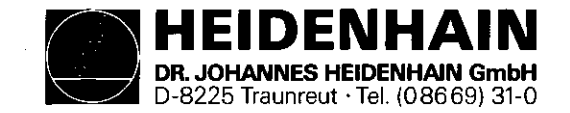

٠

2.2.4 Testing of the mains supply and the Power Supply Unit

The procedure for testing the Power Supply Unit is shown in the flow diagram on page 16. As part of that procedure, it may be necessary to test the voltages at various points on the Power Supply Board. The diagram below and the table opposite show the locations of the test points (solder terminals) on the Power Supply Board, and the respective "nominal" and "actual" test voltages under load.

| Plug pin                                                                                                | Cable colour                                                                                                    | Solder terminal<br>test points                                                                                                    | Voltage/Signal                                                                                                    | Test val                                                     | ues (V)                                                                                | Under load                                                                               |
|----------------------------------------------------------------------------------------------------|----------------------------------------------------------------------------------------------------|----------------------------------------------------------------------------------------------------|----------------------------------------------------------------------------------------------------|--------------------------------------------------------------|----------------------------------------------------------------------------------------|------------------------------------------------------------------------------------------|
| 1<br>2<br>3<br>4<br>5<br>6<br>7<br>8<br>9<br>* 10<br>* 11<br>* 12<br>-<br>-<br>* -<br>* -<br>* -<br>* - | black<br>brown<br>red<br>grey<br>blue<br>green<br>yellow<br>white<br>green/white<br>yellow/white<br>brown/white<br>brown/white<br>-<br>-<br>-<br>- | 23/24<br>17<br>21/22<br>20<br>27/28<br>16<br>19<br>25/26<br>13/8<br>18<br>15<br>14<br>1<br>2<br>3<br>4<br>5<br>6<br>7<br>9,10,11,12 | OV TTL<br>+12 Processor supply<br>+5V TTL<br>-15V Switching reg.<br>OV Display Unit<br>+15V Analogue Board<br>+45V Switching reg.<br>+11V Display Unit<br>Reset<br>+22V Display<br>4,2V ~ Heater<br>21V ~ Heater<br>21V ~ Mains transf.<br>sec. voltage<br>OV<br>2,1V ~ Mains transf.<br>2,1V ~ Sec. voltage<br>no connection | 12,0<br>5,16<br>-14,9<br>15,0<br>45,2<br>11,2<br>21,6<br>4,2 | $\begin{array}{c} + 0,5 \\ + 0,08 \\ + 0,6 \\ + 1,5 \\ + 0,25 \\ + 0,2 \\ \end{array}$ | at 0,15A<br>at 3,5A<br>at 0,1A<br>at 0,3A<br>at 0,06A<br>at 1,4A<br>at 0,01A<br>at 0,17A |

SERVICE MANUAL TNC 151 Page 15 Section 2.2.4

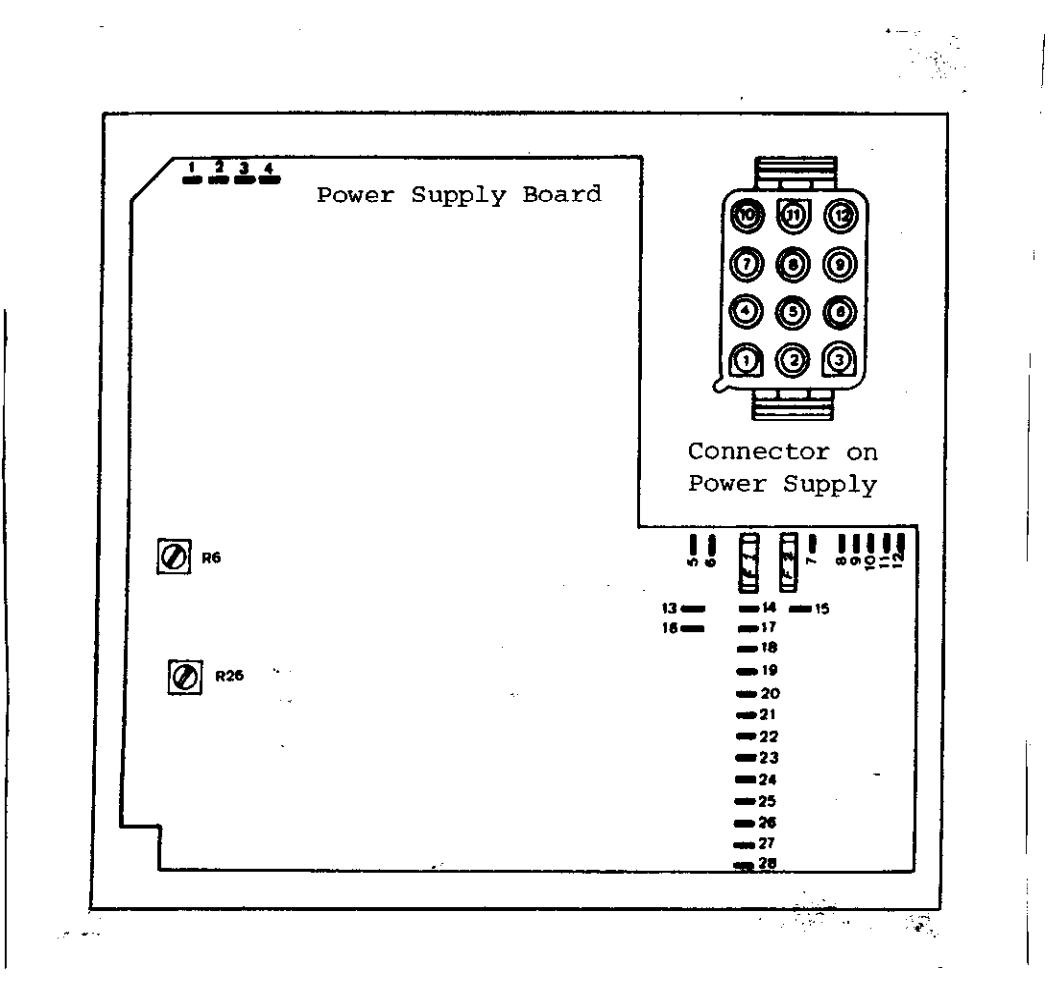

\* not used with TNC 151

Signal designations for the plug and test points.

Test points on the Power Supply Board

Fuses F1 and F2 not used on TNC 151

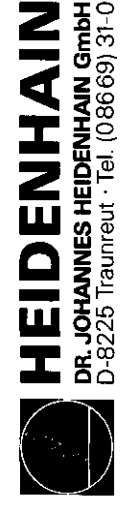

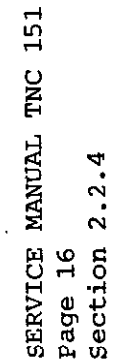

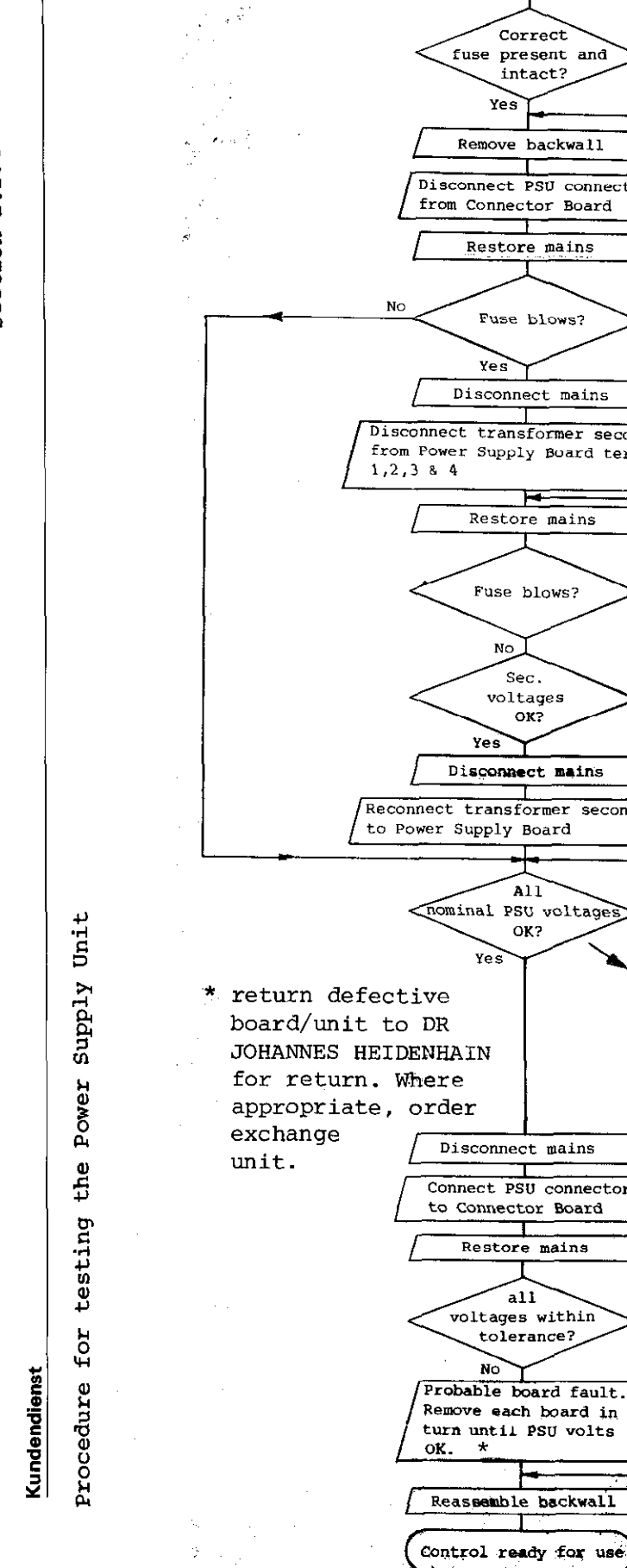

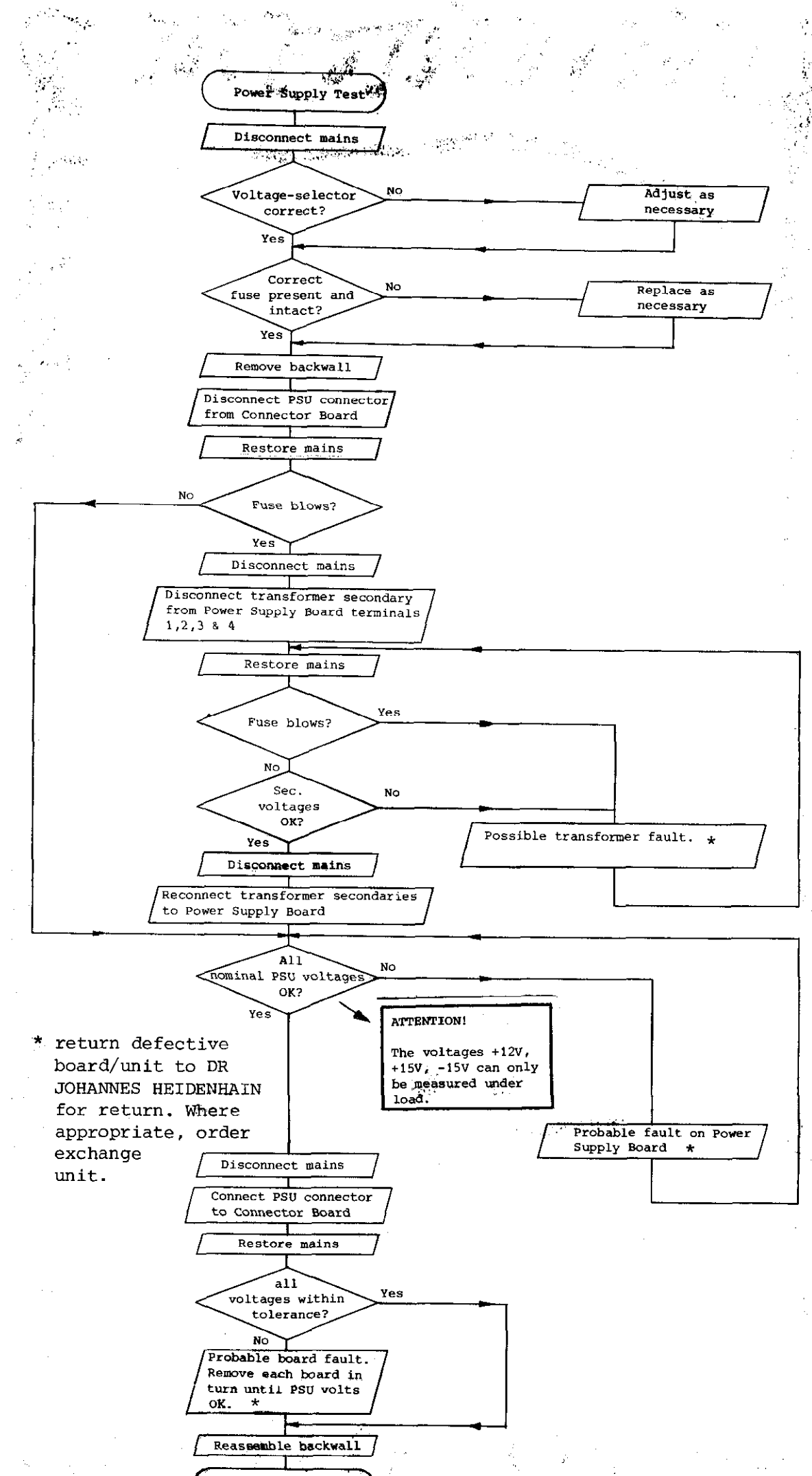

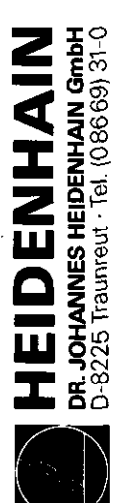

SERVICE MANUAL TNC 151 Page 17 Section 2.2.5

2.2.5 Testing of the measuring systems and wiring

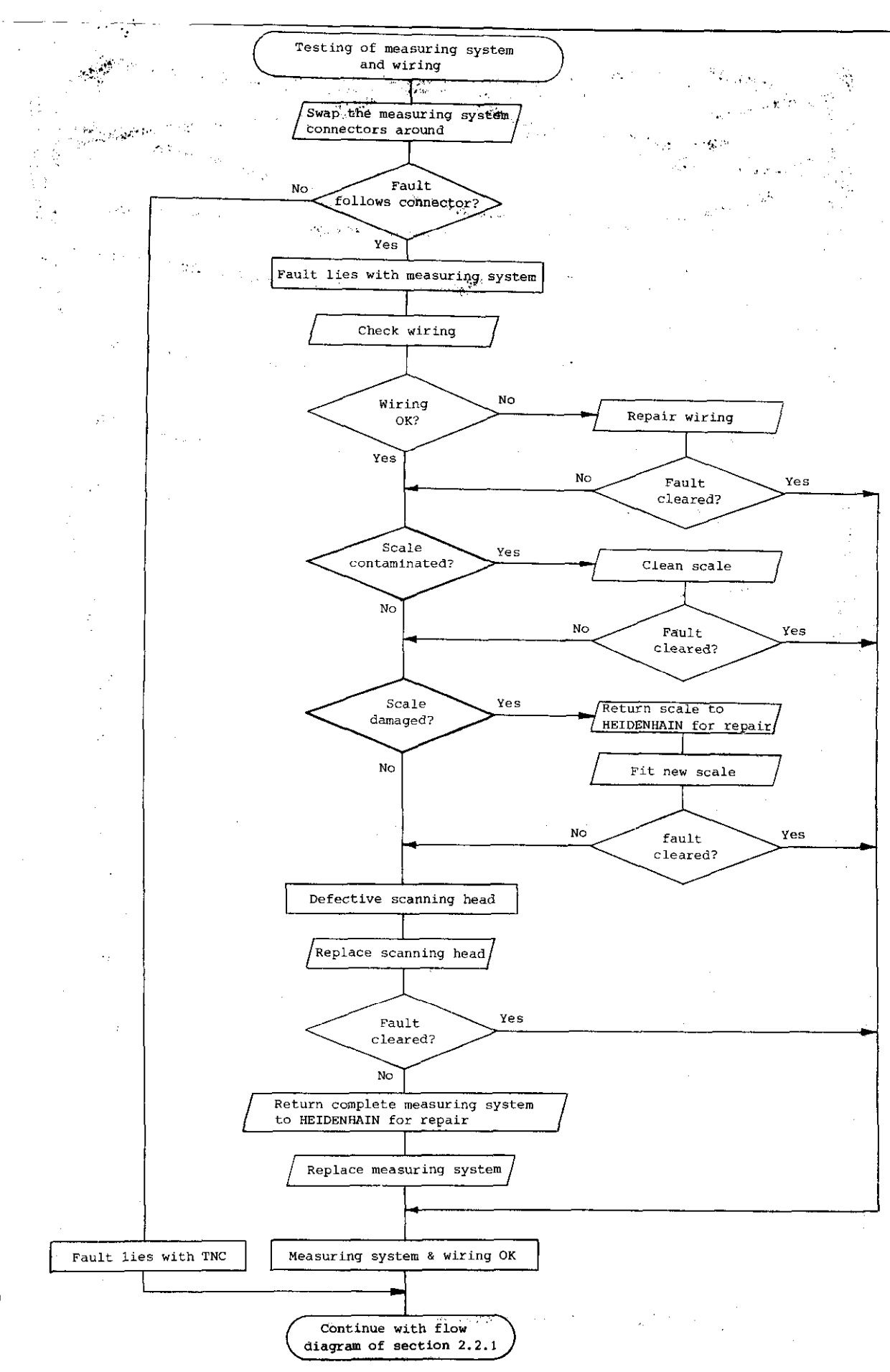

Kundendienst

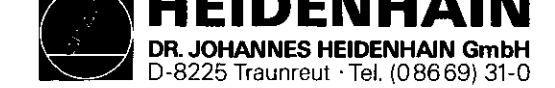

### 2.2.6 Burn-In Test

In some cases, inspite of there being definite fault conditions on the control, error messages may not be displayed on the VDU. However, the Control's electronics can be tested with the help of the Burn-In test program. This test program is a means of dynamically testing the Control's hardware and can be used not only for duration testing but also for fault diagnosis. The test program is stored on a digital cassette and can be loaded into the Control via magnetic tape units ME 101 B/ 102 B or ME 101 C/102 C (Program versions 212 902 05/ 212 902 07). The test program cannot be loaded into the Control if the flashing error message: "TNC ELECTRONICS DEFECTIVE" is present on the VDU. In this case, the faulty board must be determined by exchanging each board in turn until the fault is eliminated. However, before exchanging any board, it is advisable to check the output voltage

from the Power Supply Unit (see section 2.2.4).

To run the Burn-In test program it is neccessary to have a set of Burn-In Test Adapters.

Figs. 2 to 5 show pictorial and schematic representations of each individual adapter.

SERVICE MANUAL TNC 151 Page 18 Section 2.2.6

Depending on the type of Control, (TNC with either a standard SE interface or with an external PLC I/O Board) the appropriate adapters must be connected as shown in fig. 1.

It is important to have the correct test program for the type of Control and for the Control's current NC Software issue. The test programs are listed on page 20. The type of Control can be determined from the identification number of the unit; the issue of the NC Software can be determined from the NC Software issue number. Both these numbers are found on the type-plate on the rear of the Control.

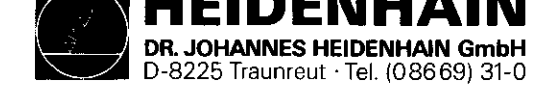

SERVICE MANUAL TNC 151 Page 19 Section 2.2.6

# Application of the Burn-In Test

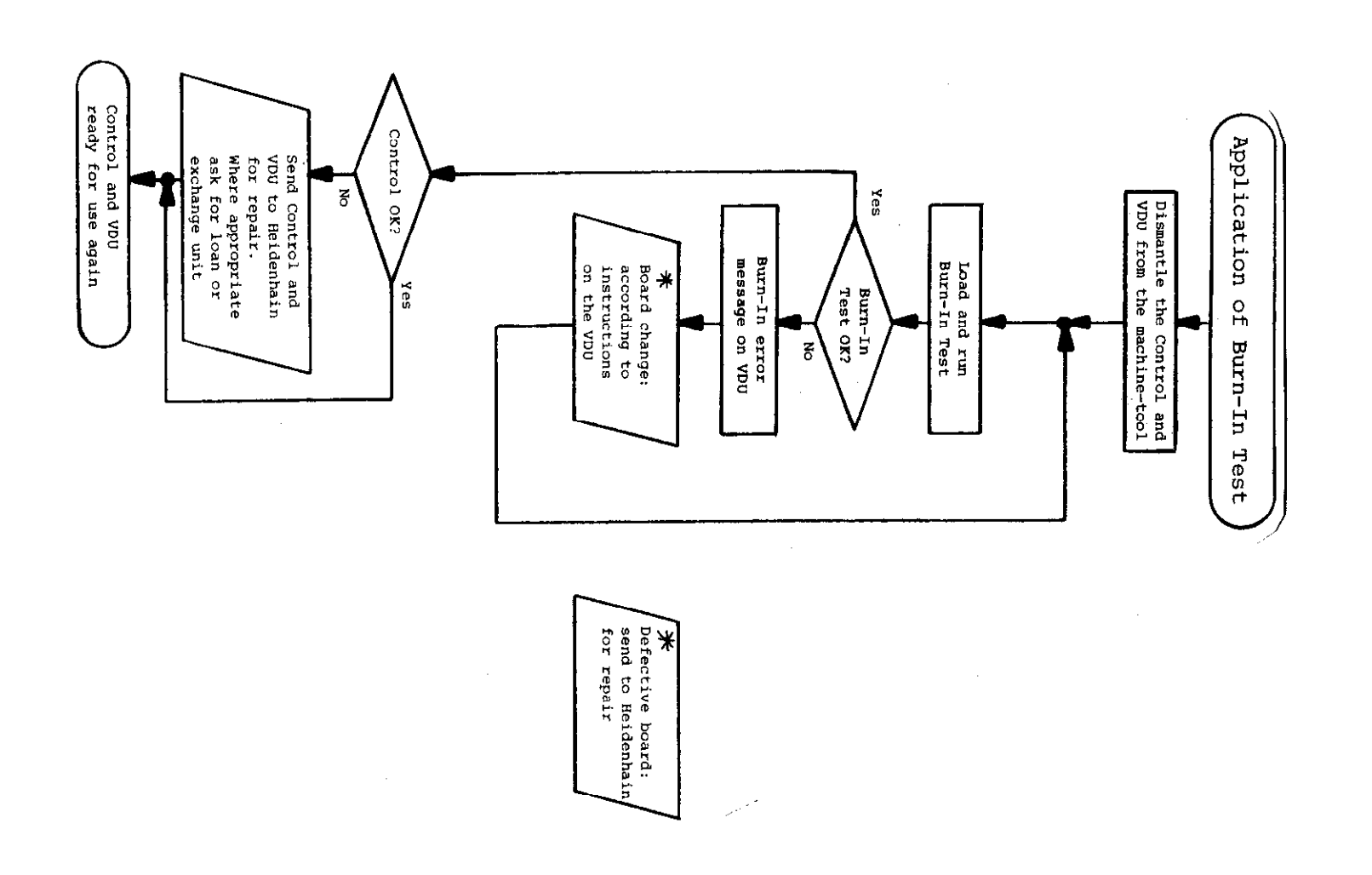

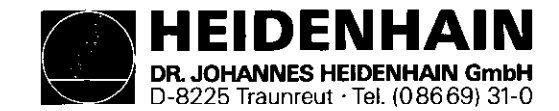

Burn-In Test Programs for TNC 151 A

on the Philips miniature cassette

SERVICE MANUAL TNC 151 Page 20 Section 2.2.6

# Burn-In Test Programs for TNC 151 P

on the Philips miniature cassette

|                 |                          | From                 |                  |                       | From            |                          |                      |                  |                       |  |
|-----------------|--------------------------|----------------------|------------------|-----------------------|-----------------|--------------------------|----------------------|------------------|-----------------------|--|
| Control<br>Type | Control<br>Id. No.       | NC Software<br>issue | Test<br>dialogue | Test Prog.<br>Id. No. | Control<br>Type | Control<br>Id. No.       | NC Software<br>issue | Test<br>dialogue | Test Prog.<br>Id. No. |  |
| TNC 151 A       | 229 134 99<br>229 134 95 | 06                   | D                | 230 600 01            | TNC 151 P       | 229 136 99<br>229 136 95 | 06                   | D                | 230 602 01            |  |
| TNC 151 A       | 229 134 99<br>229 134 95 | 06                   | GB               | 230 601 01            | TNC 151 P       | 229 136 99<br>229 136 95 | 06                   | GB               | 230 603 01            |  |

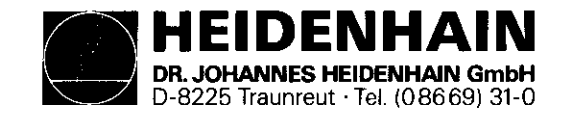

SERVICE MANUAL TNC 151 Page 21 Section 2.2.6

### Kundendienst

# Fig. 1 Interconnections of Burn-In Adapters and TNC 151

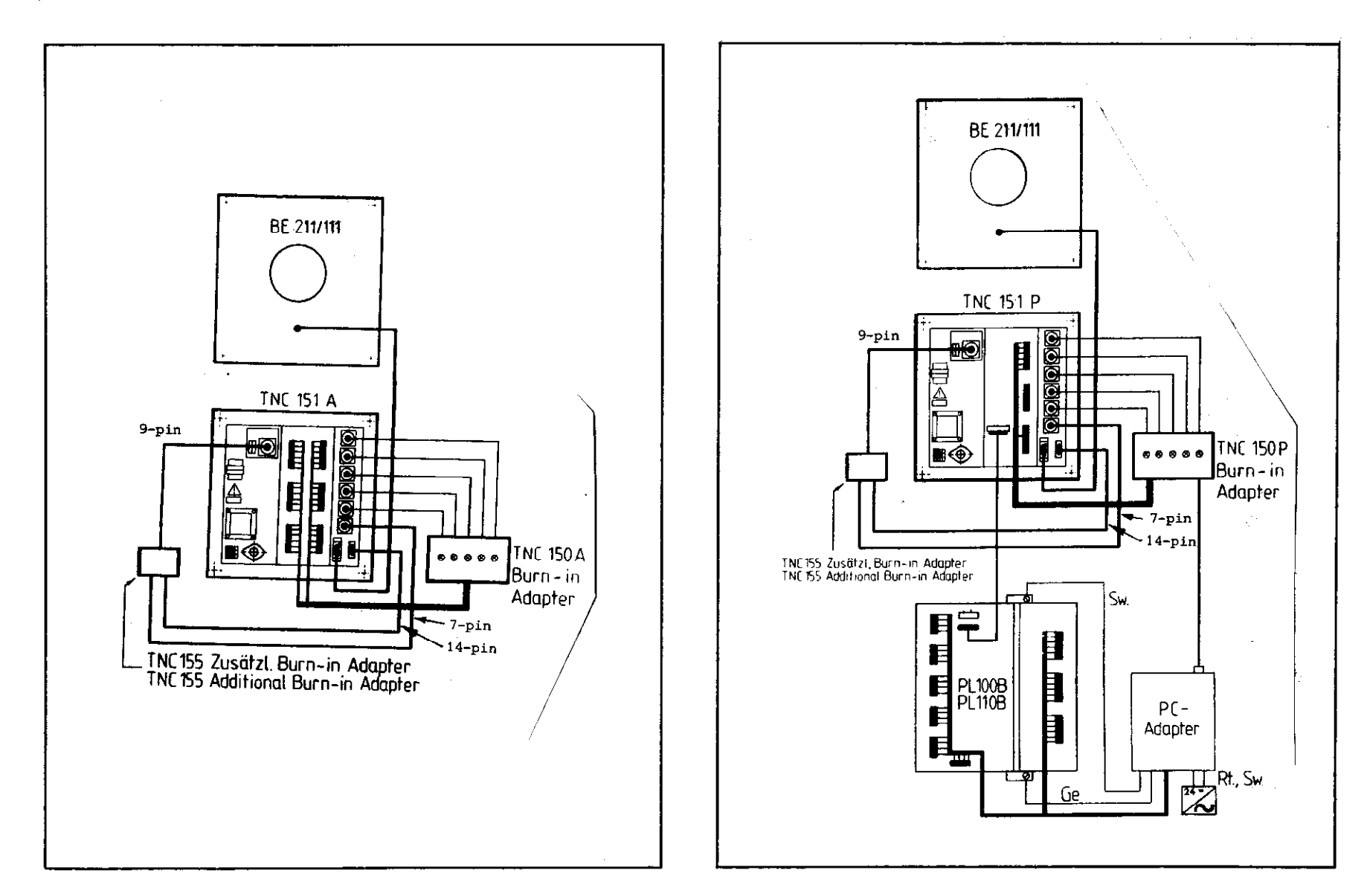

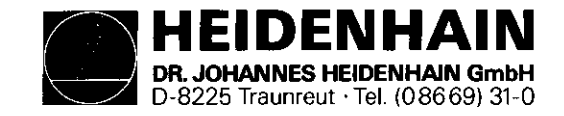

SERVICE MANUAL TNC 151 Page 22 Section 2.2.6

### Kundendienst

Fig. 2 TNC 150 A Burn-In Adapter (Id. No. 224 874 ZY)

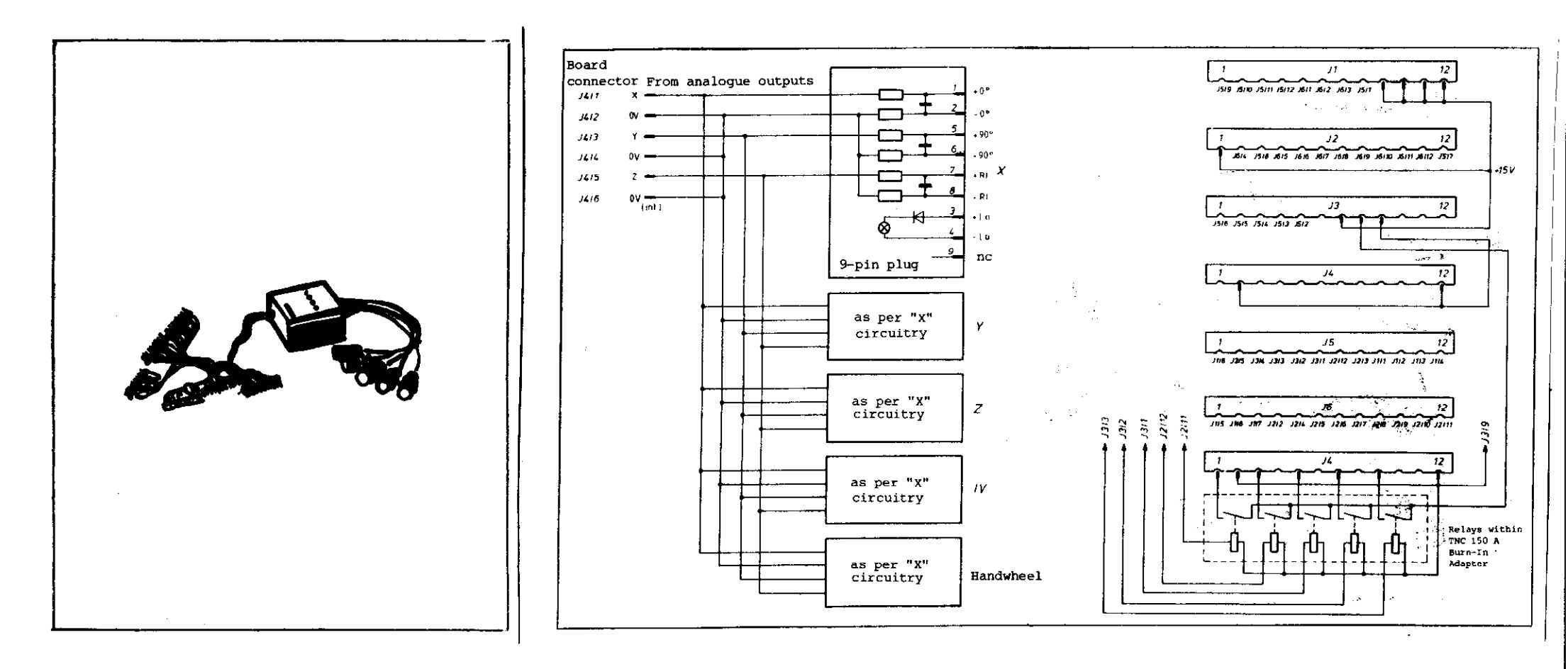

Schematic of interconnections created by connecting the TNC 150 A Burn-In Adapter to the Control.

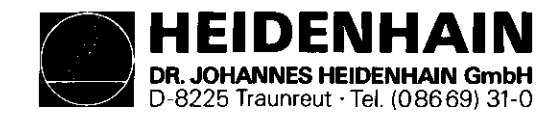

SERVICE MANUAL TNC 151 Page 23 Section 2.2.6

# Kundendienst

Fig. 3 TNC 150 P Burn-In Adapter (Id. No. 224 875 ZY)

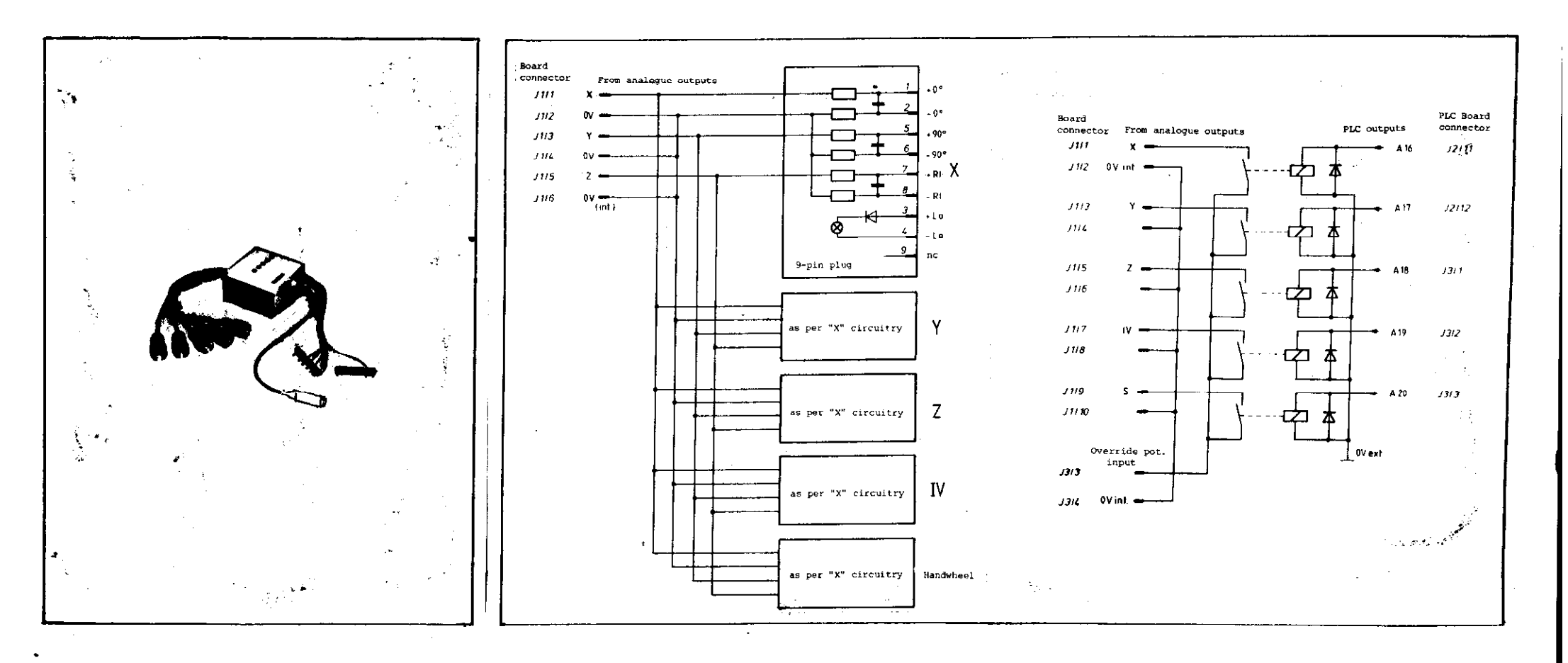

Schematic of interconnections created by connecting the TNC 150 P Burn-In Adapter to the Control.

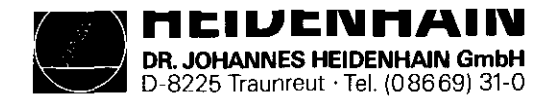

SERVICE MANUAL TNC 151 Page 24 Section 2.2.6

# Fig. 4 PLC Adapter (Id. No. 224 873 ZY)

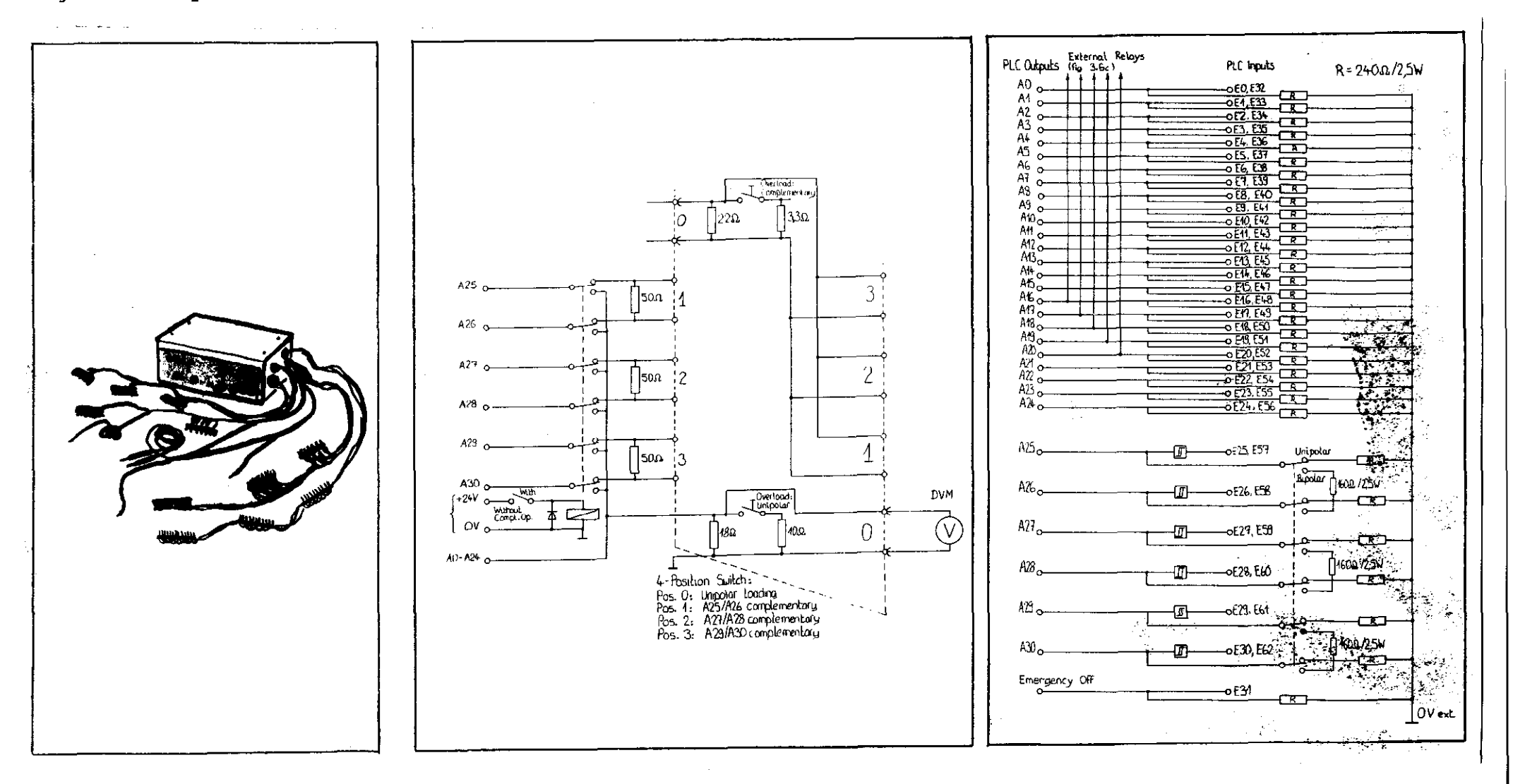

Internal circuitry schematic: Additional circuitry for overload facility Internal circuitry schematic: Standard circuitry, with unipolar/ bipolar switch-over.

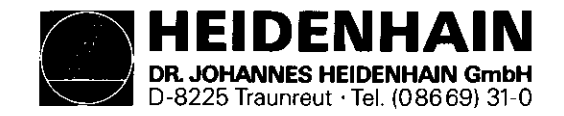

SERVICE MANUAL TNC 151 Page 25 Section 2.2.6

# Kundendienst

Fig. 5 TNC 155 Additional Burn-In Adapter (Id. No. 228 881 ZY)

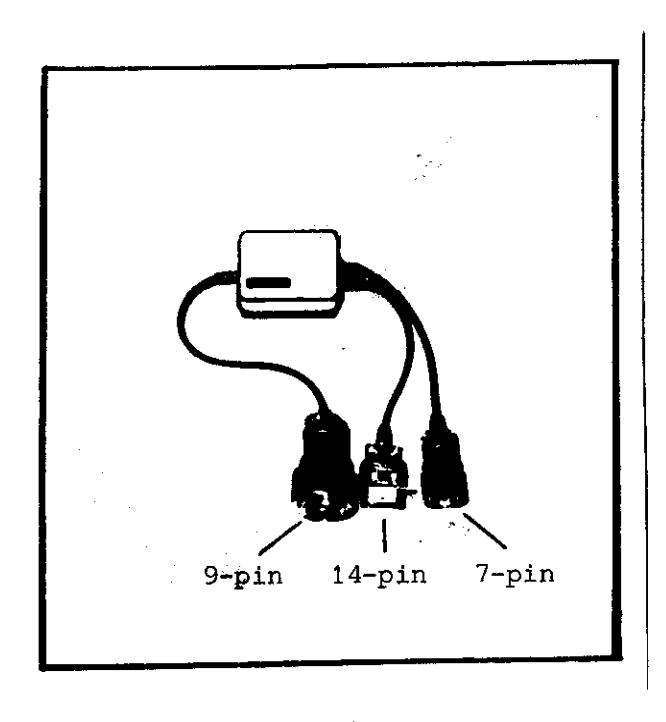

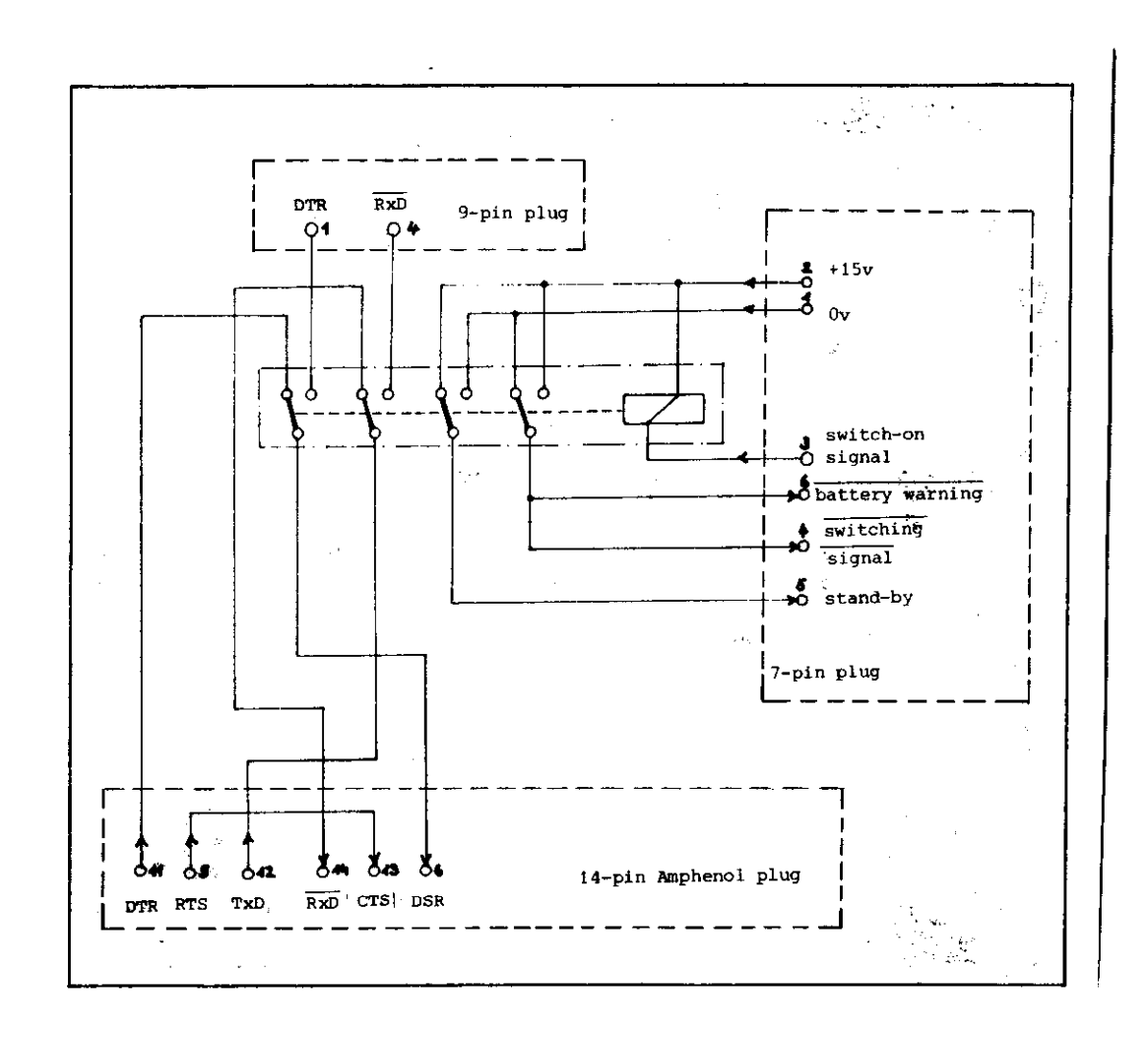

Internal connections.

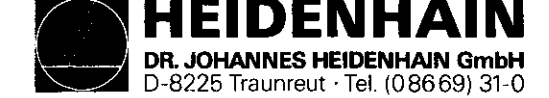

Loading the Burn-In test program

(Burn-In test program not already loaded)

- 1. Connect the Magnetic Tape Cassette Unit (ME 101/102) to the V.24 socket on the rear of the Control.
- 2. Prepare the ME unit to down-load the test program to the Control by inserting the appropriate program cassette (see list, page 20) and pressing the following buttons:

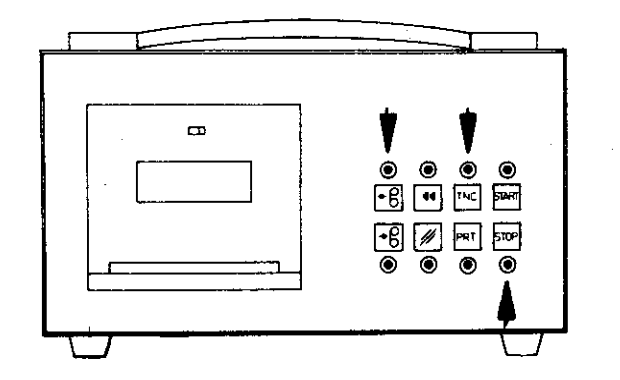

Fig. 6 Initialization of ME unit

3. Control must now be prepared:

After applying power to the Control, it automatically carries out a memory test. During this time the dialogue

### "MEMORY TEST"

will be displayed on the VDU.

Upon completion of this test, the dialogue will be replaced by

"POWER INTERRUPTED".

SERVICE MANUAL TNC 151 Page 26 Section 2.2.6

The necessary code number for reading in the Burn-In test program is entered by pressing the following keys:

MOD - as often as necessary to obtain the display:

"CODE NUMBER =", and then:

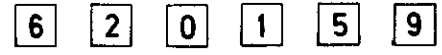

(Errors in entering these numbers can be corrected by pressing [CE] ).

4. The data transfer is then initiated by pressing:

During the loading of the Burn-In test program from the ME unit, the following dialogue will be displayed:

"POWER INTERRUPTED EXTERNAL DATA INPUT"

If necessary, the ME unit will first rewind the cassette tape before transmitting the data, blockwise, to the Control. Any user-programs already loaded/programmed into the Control will be unaffected by loading the Burn-In test program.

5. The Burn-In test program occupies both tracks of the cassette tape. Consequently, when all the data from the first track has been transferred, the following dialogue will be displayed:

> "EXCHANGE CASSETTE - ME START EXTERNAL DATA INPUT"

To complete the data transfer, turn over the cassette and press the START button on the ME unit. The VDU will again display the dialogue.

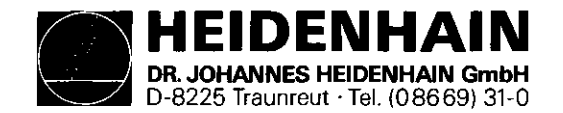

"POWER INTERRUPTED EXTERNAL DATA INPUT"

6. After completion of a sucessful data transfer, the ME unit will rewind the cassette and the VDU will display the question

"EXTERNAL UNIT CONNECTED ?"

Any other display implies either a transmission error or an incorrect/faulty test program cassette. SERVICE MANUAL TNC 151 Page 27 Section 2.2.6

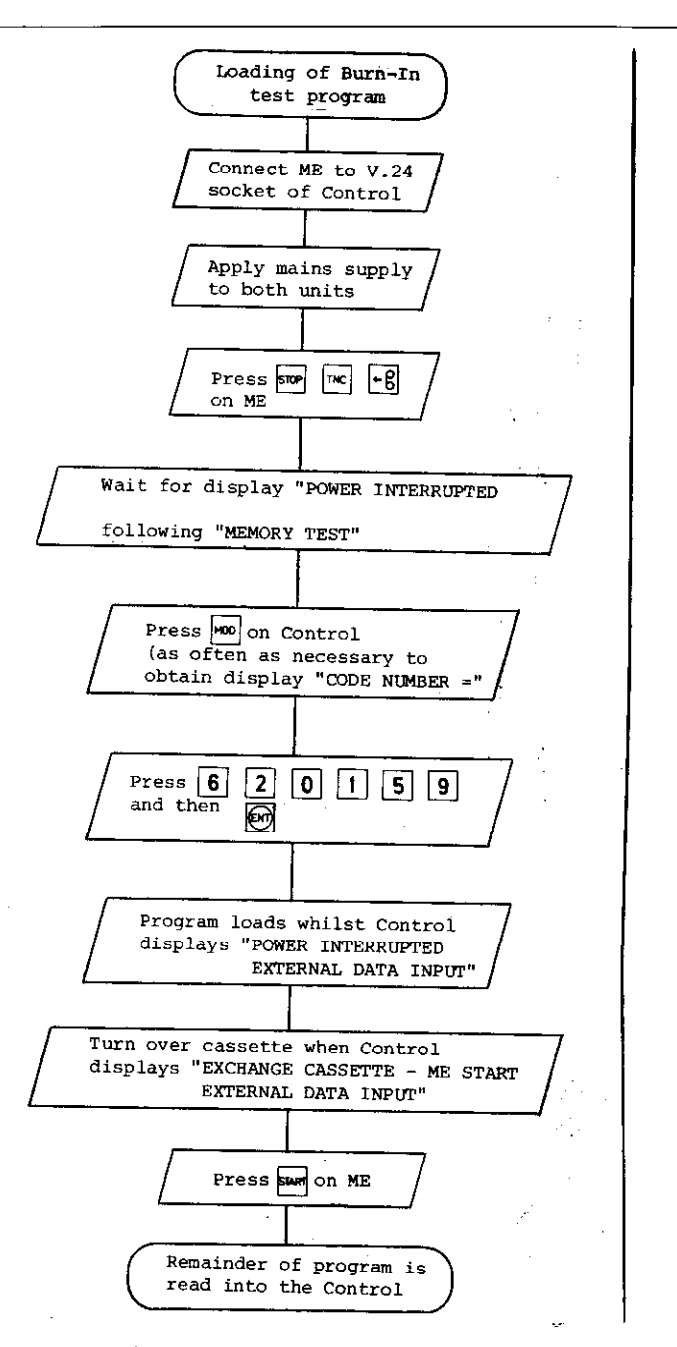

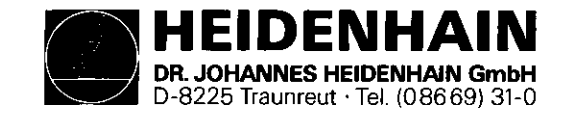

Re-initialization of a previously loaded Burn-In test program

The possibility exists that the Burn-In test program has been loaded and then the power removed. In this situation the buffer batteries will maintain the program in memory until the mains is restored.

It is also possible that the system has been warm-booted, during the execution of the Burn-In test, by pressing

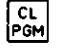

Under both of these circumstances the following procedure is to be followed in order to restart the Burn-In test program:

The Control will automatically carry out a memory check. This test takes approx. 17 sec, during which time the dialogue

### "MEMORY TEST"

will be displayed on the VDU. Upon completion of this test, the dialogue will be replaced by

"PRESS NOENT KEY"

### IMPORTANT

Only press the key

if you wish to **erase** the Burn-In test program and return to the normal operating system. To restart the Burn-In test programm press

Ð

SERVICE MANUAL TNC 151 Page 28 Section 2.2.6

The following dialogue will then be displayed:

### "EXTERNAL UNIT CONNECTED ?"

Any other display implies an error in the stored test program and the program must be reloaded from the cassette.

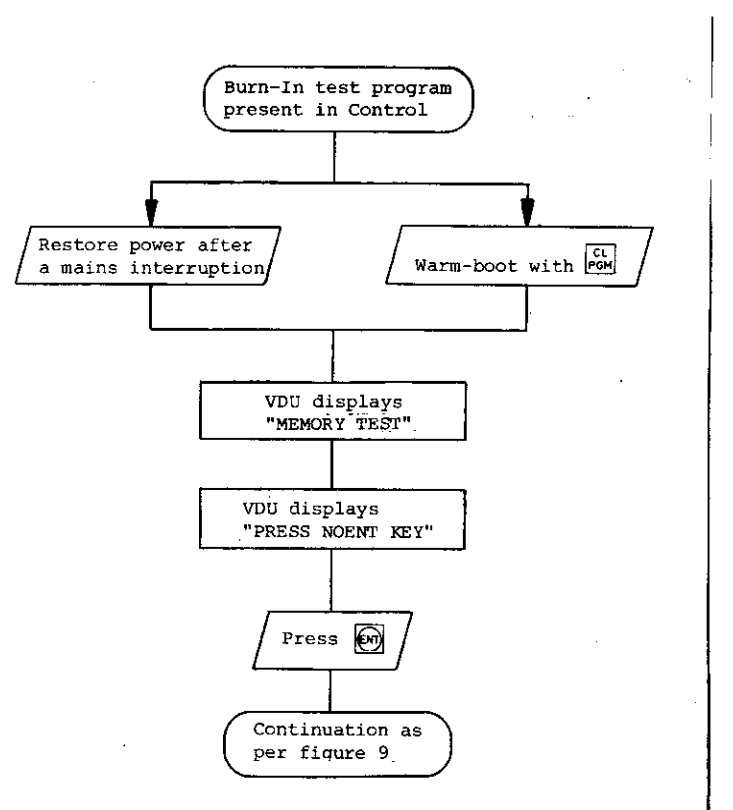

Fig. 8 Re-initialization of a previously loaded Burn-I test program

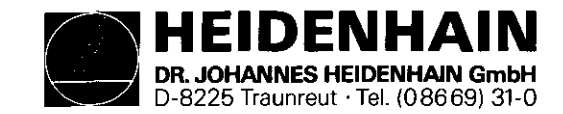

Continuation of the Burn-In test initialization

ENT

The remainder of the initialization procedure must be described in conjunction with the flow diagram of figure 9, page 31 1. Beginning with the display

"EXTERNAL UNIT CONNECTED ?"

which refers to the use of an external test computer, the operator must respond by pressing

2. A check is now automatically carried out, to ensure that the test program data has not been corrupted in any way. If an error is detected, the display

"REREAD-IN PROGRAM XXXX CHECK SUM ERROR"

will appear on the VDU, and the test program must be reloaded from the ME unit.

3. If the keyboard test has not already been carried out (eg. prior to a mains interruption) the option of carrying out this test will now be displayed:

"JUMP OVER KEYBOARD TEST ?"

The keyboard test can be skipped by pressing the key

ENT

Any other key will cause the test to be carried out, in which case the following display will appear on the VDU:

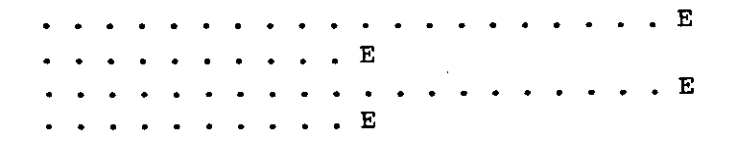

SERVICE MANUAL TNC 151 Page 29 Section 2.2.6

The lines of dots represent the individual keys in each of the four keying fields. The keys must now be pressed once each, in a defined sequence, in order that the Control can check that each key is making contact and delivering the correct code to the keyboard interface.

The keying sequence is as follows:

- a) top right set of 20 keys
- b) top left set of 10 keys
- c) middle left set of 20 keys
- d) bottom right set of 10 keys

In each case, the sequence is from left to right, beginning with the top row.

For each correct key-push, the respective dot on the VDU will be replaced with a "\*".

If an incorrect code is received, the keyboard test will start again from the beginning.

If the keyboard test has previously been carried out (eg before a power failure), the option of carrying out the test is not displayed. In this case, assuming no error message has been stored from a previous run, the program jumps into the sequential tests (see page 32).

- 4. If the keyboard test has previously been carried out, and an error message has been stored from an earlier run, this error message will be displayed and the program will wait for an interrupt (see point 7).
- 5. In the case of a Control designed for use with an external PLC I/O Board, the following text will appear on the VDU, following a successful keyboard test:

"0, 1, OR 2 PC-BOARD ?"

This refers to the number of external PLC I/O Boards connected to the Control during the test, and must be answered with the appropriate numeric key.

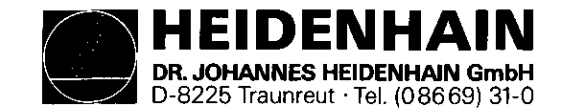

6. The final step of the full initialization procedure is the calibration of the two potentiometers on the front panel of the Control. These must be adjusted to give the display:

"TEST INT.POT, BATTERY TRIGGER OVERRIDE POT ADJUST: 100 SP. ROT. SPEED ADJUST: 100"

If necessary, the caps of the knobs must be removed, the securing screws slackened, and the knobs realigned and tightened in the 100% position.

7. At the beginning of the initialization procedure, interruptions of the program are inhibited. After completion of the initialization, interrupts are enabled to permit jumps, at any time, to various points in the test procedure. Once the interrupts have been enabled, the test program can be interrupted by pressing one of a number of keys. The keys:

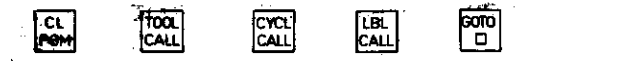

for example, cause restarts at various points during the initialization routine, as shown in figs. 8 and 9.

CL<br/>PGMSystem re-bootTOOL<br/>CALL"EXTERNAL UNIT CONNECTED ?"CYCL<br/>CALL"JUMP OVER KEYBOARD TEST ?"LBL<br/>CALL"0, 1, OR 2 PC-BOARD ?"CALL"0, 1, OR 2 PC-BOARD ?"GOTO<br/>D"TEST INT.POT, BATTERY TRIGGER<br/>OVERRIDE POT ADJUST: 100<br/>SP. ROT. SPEED ADJUST: 100"

SERVICE MANUAL TNC 151 Page 30 Section 2.2.6

Other interrupts are also possible; these are described in the following section.

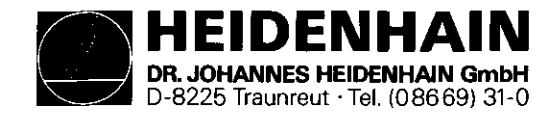

SERVICE MANUAL TNC 151 Page 31 Section 2.2.6

# Kundendienst

# Fig. 9 Complete initialization of the Burn-In test program

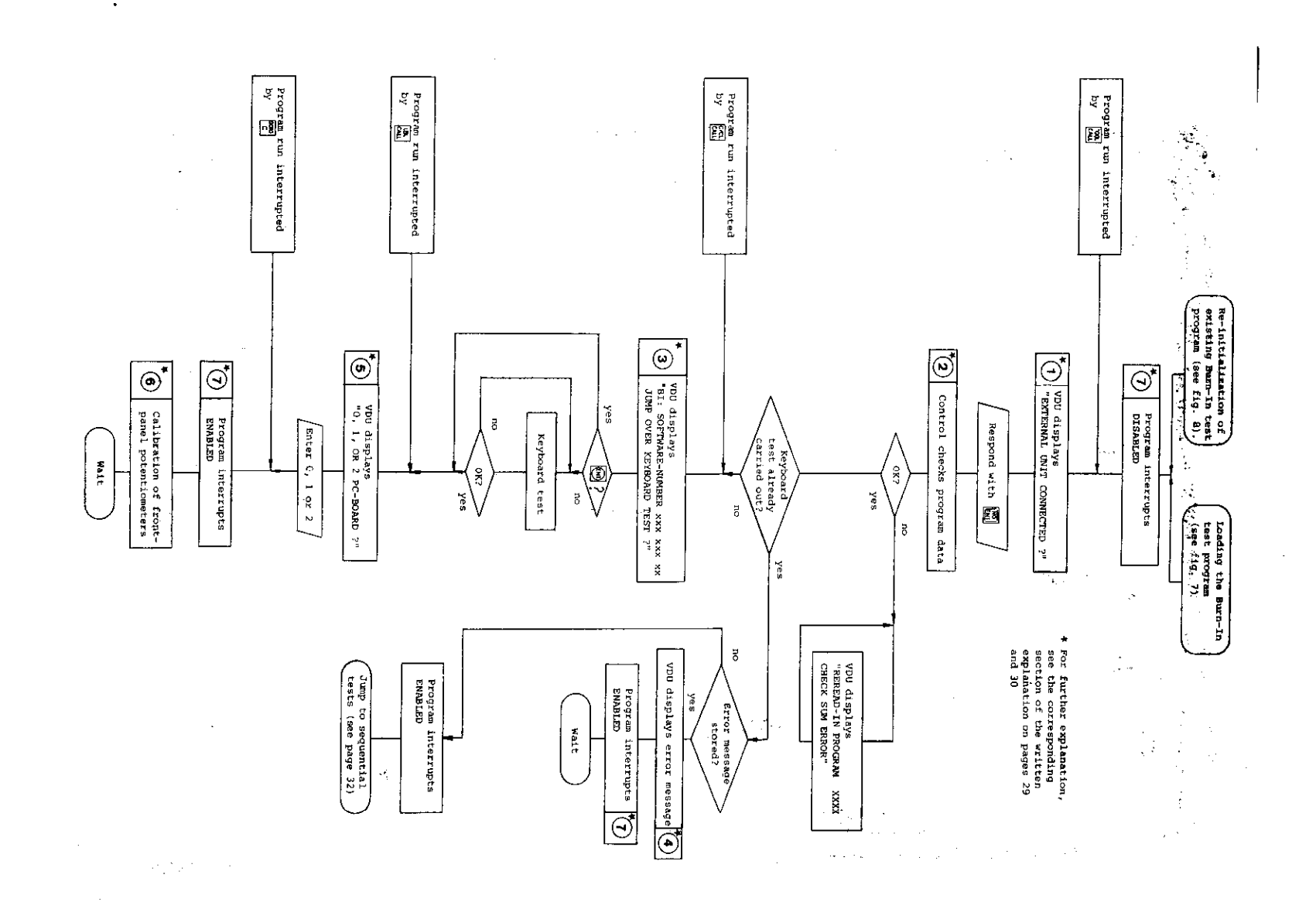

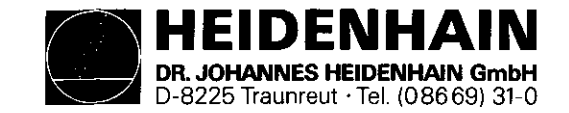

Sequential (duration) tests

Before starting these tests, check that all test adapters are correctly connected, including the connection to the V.24 interface socket.

The following tests are included:

- a) Key 🕨
  - "TEST INT.POT, BATTERY TRIGGER"
  - Front panel potentiometers must be set to 100 + 2%
- b) Key 0

"EPROM TEST CPU"

- The check-sums of all EPROMs accessible to the Main Processor Board CPU are checked.
- c) Key 1

"RAMTEST CPU BOARD

- Checks the RAM on the Main Processor Board
- d) Key 2

"RAMTEST MEMORY BOARD"

- Checks the RAM on the Memory Board. This test must not be interrupted by a mains failure

e) Key |**3**|

"TEST PC RAM"

- Checks the RAM where the PLC data is held (markers, inputs, outputs, timers, counters etc).
- f) Key 4
  - "TEST STATIC RAM CLP PROCESSOR BOARD"
- g) Key 5

"PC INSTRUCT DECODER, ACCU-FF TEST" The circuitry used for decoding and carrying out the PLC

instructions is tested.

h) Key 6

"INPUT/OUTPUT TEST 1. PC BOARD" (only TNC 151 P) The PLC I/O Board outputs are resistively loaded and connected to the inputs by means of the PC Burn-In Adapter. Each output is connected to 2 inputs. By writing "1"s to the outputs, and checking the corresponding inputs, the Control is able to deduce whether a fault is on an input or an output. If a fault is detected (a "O" on an input) the input conditions are displayed on the VDU:

## eg.:

"INPUT/OUTPUT TEST 1. PLC BOARD OUTPUT (or input) FAILURE

| INPUT   | 0 1 2 3 4 5 6 7 8 9 0 1 2 3 4 5 6 7 8 9 |
|---------|-----------------------------------------|
| 0       | 0 1 1 1 1 1 1 1 1 1 1 1 1 1 1 1 1 1 1 1 |
| 20      | 1 1 1 1 1 1 1 1 1 1 1 0 0 1 1 1 1 1 1 1 |
| 40      | 11111111111111111111111                 |
| 60      | 1111 \                                  |
| BURN IN | TIME: x,x HRS"                          |

always a zero

Input 31 is used to monitor a 20 ms monostable pulse generated on the Emergency Off output. If the duration of this pulses falls outside its tolerance limits, a fault condition will be displayed:

eg.: "MONOFLOP TIME TOO SHORT 20MS"

This pulse can be generated manually by **individual pressing** of the key + or, repetitively, by pressing the key twice in quick succession. This repetitive mode will be indicated by a "1" at input position 31 on the VDU.

To aid in locating an I/O fault, each output can be driven individually. By pressing the key

# -

(after a short delay) the VDU will display the input conditions when only output 0 is being driven high.

SERVICE MANUAL TNC 151 Page 32 Section 2.2.6

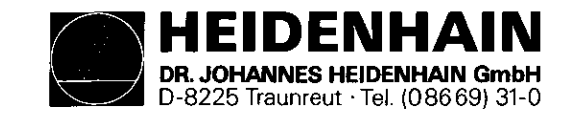

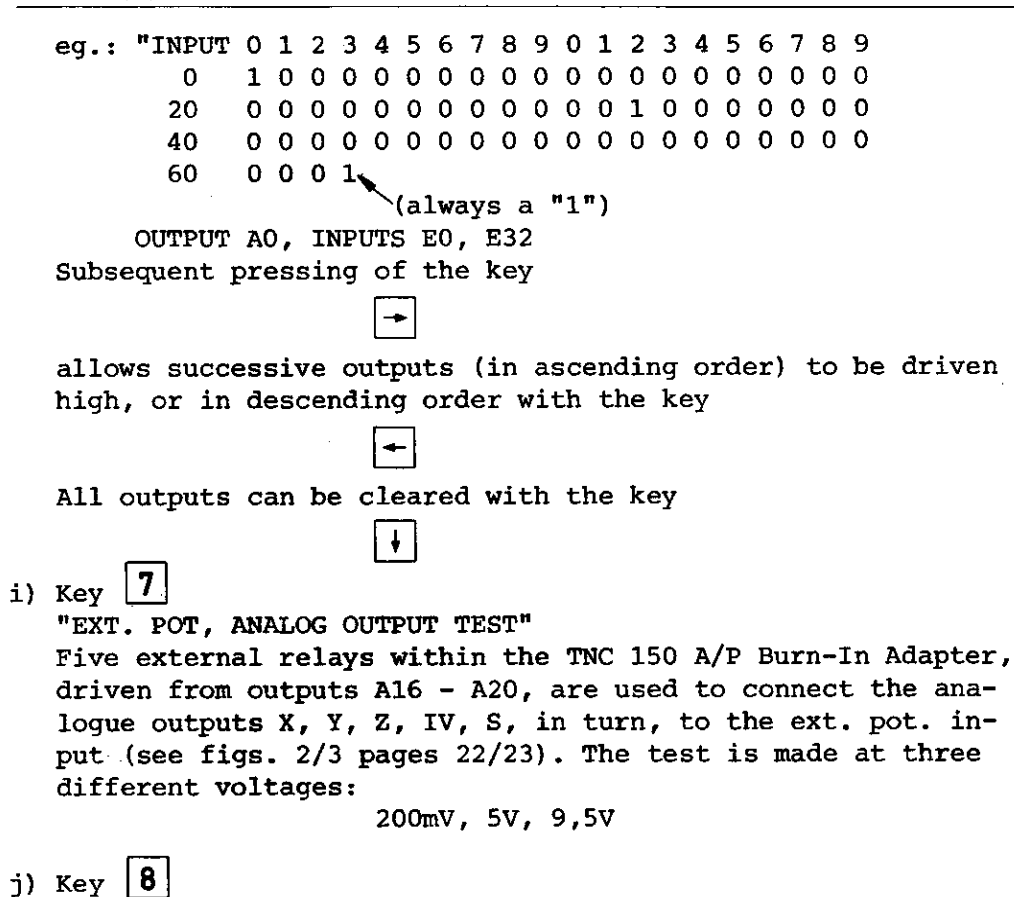

"TEST V24-INTERFACE"

k) Key 9

"TEST 3D-SCANNER INTERFACE"

- Checks the interface to the Touch Probe.

f) Key X

"TEST SERIAL HANDWHEEL INPUT"

- Checks the interface to the HE 310 Handwheel Unit

SERVICE MANUAL TNC 151 Page 33 Section 2.2.6

m) Key Y

"SUPERVISION CIRCUIT TEST"

- checks the threshold values of the circuitry which monitors the measuring system inputs.
- n) Key Z

"TEST REFERENCE IMPULSE INPUT"

- Checks the effect of a signal applied to the referencepulse inputs.
- o) Key IV

"TEST TRANSDUCER INPUTS, EXE"

- Checks the effect of signals applied to the measuring system inputs.

### Starting the sequential tests

The test sequence can be started, or restarted at any point by pressing the appropriate key. (eg key  $|\mathbf{8}|$  to begin with the V.24 interface test.) All 15 keys associated with the sequential tests act as interrupts to the Burn-In test program.

## Fault recognition

The detection of a fault will be displayed on the VDU. The test cycle will be halted and the Burn-In Time stops. If one or more faults arise during the execution of the Burn-In test program, the fault message associated with the first fault will be stored. The stored message can be retrieved at any time by pressing the key

#### CL PGM

This causes a system re-boot, as explained on page 30. All fault messages can be cleared with the key

# DEL

This key also causes a restart of the sequential tests beginning with the test "TEST INT.POT, BATTERY TRIGGER".

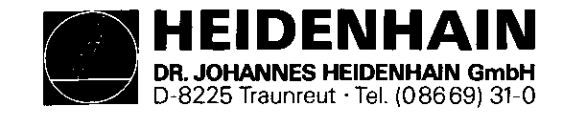

### Individual test runs

Each of the individual, sequential tests can also be made to run cyclically. To do this, the test program must be interrupted with the key

MOD

The VDU will then display:

```
"1 = CYCLIC
2 = STOP AT FAULT"
```

Option 1 means that the test (still to be selected) will be run cyclically, regardless of whether a fault is detected. Option 2 means that the test will be run cyclically until such time as a fault is detected.

When one mode or the other has been selected, the VDU will display:

"SELECT TEST"

The desired test must then be selected with the appropriate key.

Another possible interrupt to the Burn-In test program is by means of the key

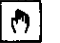

With this key the entire set of ASCII characters can be displayed on the VDU. SERVICE MANUAL TNC 151 Page 34 Section 2.2.6

Calibration check of the Analogue Board ("TRIMMING ROUTINES") Interrupting the Burn-In test program with the key B gains access to the calibration tests. Exit form these tests is only possible with the key END Within the calibration mode the following tests can be selected: 1 : Reference amplifier performance \* ("TRANSMISSION BEHAVIOUR REF. AMP.") - Kev - Key 2 : Analogue output voltage \*\* ("ANALOG VOLTAGE OUTPUT") - Key 3 : 32-step monotonic DAC \* ("MONOTONIY DAC; 32 STEPS") - Key 4 : DAC performance \* ("TRANSMISSION BEHAVIOUR DAC") - Key 5: +/- 10V analogue output \*\* ("DAC + ANALOG OUTPUT +/- 10V") - Key | 6 |: Linearity of analogue output \* ("DAC + ANALOG OUTPUT LINEARITY") - Key 7 : Battery voltage check \*\* ("TEST BATTERY VOLTAGE") () text in brackets appears on VDU \* these tests are not suitable for customer use. **\*\* see** following explanations:

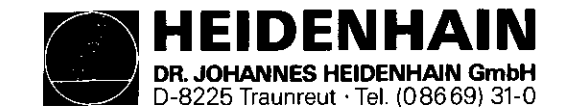

SERVICE MANUAL TNC 151 Page 35 Section 2.2.6

Key 2 : Analogue output voltage

Y

The performance of the analogue output circuitry can be checked by connecting a DVM to each of the analogue outputs (eg X-axis: J1, pin1, w.s.t. pin 2) and selecting this test. Using the keys

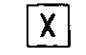

Z IV

voltage increments of 2,44mV, 24,4mV, 244mV and 2,44V respectively can be summed at at each of the analogue outputs (X, Y, Z, IV, S).

eg.: if the X key is pushed 5 times, the Y key 3 times, and the IV key once, the output voltage should read:

 $(5 \times 2,44 \text{ mV}) + (3 \times 24.4 \text{ mV}) + (1 \times 2,44 \text{ V}) = 2,5254 \text{ V}$ 

The polarity of the output can be reversed using the key

+/\_

The output can be cleared using the key

0

Key 5 : +/~ 10V analogue output

The analogue outputs should generate their maximum output of +10V. The polarity can be reversed as in test 2.

Key **7**: Battery voltage check A "1" will be displayed on the VDU if the battery voltage is

adequate, otherwise a "0" is displayed.
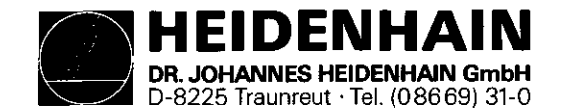

SERVICE MANUAL TNC 151 Page 36 Section 3

## 3. Exchange Information

Note: All inputs/outputs from the TNC 151 Control can only be connected to circuits which have voltages conforming to VDE S.73 §8.

Do not disconnect or connect plugs under power!

NC machines also need protection and installation safety as required for manually operated machines (e.g. EMERGENCY STOP). Their function should be checked during commissioning of the machine and of a new Control.

Before exchanging a Control the machine parameters should be noted or stored on magnetic tape!

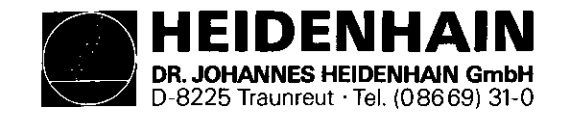

3.1 Exchanging Control Units

- 3.1.1 Procedure for exchanging the TNC 151 A/E Control.
- 1. Gain access to the rear of the Control.
- 2. Remove the mains supply.
- 3. Remove the connector box cover-plate from the rear of the Control.
- 4. Mark the measuring system plugs (X,Y,Z,IV, Electronic Handwheel) and remove them.
- 5. Disconnect the VDU from the Control.
- 6. Disconnect the Handwheel Unit from the Control (if present).
- 7. Disconnect any external data devices.
- 8. Disconnect connector strips J1-J6, using a screwdriver to prise the connectors apart (Do not unscrew individual wires).

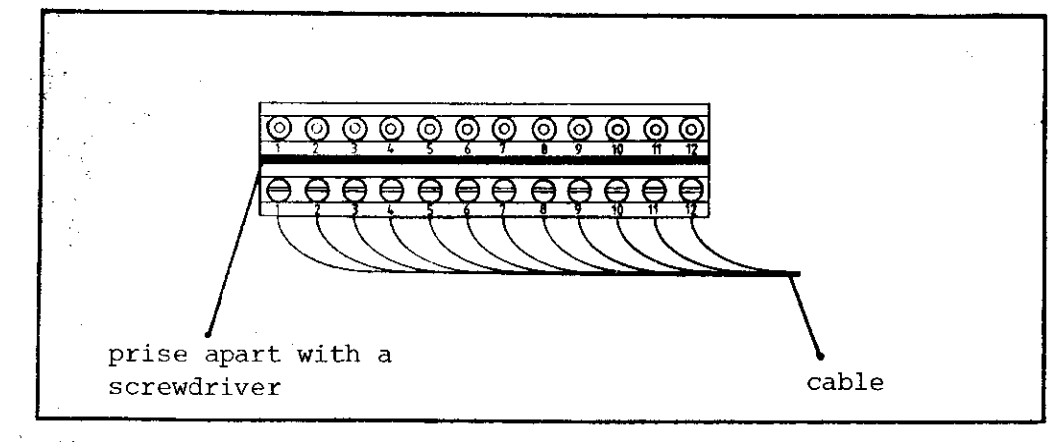

- 9. Remove the faulty Control, removing the fixing screws if not already removed in 1.
- 10. Install the new Control check the voltage selector position.
- 11. Check the fuse-rating (see type-plate).
- 12. Reconnect all cables previously removed.
- 13. Obtain from the type-plate the Control's Id. No., NC and PLC Software Nos., and write them in the machine handbook.
- 14. Refit the connector box cover-plate.
- 15. Turn on the mains voltage.
- 16. Reprogram the machine parameters.
- 17. TNC is now ready to use.

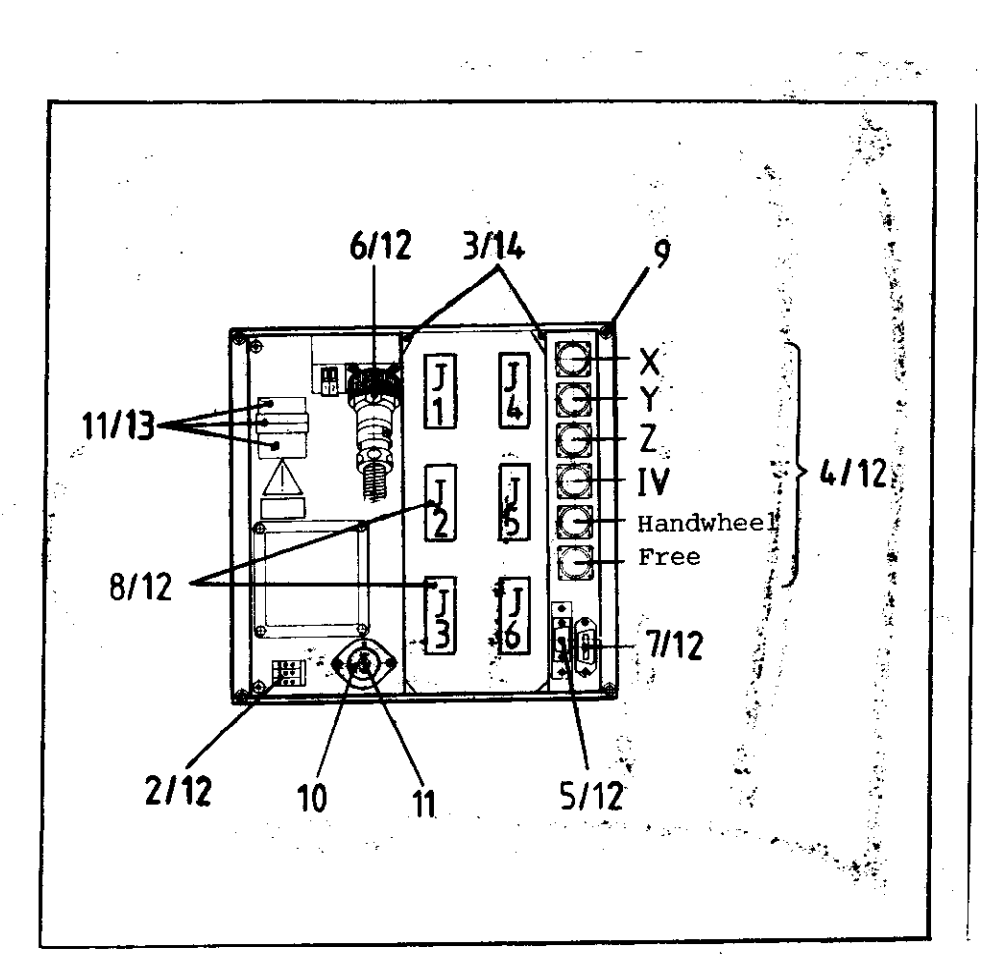

SERVICE MANUAL TNC 151 Page 37 Section 3.1/3.1.1

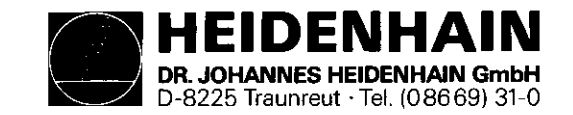

SERVICE MANUAL TNC 151 Page 38 Section 3.1.2

- 3.1.2 Procedure for exchanging the TNC 151 P/V Control
- 1. Gain access to the rear of the Control.
- 2. Remove the mains supply.
- 3. Remove the connector box cover-plate from the rear of the Control.
- 4. Mark the measuring system plugs (X,Y,Z,IV, Electronic Handwheel) and remove them.
- 5. Disconnect the VDU from the Control.
- 6. Disconnect the Handwheel Unit from the Control (if present).
- 7. Disconnect any external data devices.
- 8. Disconnect connector strips J1-J3, using a screwdriver to prise the connectors apart (Do not unscrew individual wires).
- 9. Remove the connecting cable P2 to the PL 100 B/110 B from the Control.

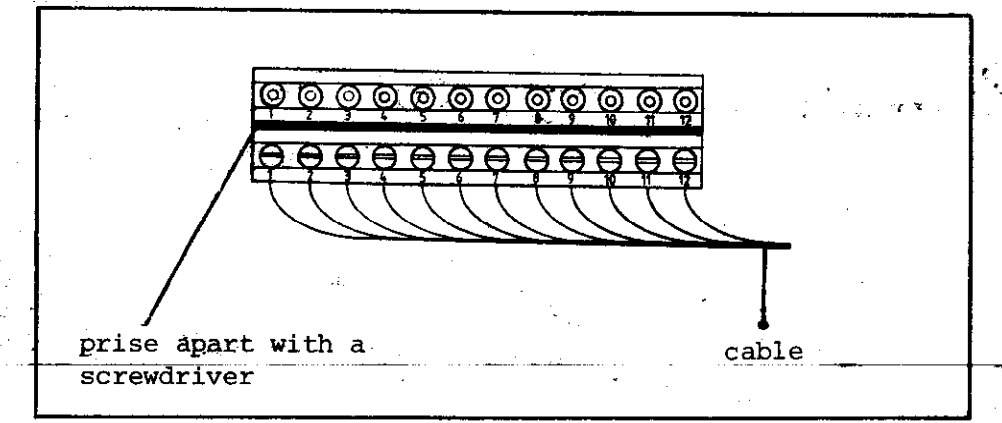

- 10. Remove the faulty Control, removing the fixing screws if not already removed in 1.
- 11. Install the new Control check the voltage-selector position.
- 12. Check the fuse-rating (see type-plate).
- 13. Reconnect all cables previously removed.
- 14. Obtain from the type-plate the Control's Id. No., NC and PLC Software Nos., and write them in the machine handbook.
- 15. Refit the connector box cover-plate.
- 16. Turn on the mains voltage.
- 17. Reprogram the machine parameters.
- 18. TNC is now ready to use.

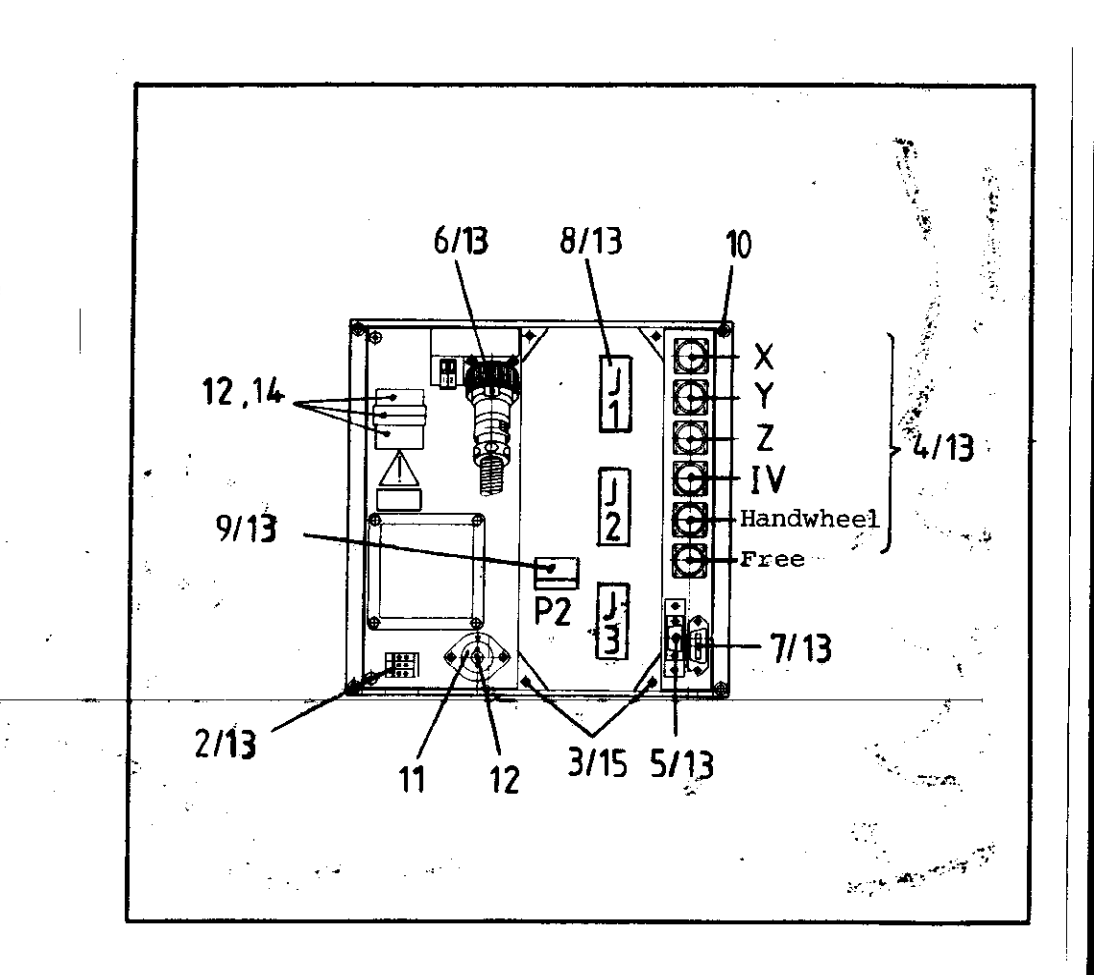

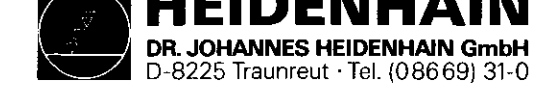

SERVICE MANUAL TNC 151 Page 39 Section 3.1.3

- 3.1.3 Procedure for exchanging the PLC I/O Board of the PL 100 B/110 B
- 1. Remove the fixing screws of the heatsink cover-plate.
- 2. Remove the heatsink cover-plate.
- 3. Disconnect the TNC 151 connecting cable.
- 4. Disconnect connector strips J1-J9, using a screw driver to prise the connectors apart. (Do not unscrew individual wires)
- 5. Remove the voltage supply (+24V and OV)
- 6. Remove the fixing screws of the PL 100 B/110 B unit.
- 7. Install the new unit following the above procedure in reverse order.

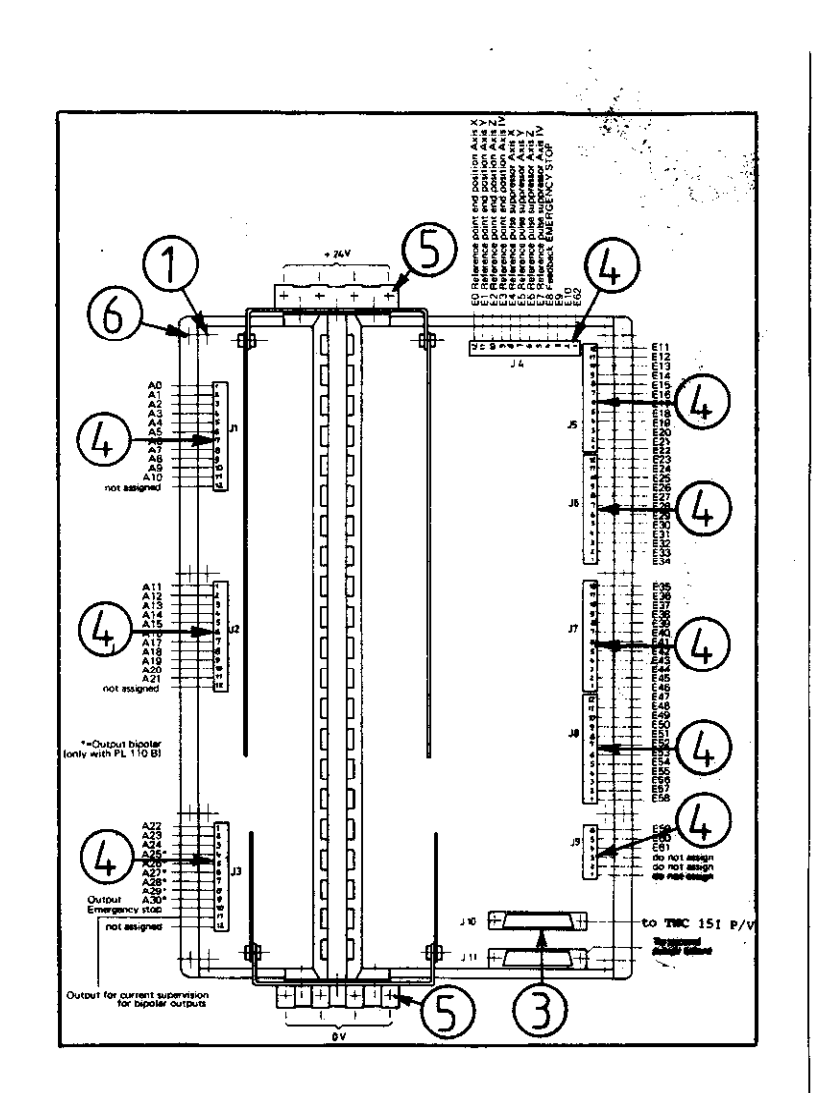

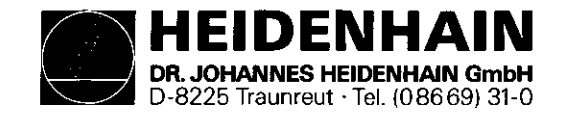

3.2 Board Exchange Board Arrangement

The TNC 151 consists of three main sections:

- 1) The frontplate/Keypad Board assembly;
- 2) The housing/Connector Board assembly, with five plug-in boards, namely: .Memory Board
  .Main Processor Board
  .CLP Processor Board
  .Analogue Board
  .either SE Board TNC 151 A/E
  - or PLC Interface Board TNC 151 P/V
- 3) The backplate, Power Supply Unit and Terminal Board assembly.

SERVICE MANUAL TNC 151 Page 40 Section 3.2

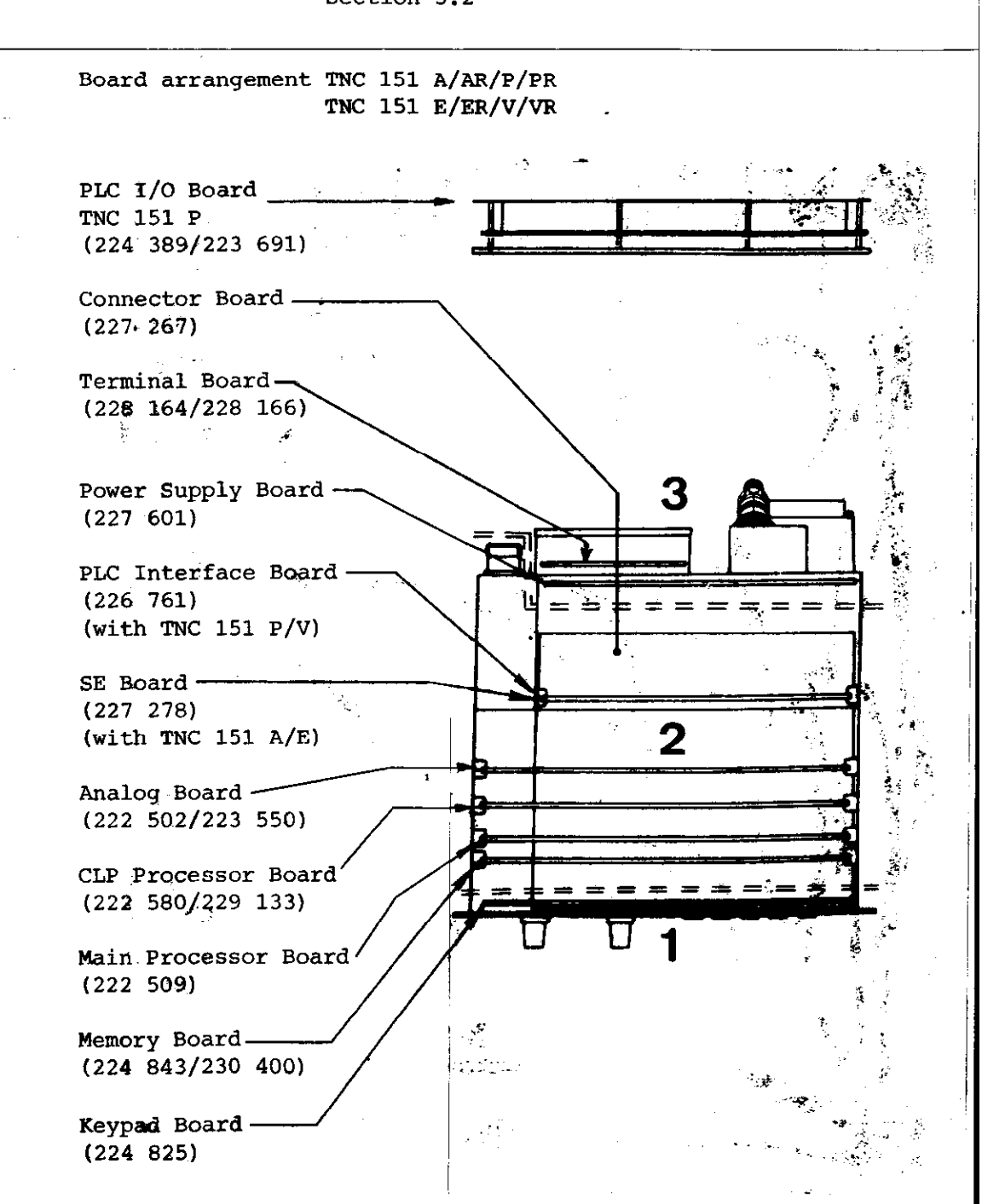

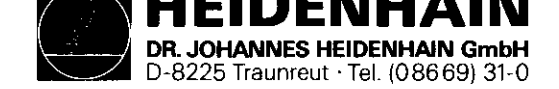

Caution: .Please observe MOS protection measures when exchanging boards.

.Exchange boards with the same assembly no. only.

The assembly no. is impressed on every board, on the left of the serial no.

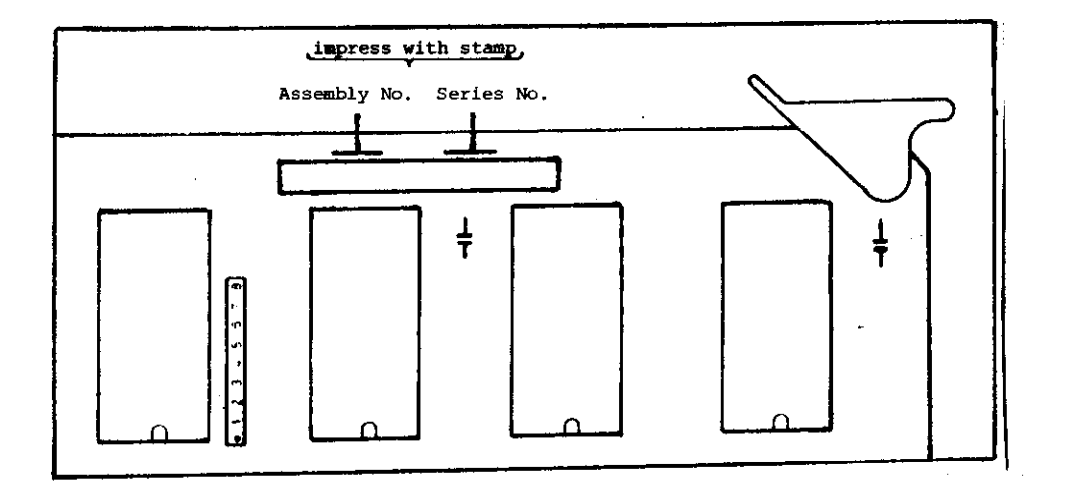

#### Work area requirements

The TNC 151 contains sub-assemblies with MOS elements. Although MOS ICs are equipped with an input protection diode network, to eliminate the build-up of static charges care must be taken when handling these elements.

The following requirements in the work area must be met: Prior to working with MOS components or with assemblies containing MOS elements, all table coverings, instruments, tools, and work personnel must be properly grounded.

A portable "MOS-HANDLING-SET" for field service is necessary when exchanging the operating software and/or servicing the TNC 151:

- 1 a conductive work surface
- 2 a wristband that provides an electrical connection between person and conductive work surface
- 3 a cable that equalizes potential differences between conductive work suface and ground

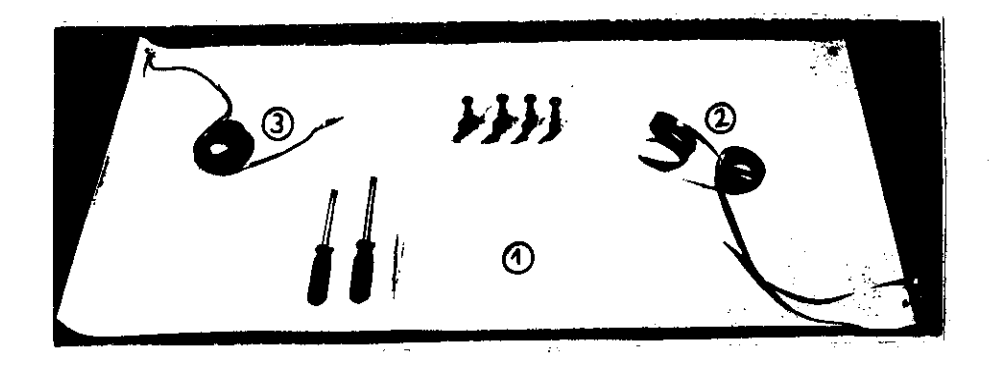

SERVICE MANUAL TNC 151 Page 41 Section 3.2

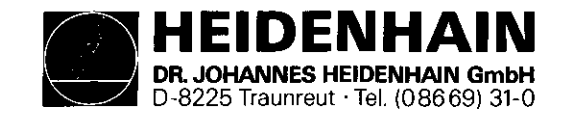

Exchanging the pluggable boards

Unscrew the 5 mounting screws and remove the housing cover. Removing the boards:

Press the board ejector keys outwards and pull out the individual board form the top. Analoque Board

Before removing the Analogue/Analogue TTL Board pull off and mark the connector plugs for the measuring system inputs/ square wave signal inputs and the electronic handwheel input. The connector sockets on the board are coded with coding pins.

SERVICE MANUAL TNC 151

Page 42

Section 3.2

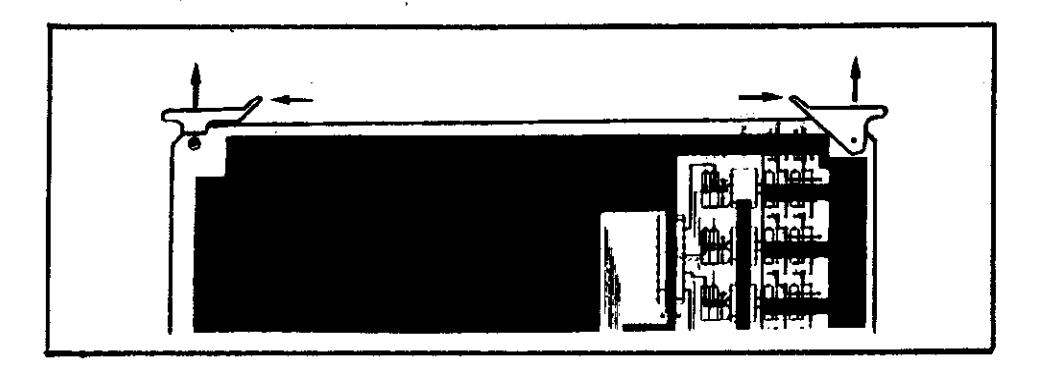

## Inserting the boards:

The connectors of the boards are coded: incorrect insertion is therefore avoided. Press the board firmly into the Connector Board using the ejector keys tilted inwards.

## Main Processor and CLP Processor Board:

When exchanging these boards insert program EPROM's IC-P3 and IC-P19 on the CLP Processor Board and IC-P4 to IC-P10 on the Main Processor Board.

## Memory Board:

During the exchange or removal of the Memory Board the buffered RAM will no longer be supplied with voltage, which means that the machine parameters and any user-programs will be lost! Before inserting the new Memory Board plug in the relevant EPROMs (EPROM IC-P11 to IC-P18), paying particular attention to their correct location and orientation.

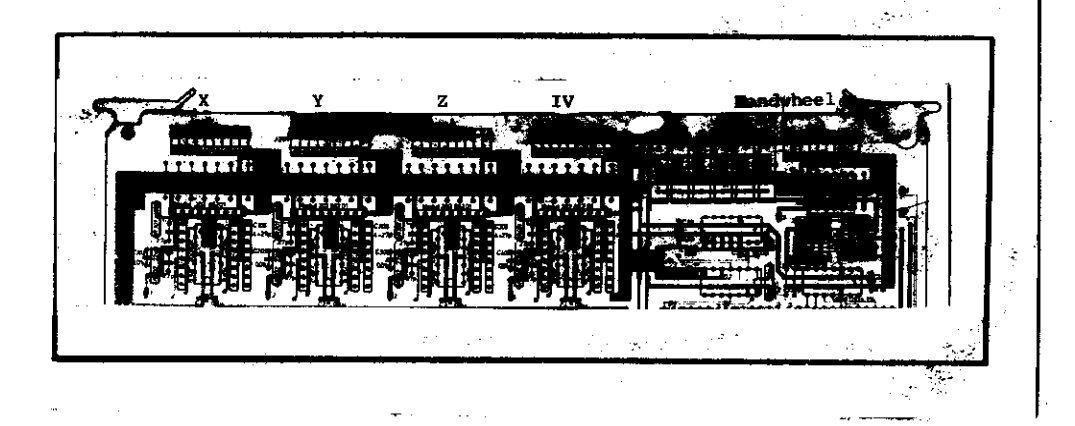

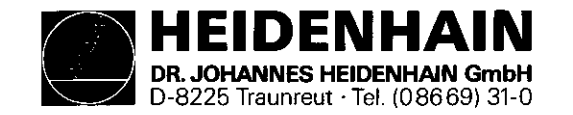

Exchanging the Keypad Board:

.Remove the 6 cross-head fixing screws from the frontplate. .Tilt the frontplate outwards.

.Remove connectors J13 (feedrate-override potentiometer) and J14 (spindle-override potentiometer) from the Connector Board.

.Remove the ribbon cable connector P10 from the Keypad Board. .Remove the 7 cross-head fixing screws which secure the Key-

pad Board to the frontplate. .Pull off the Keypad connectors, P1 to P8 from the Keypad

Board.

.Remove the Keypad Board.

SERVICE MANUAL TNC 151 Page 43 Section 3.2

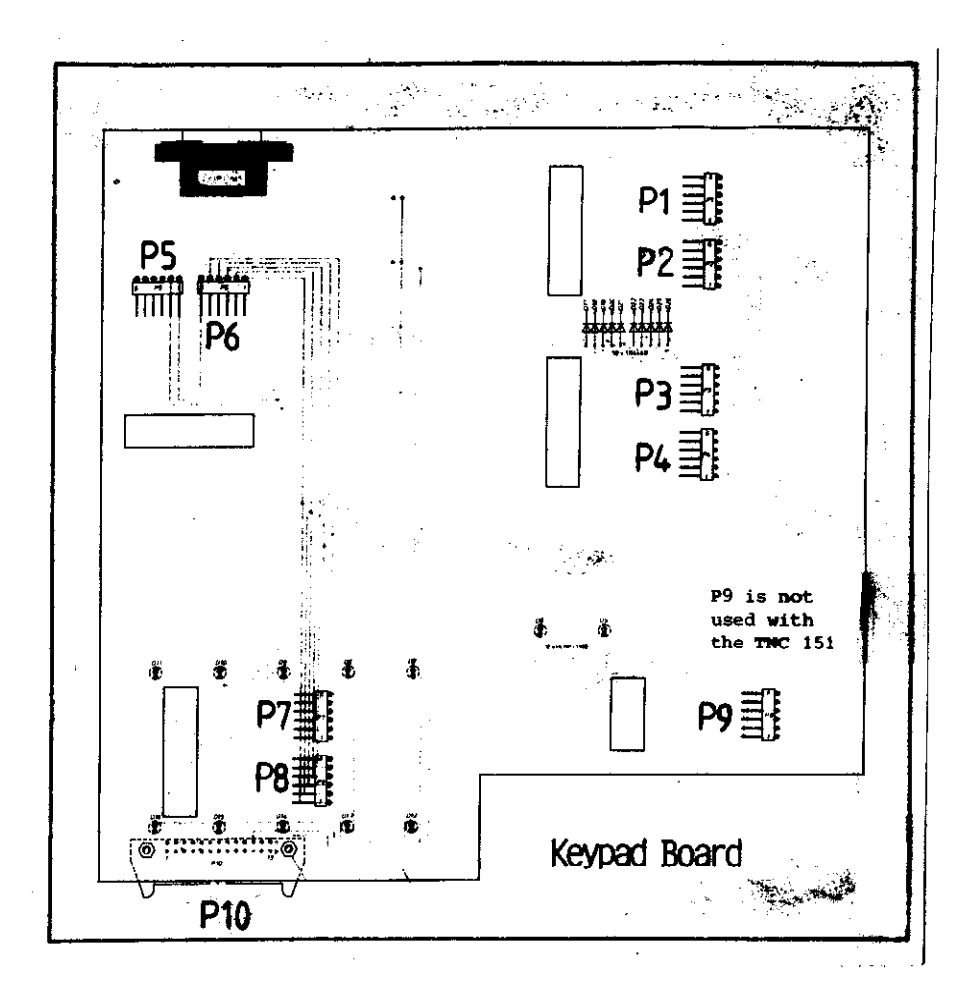

When rebuilding the assembly, ensure that the keypad connectors are firmly engaged in their respective sockets, and that the LEDs project through the corresponding bored holes in the keypad housing.

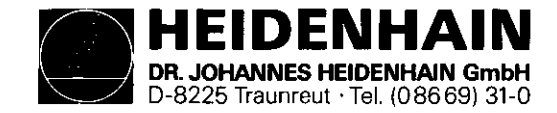

Exchanging the Power Supply Unit:

- .Remove the 4 cross-head mounting screws from the rear of the Control (2 screws are found in the connector box).
- .Remove the back wall with the Power Supply Unit and Terminal Board.
- .Disconnect the ribbon cable connector, P1, from the Connector Board (see diagram).
- .Remove the voltage supply plug, P2, from the Connector Board (see diagram).

SERVICE MANUAL TNC 151 Page 44 Section 3.2

Exchanging the Connector Board:

- .Remove the 2 cross-head fixing screws of the V.24 connector on the rear of the Control.
- .Push the V.24 socket through its recess in the Control housing.
- .Unsolder the connectors to the VDU socket from the Connector Board (solder terminals 1,4,5,6,7,8,10). Note the colour of the wire connected to each terminal.
- .Pull the Connector Board from the front of the Control housing.

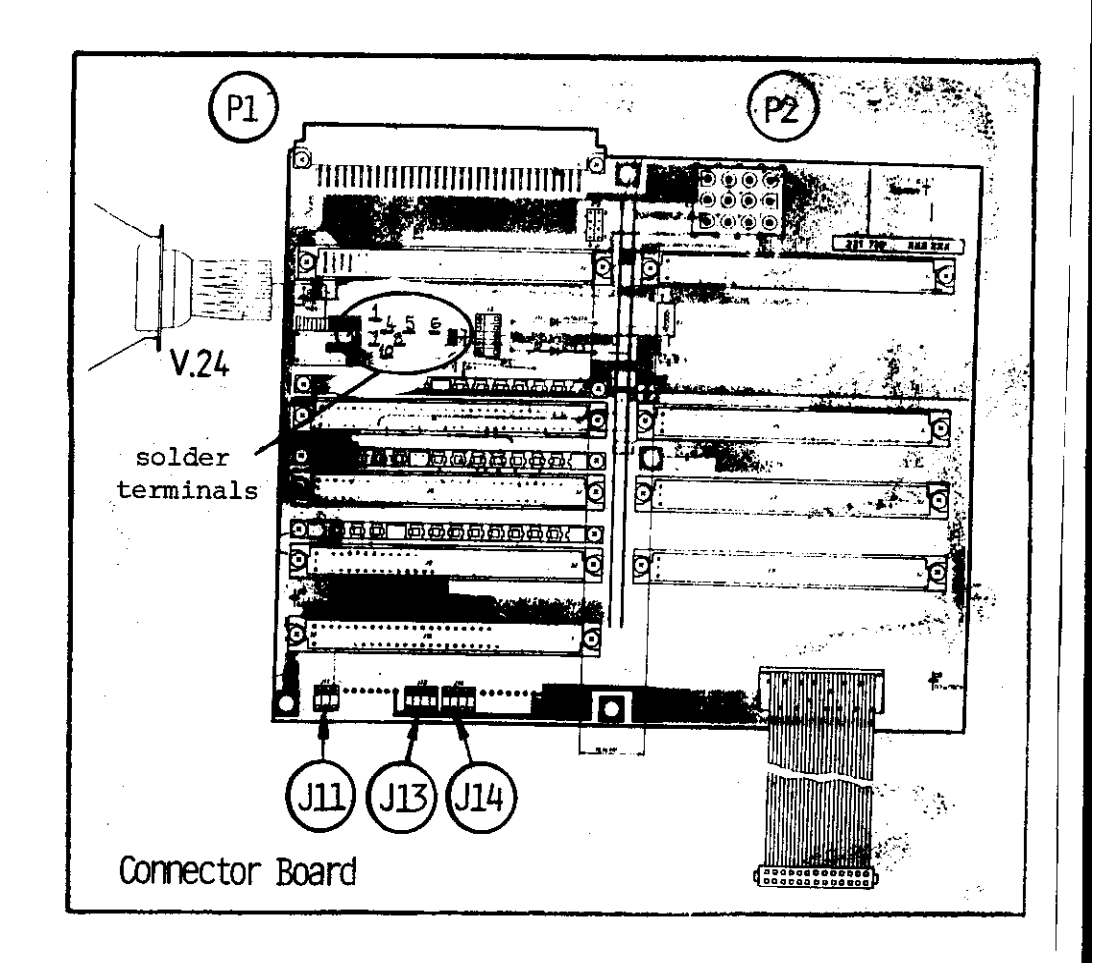

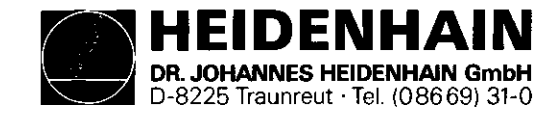

3.3 Software Exchange

## General

The TNC 151 operating software is stored in 17 EPROMs.

- IC-P3, IC-P19 (CLP Processor Board)

- IC-P4...IC-P10 (Main Processor Board)
- IC-P11..IC-P18 (Memory Board)

Every operating software is specified with an 8 digit Software No.

example: 227 001 06 complete software Id. No. 227 001 primary software Id. No. 06 update software index

Each of the 17 programmed EPROMs (IC-P3...IC-P19) is specified with an 8 digit Id. No.

example: 227 116 CG complete Id. No. of the Prog. EPROM 227 116 primary Id. No. of the Prog. EPROM C position on the board (C = IC-P12, HEXadecimal counting manner) G update index

The operating software includes

o NC software (IC-P3...IC-P8, IC-P10...IC-P19)
o PLC software (IC-P9)

TNC 151 A: Control with o NC software and o PLC standard software

TNC 151 P: Control with o NC software and

o PLC standard software, or PLC custom software SERVICE MANUAL TNC 151 Page 45 Section 3.3

The dialogue language of the TNC 151 is determined by IC-P10 (located on Main Processor Board) and is discernible from the different Id. Nos. of the programmed EPROMs.

Following dialogue languages are available at this time

German (D) English (GB) French (F) Italian (I) Spanish (E) Swedish (S) Finnish (SF) Dutch (NL)

The Id. No. of the other programmed EPROMs are the same (for a given IC position) in all languages. (prerequisite: same software issue!)

## Exception: IC-P9 (PLC software)

The standard PLC program (EPROM position IC-P9) can be replaced with a custom PLC program for the TNC 151 **P**.

#### IC-P3

The export NC Software differs from the standard NC Software in EPROM position IC-P3.

The dot matrix for all VDU displayed characters is contained in IC-P19 (character generator).

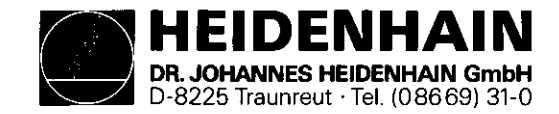

SERVICE MANUAL TNC 151 Page 46 Section 3.3

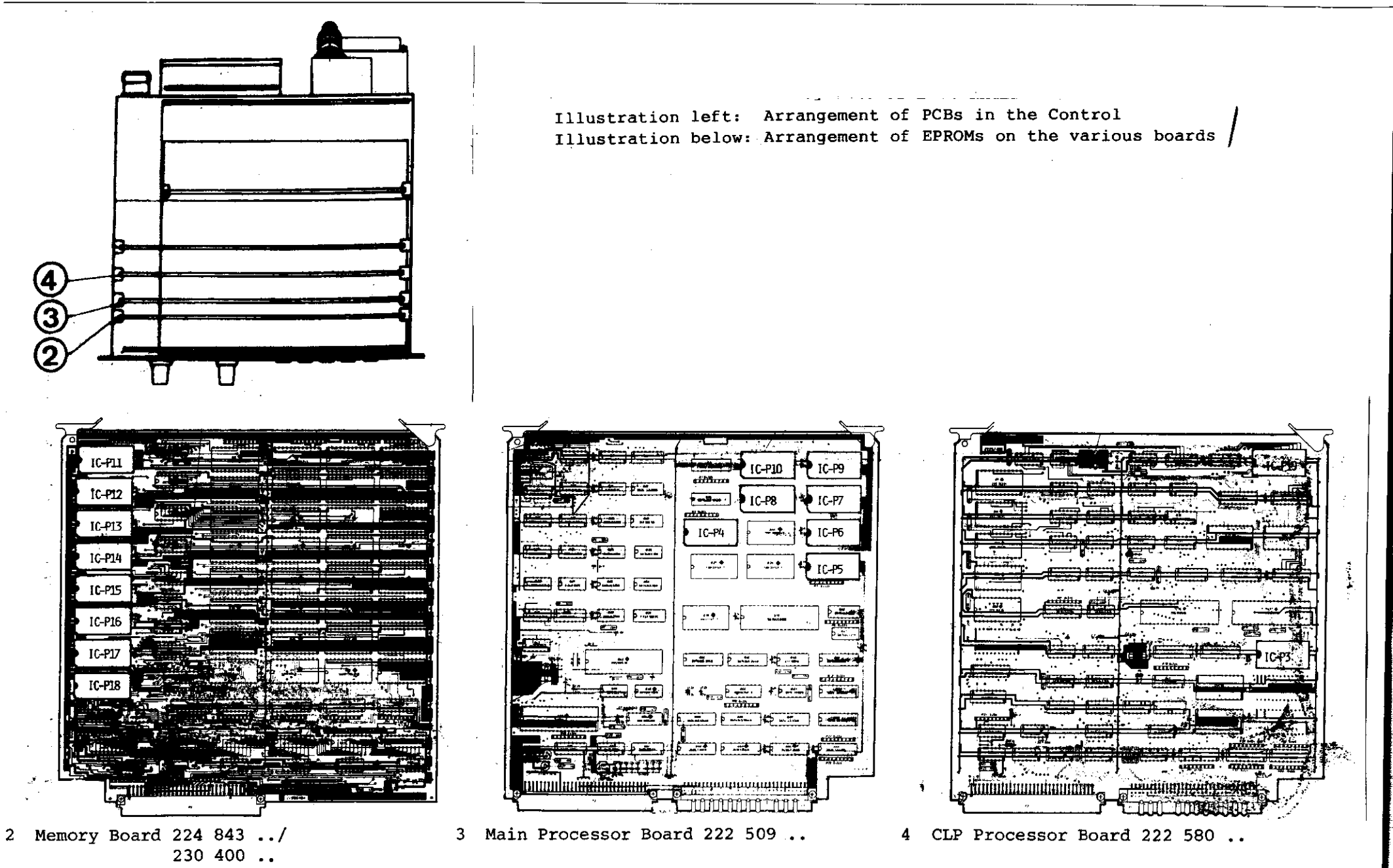

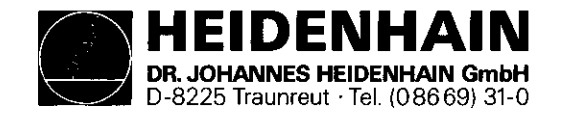

#### Software Exchange

- <u>Caution:</u> When exchanging the software observe the MOS protection procedures!
- o The cover of the Control can be removed after unscrewing the 5 cross-head mounting screws (top side)

2

- o To exchange the program, the following boards
  - Memory Board
  - Main Processor Board 3
  - CLP Processor Board

have to be removed from the assembled Control

Thereto, lift the board ejector keys and press outwards, pull out board from above and lay onto MOS protection mat.

- o Push screwdriver blade carefully between EPROM and socket, remove EPROM with extraction tool and place onto MOS protection mat.
- o Insert EPROM into appropriate socket using insertion tool.
- <u>Important:</u> When exchanging EPROMs, observe the position number (second to last digit of the programmed EPROM Id. No., hexa-decimal counting manner)
  - The EPROM package index must point in the same direction as the ICs on the board.
  - Visually check if the EPROMs are contacting their respective sockets after an exchange.

SERVICE MANUAL TNC 151 Page 47 Section 3.3

- After the software exchange has been concluded, the Id.-Nos. of the NC and PLC software have to be changed. The description plate for the software numbers is found on the rear of the Control under the type-plate.

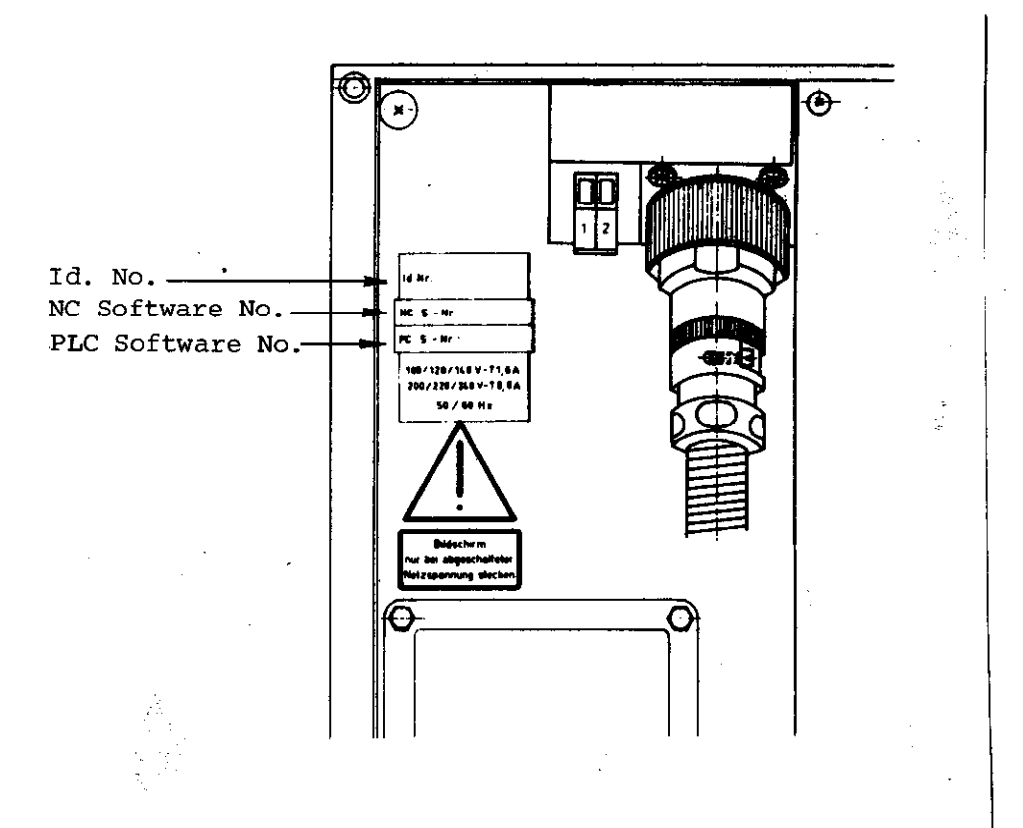

The RAM memory of the Memory Board is unbuffered during the EPROM (software) exchange. The machine parameters and any stored user-program are therefore erased!

For continued operation, the machine parameters have to be re-entered into memory.

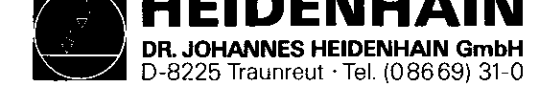

3.4 Replacement Parts, Loan/Exchange/Service Units Units

#### Replacement Parts TNC 151

In general, replacement parts are available for all sub-assemblies discernible from the wiring diagrams (see section 4.3). However, it is strongly recommended that all repairs and maintenance work are entrusted to an official HEIDENHAIN agency. No responsibility can be accepted by DR. JOHANNES HEIDENHAIN GmbH for repairs undertaken by anyone else.

The list on page 49 shows the Id. Nos. and names of all parts available for the TNC 151. These parts can be ordered from the department Kundendienst (Customer Service) at HEIDENHAIN Traunreut. It is of utmost importance, when ordering, to give (i) the Id. No., (ii) the name, in German, and (iii) the quantity of each part required. Telexed order should be sent to the Kundendienst Telex: 17 866 982 or Teletex 866 982. SERVICE MANUAL TNC 151 Page 48 Section 3.4

Loan, Exchange, Service Units

In order to keeep machine down-time as short as possible, HEIDENHAIN offers a loan and exchange service.

#### Loan units

Loan units are available, free of charge, for the duration of a repair carried out at HEIDENHAIN Traunreut or by an official HEIDENHAIN agent. The only charges to the customer are the shipping charges.

#### Exchange units

An exchange unit can be requested for a unit that is returned for repair. This exchange unit is equipped with the latest hardware and software issue and is externally in excellent condition. The only charges to the customer in this case are for the repair of his own unit.

#### Transaction

Requested loan or exchange units are shipped on the date of request, or the following day, provided that the unit is available from our stock.

A customer's faulty unit should be returned to DR. JOHANNES HEIDENHAIN within 14 days of receiving the exchange unit.

### Service units

Service units are new units which are used for service purposes and can be obtained from DR. JOHANNES HEIDENHAIN at non-repeatable discount prices.

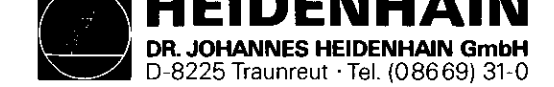

| Id. | No. |     | Name                                           |
|-----|-----|-----|------------------------------------------------|
| 229 | 134 | 95  | TNC 151 A/E mit 1280 Sätzen (with 1280 blocks) |
| 229 | 134 | 99  | TNC 151 A/E mit 3160 Sätzen (with 3160 blocks) |
| 229 | 135 | 95  | TNC 151 AR/ER mit 1280 Sätzen                  |
| 229 | 135 | 99  | TNC 151 AR/ER mit 3160 Sātzen                  |
| 229 | 136 | 95  | TNC 151 P/V mit 1280 Sätzen                    |
| 229 | 136 | 99  | TNC 151 P/V mit 3160 Sātzen                    |
| 229 | 137 | 95  | TNC 151 PR/VR mit 1280 Sätzen                  |
| 229 | 137 | 99  | TNC 151 PR/VR mit 3160 Sätzen                  |
|     |     |     |                                                |
| 223 | 836 | • • | PL 100 B Leistungs-Pl. (PLC I/O Board)         |
| 223 | 216 | • • | PL 110 B Leistungs-Pl. (PLC I/O Board)         |

| 212  | 300 | BE 111 Bildschirmeinheit  | (9" VDU)               |
|------|-----|---------------------------|------------------------|
| 222  | 674 | BE 211 Bildschirmeinheit  | (12" VDU)              |
| 21.2 | 202 | Cobauco Eronttoil TNC     | (Front panel)          |
| 212  | 202 | Genause, Floncterr inc    | (ITONC Punct)          |
| 216  | 394 | Gehäuse, kompl.           | (Housing assy.)        |
| 225  | 037 | Gehäuse, Tastatur-Vorsatz | (ISO format keypad)    |
| 224  | 843 | Pl., Speicher-3160 Sätze  | (Memory Brd3160 Blk.)  |
| 230  | 400 | Pl., Speicher-1280 Sātze  | (Memory Brd1280 Blk.)  |
| 222  | 502 | Pl., Analogteil - Sinus   | (Analogue BrdSinewave) |
| 223  | 550 | Pl., Analogteil - TTL     | (Analogue Brd TTL)     |
| 222  | 509 | Platine, Hauptrechner     | (Main Processor Brd.)  |
| 222  | 580 | Pl., Regelkreisrechner    | (CLP Processor Brd.)   |
| 227  | 601 | Platine, Netzteil         | (PSU Board)            |
| 212  | 387 | Platine, Entstör          | (Mains Filter Board)   |
|      |     |                           |                        |

SERVICE MANUAL TNC 151 Page 49 Section 3.4

#### Id. No. Name

.

| 227 | 278 | ••  | Platine, SE                  | (SE Board)               |
|-----|-----|-----|------------------------------|--------------------------|
| 226 | 761 | ••  | Platine, PC-Interface        | (PLC Interface Brd.)     |
| 228 | 164 | ••  | Platine, Klemmleiste (Termin | al Brd. for A/E units)   |
| 228 | 166 | ••  | Platine, Klemmleiste (Termin | al Brd. for P/V units)   |
| 224 | 825 | • • | Platine, Tastatur            | (Keypad Board)           |
| 227 | 267 | ••  | Platine, Stecker             | (Connector Board)        |
| 213 | 204 | ••  | Tastenfeld kompl20 Tasten    | (20-key keypad assy.)    |
| 217 | 737 |     | Tastenfeld kompl10 Tasten    | (10-key keypad assy.)    |
| 217 | 532 | • • | Halter, Batterie kompl.      | (Battery holder assy.)   |
| 228 | 168 | ••  | Potentiometer kompl.         | (Potentiometer assy.)    |
| 202 | 370 | • • | Spannungswähler m. Sihalte   | r(Voltage selector+fuse) |
| 213 | 206 | ••  | Klemme Netz- 3 pol. kompl.   | (3-way mains conn.)      |
| 215 | 091 | ••  | Trafo BV 15714               | (Transformer)            |
|     |     |     |                              |                          |

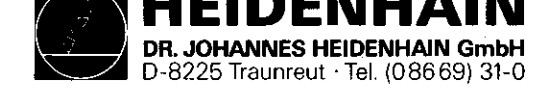

## 4. Additional Information

## 4.1 Block Diagram Description

## General

The TNC 155 block diagram shows, in simplified form, the internal functional units of the control, their relationship to the various boards, and their interconnections. The graphic layout of the diagram and the way it is included in single sheets. - the representation of any of the TNC 155 models (A/AR/P/PR),

- simplified representation of functional processes

Numbers enclosed in dashes inform about the board and its functional unit.

```
e.g.: -50.1-
```

Subdivision of functional unit Functional Unit Board

## Simplified Description of the TNC 155 (Block Diagram)

- Keypad Board (1)
- Memory Board (2)
- Main Processor Board (3)
- CLP Processor/Graphic Board (4)
- Analogue Board/Analogue Board TTL (5)
- with SE Board (6) it corresponds to a A(E)-Type;
- without SE Board, with PLC Interface (6), however
- with PLC I/O-Board(s), it corresponds to a P(V)-Type or, respectively, PR(VR)-Type
- Power Supply Board (7)
- Terminal Board (8)
- The functional processes of the control are divided between two microprocessor systems, each comprising:
- Microprocessor (TMS 9995)
- Program Memory (EPROMs)
- Write-Read Memory (RAMs)

- Input/Output facilities (e.g. keypad, screen, measuring system inputs, analog outputs, LEDs, V.24 interfaces etc.)

The functions of the control are divided between the two microprocessor systems as follows:

- 1. "Main Processor System"
  - Keyboard, LEDs
  - User Program Interpreter
  - Provision of programming "environment"
  - Generation of PLC program addresses
- \* Transfer of input and output states between PLC Interface Board, SE Board and PLC RAM
- \* Control of the V.24 interface
- 2. "CLP-Processor System"
  - Ascertainment of instantaneous positions
  - Interpolation Calculations
  - VDU Control
- \* Demand Speed Values to DAC
- \* Interface with handwheel unit
- \* Serial data transfer via CRU bus.

#### Main Processor Unit

- Primarily on the main processor board and the memory board.
- The operating system software is held in EPROMs:

| -30.1- | IC-P4 (not mapped)         |                  |
|--------|----------------------------|------------------|
| -30.3- | IC-P5IC-P8                 | Main Drog Board  |
| -30.3- | IC-P10 (dialogue language) | Main Proc. Board |
| -20-   | IC-P11IC-P18               | Memory Board     |

SERVICE MANUAL TNC 151 Page 50 Section 4/4.1

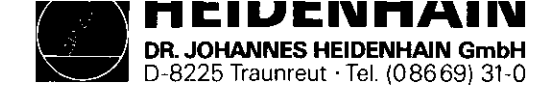

 The RAMs -30.2- on the main processor board can be accessed either by the main processor -30- or by the CLP processor -40-. The intended coordinates, programmed feed, display texts etc. can therefore be transferred. These RAMs also serve as register file memory for the main

processor -30-. User programs, machine parameters, and (under certain circumstances) the PLC program are programmed in RAMs -20.1-.

- The 16-bit address bus is extended to 20-bit by a memory mapper -31-.
- The keyboard controller -32- has the task of driving the LEDs and scanning the keypads -32.1- on the front plate.
- The main processor is connected with V.24 interface -34via a (serial) CRU-bus. This interface is used to exchange data by means of a magnetic tape unit (ME) or, respectively, an external processor.
- The PLC program contained in IC-P9 -33.1- is processed by the "1-bit-PLC-processor" -33- mounted discretely on the main processor board. The input and output states are stored in a 4k x 1 PLC-RAM -33.2-.
- I/O-Functions:
  - a) TNC 151 A-Versions:

24 galvanically separated inputs (E0 to E23) -60- and 24 floating relay contact outputs (A0 to A22 + emergency stop) -61- on the SE Board. The inputs and outputs are protected on the terminal board (A version) by special protective resistances 5.1k ohms -80- and 47 ohms -80.1-.

Protective resistances should never be replaced with normal resistances!

The Analogue outputs are led via LC-filter -81- as protection against the oscillation of analogue outputs. SERVICE MANUAL TNC 151 Page 51 Section 4.1

b) TNC 151 P-Versions:

The inputs and outputs are loaded on external PLC I/O-board (e.g. PL 100B or, respectively, PL 100B) which are driven by the main processor -30- via the PLC interface board. The data is serially transferred via the CRU-bus. All lines of this bus as well as the required addresses are galvanically separated by the optocouplers -60- and are converted from the TTL level (5V) to the MOS level (12V) by means of a level converter -61-. Thus a higher noise immunity is obtained.

Under the control of CRU addresses 63 programmable inputs (E0 to E62) -E2- located on the PLC I/O board are multiplexed on CRUIN 1 line. If 2 PLC I/O boards are connected the inputs from the 2nd board are multiplexed on CRUIN 2. On the PLC interface board either CRUIN 1 or CRUIN 2 are selected -64- and are led to the main processor via CRUIN.

The serial CRU OUT signal is converted in 31 outputs via a serial-parallel-converter -E1.1-. The outputs (each having its own current supervision -E1-) are transferred via line drivers to the machine interface.

- An overloaded output only switches off during the period of the overload.
- If the current supervision detects overcurrent no emergency-stop results in the standard PLC program. The input E63 is used to indicate an overloaded output to

the main processor -30-.

PL 100B: 31 unipolar, programmable outputs +

emergency-stop protected against overload.

PL 110B: 26 unipolar, programmable outputs + 5 bipolar outputs and emergency stop protected against overload.

On the PLC I/O board a 12V voltage is generated by an external 24V supply. On the PLC interface board this 12V voltage is transformed in a 5V voltage for its TTL modules.

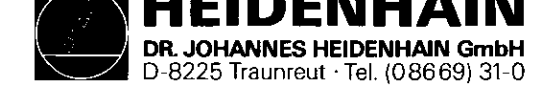

CLP Processor/Graphic Unit:

- Primarily on the CLP processor/graphic board.
- Operating system is contained in EPROM IC-P3 -40.1-(32k x 8).
- The main task is the calculation of the instantaneously intended values of the analog output voltages dependent on: .the instantaneous actual positions
  - .the programmed intended position
  - .the distance of the intended position
     (influence on deceleration ramp)
  - .the programmed feed rate
  - .the fast traverse rates determined per machine parameter .the settings of the override and feed potentiometer The calculating speed requires a wait-free RAM -40.2--
- The measuring system signals are processed on the analog board. These signals are amplified at first -50.1- and then subdivided -50- by delaying (phase shifted) and combining them differently. The subdivided 0 degree, 90 degrees and RI signals are then led to the gate arrays -42- of the CLP processor board. The gate arrays are especially developed LSI circuits consisting of different gates and counters in which the direction of the movement and the number of pulses are calculated. This information can then be scanned by CLP processor -40- to ascertain the actual values of the axes.
- The symmetry, the on-to-off ratio and the amplitude of the system signals are constantly controlled by a supervision circuit -50-.

SERVICE MANUAL TNC 151 Page 52 Section 4.1

- The signals from the handwheel (if present) are shaped via the functional block -53- and are also processed by the CLP processor.
- If the distance between the control and measuring system is more than 20m, an EXE has to be interposed. The measuring signals are thus already amplified, subdivided, evaluated, supervised and converted in TTL signals. An "R" version of the control is used accordingly (e.g. TNC 155 AR) equipped with a combined EXE connection for X-, Y-, and Z-axis and an analog board TTL. The input amplifiers and the wiring for the signal subdivision are replaced with line receivers -50- on this analog board whose outputs are directly connected to the gate arrays -42- on the CLP processor board. The supervision signal of the EXE is also buffered -50- and transferred to the CLP processor board. The signals of the handwheel are likewise processed -53- as on the "normal" (sine) analog board.
- If instead of linear position transducers incremental encoders are used to ascertain actual values a reference pulse appears once per revolution. Since only one reference pulse is to be evaluated all other reference pulses of the axes X, Y, Z, IV are inhibited on the analog board -50-. The signal lines are connected with the analog board via the PLC I/O board and the PLC interface board. The level conversion MOS/TTL as well as the galvanic decoupling is carried out on the PLC interface boards via -61- and -60-.

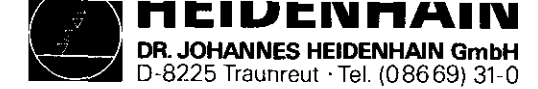

- The data of the CLP processor is transferred to the analog outputs via the serial CRU bus. The digital output values calculated for all axes are multiplexed on the CRU OUT line and are converted in a 12 bit parallel format on the analog board. These successive digital values are then converted in analog values (voltages) by means of a DAC -52.1- (digital-analog-converter). These voltages are compared with the adjusted values of the override and feed potentiometers -52- and the results are transmitted to the CLP processor via CRUIN. The output voltages can thus be adapted to the values adjusted by the override or, respectively, the feed potentiometer. The X-, Y-, Z-, IV- and S-analog values generated shortly one after the other at the output of the DAC are allocated to the single axes by means of five sample and hold circuits -52.2-. The five individual analog voltages are amplified and buffered subsequently -52.3- and are led to the terminal board.
- On the analog board the buffer battery (-3,46V) and the internal temperature (65°) of the control are also supervised -51-. The supervision signals are led to the CLP processor via the CRUIN line.
- Two "watch dog" monoflops -51.1- are on the analog board. These must be triggered separately once every 5ms by the CLP processor -40- and once every 20ms by the main processor -30-. If the monoflops are not driven within 5ms or 20ms (error state), an emergency-stop signal is triggered.
- The drive of the screen is another important task of the TNC 151 CLP processor. It only has to write the texts to be displayed into the CRT RAM -41.1-. A special CRT controller TMS 9937 -41- generates the necessary addresses for the CRT RAM and the character generator IC-P19 -41.2so that the data are transferred to the shift register -41.3- in the right sequence. Thus signal can be inverted by means of an exclusive-or-gate -41.4- to generate an inverse video display. The video signal, the bright/dark

SERVICE MANUAL TNC 151 Page 53 Section 4.1

signal, the horizontal/vertical sync. signals and an 11V supply are used to operate the screen.

- On the SE-board (or the PLC interface board) the V.24 signals of the handwheel unit HE 310 are connected to the line drivers or, respectively, to the line receivers -62-. A serial interface module -43- on the CLP/graphic board stands between line receivers/drivers and the CLP processor to transfer data with the handwheel unit and to format data. (start/stop pulse e.g.)
- The signals of the 3D-probe are buffered via the 3Dprobe-interface on the SE-board (or the PLC interface board) -63- and are evaluated via the counter module -42- on the CLP processor/graphic board.

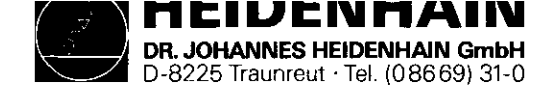

SERVICE MANUAL TNC 151 Page 54 Section 4.1

Power Supply Unit

- +5V are generated for the TTL modules via the forward converter -70-. The flyback regulator -70.1- inductively coupled with the flow converter generates +/-15V for the operation amplifier.
- The +12V supply voltage for the V.24 interface is generated with the help of the +15V by means of a linear regulator -70.2-.
- +11V are generated via the forward converter -70.3- for the TNC 151 (BE 111, BE 211) screen which in contrast to the TNC 155 (BE 411) screen does not have an own power supply unit. The switch regulator -70.01- and -70.31- readjust the output voltage load controlled.
- The soft start -71- limits the relatively high switch-on current.

On the power supply board there is, moreover, a voltage supervision -72- triggering a reset signal if the power supply is interrupted or if the supply voltage drops below a predetermined minimum level (187V if set for 220V operation) for a short time.
If U2 (+5V) exceeds if there is a failure the overvoltage recognition -73- is immediately effective and causes the overvoltage protection (thyristor) -73.1- to connect through. Thus U1 is short-circuited coming directly from the power supply transformer -74- via the rectifier -75-. A greater damage at the subsequent electronics is thus inhibited by means of this protective measure.

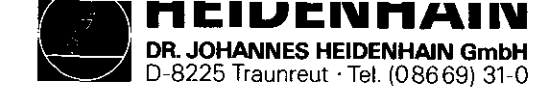

SERVICE MANUAL TNC 151 Page 55 Section 4.2

## 4.2 Block Diagram TNC 151

| Block Diagram              | Drawing Number   | Page |
|----------------------------|------------------|------|
| Arrengement                | 4820 EKD 1603300 | 56   |
| PLC-1/O-Board              | 4820 EKD 1605100 | 57   |
| Power Supply               | 4820 EKD 1605200 | 58   |
| Terminal Board (P-Version) | 4820 EKD 1605000 | 59   |
| Terminal Board (A-Version) | 4820 EKD 1604800 | 60   |
| PLC Interface Board        | 4820 EKD 1604900 | 61   |
| SE-1/O-Baord               | 4820 EKD 1604700 | 62   |
| Main Processor Board       | 4820 EKD 1603400 | 63   |
| CLP Processor Board        | 4820 EKD 1603700 | 64   |
| CLP Graphic Board          | 4820 EKD 1603800 | 65   |
| Analog Board (TTL-Impuls)  | 4820 EKD 1603600 | 66   |
| Analog Board               | 4820 EKD 1603500 | 67   |
| Memory Board               | 4820 EKD 1603900 | 68   |
| Memory Board               | 4820 EKD 1604000 | 69   |

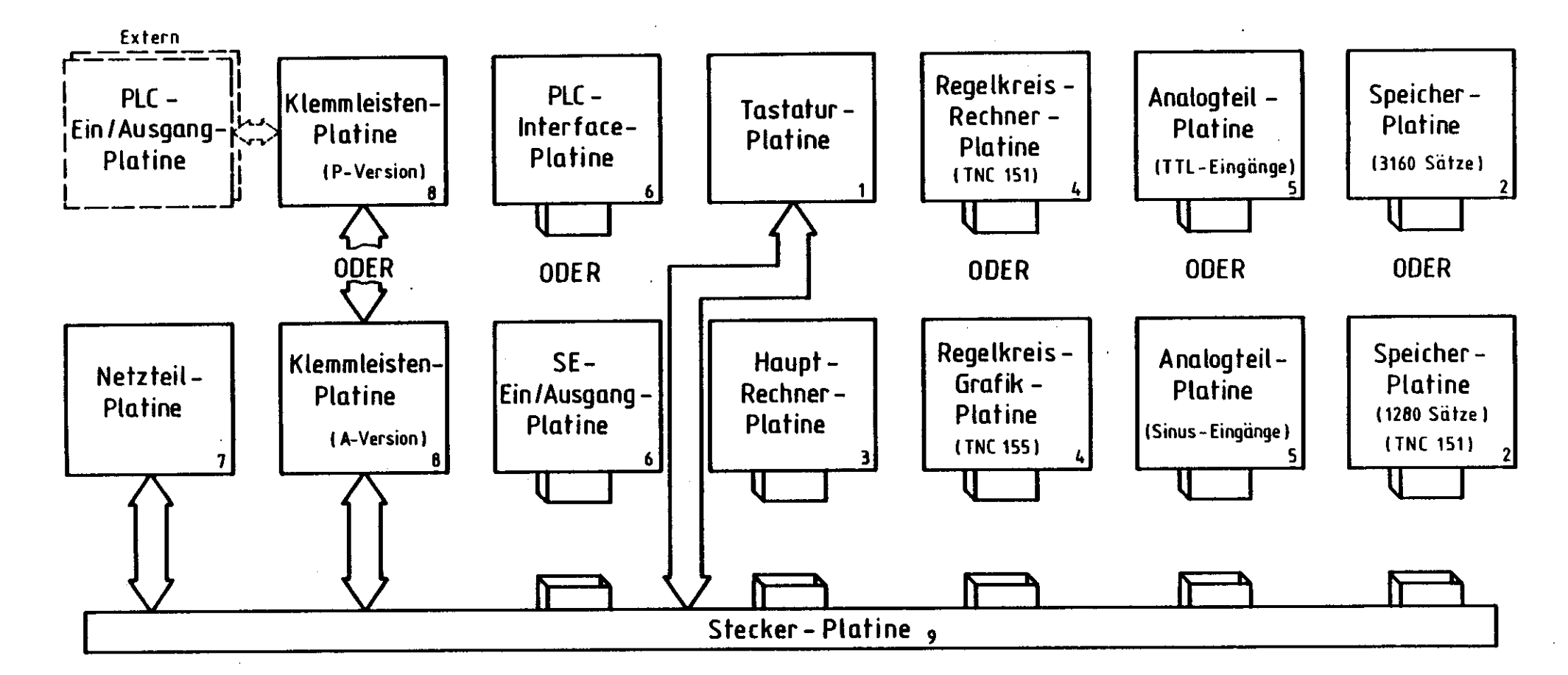

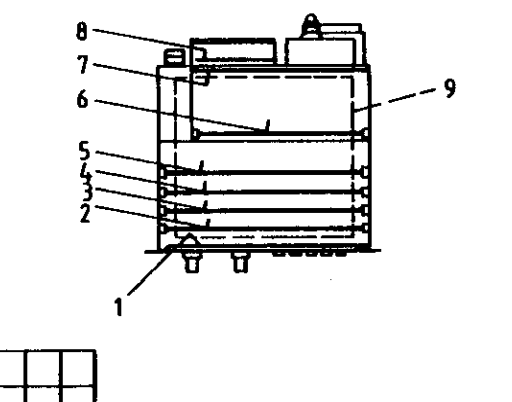

Zeichnungs – Nr.: 4820 E KD 16025 00

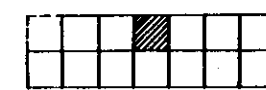

Anordnung der Blockschaltbilder und Platinen für TNC 151/155

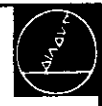

1

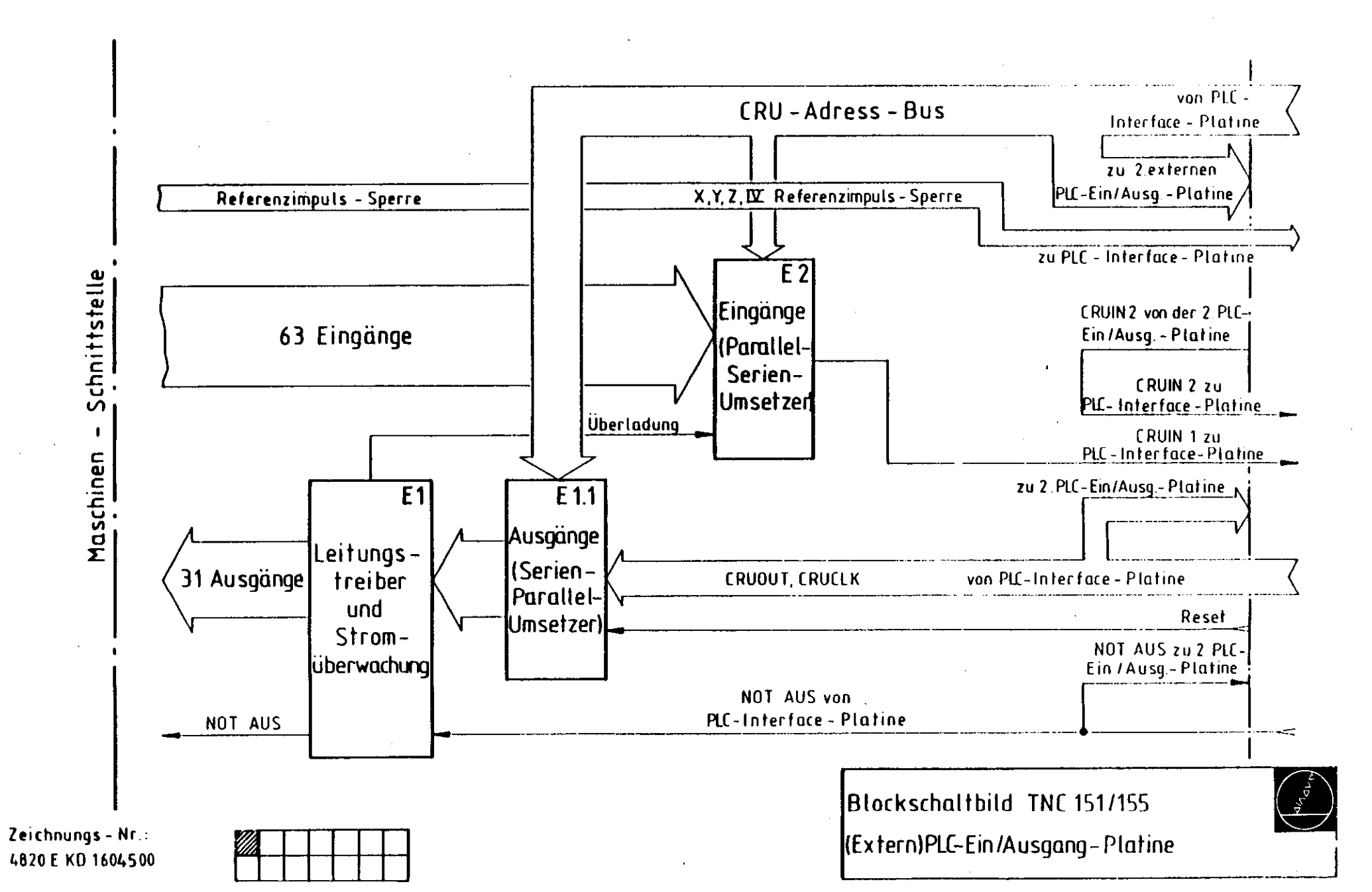

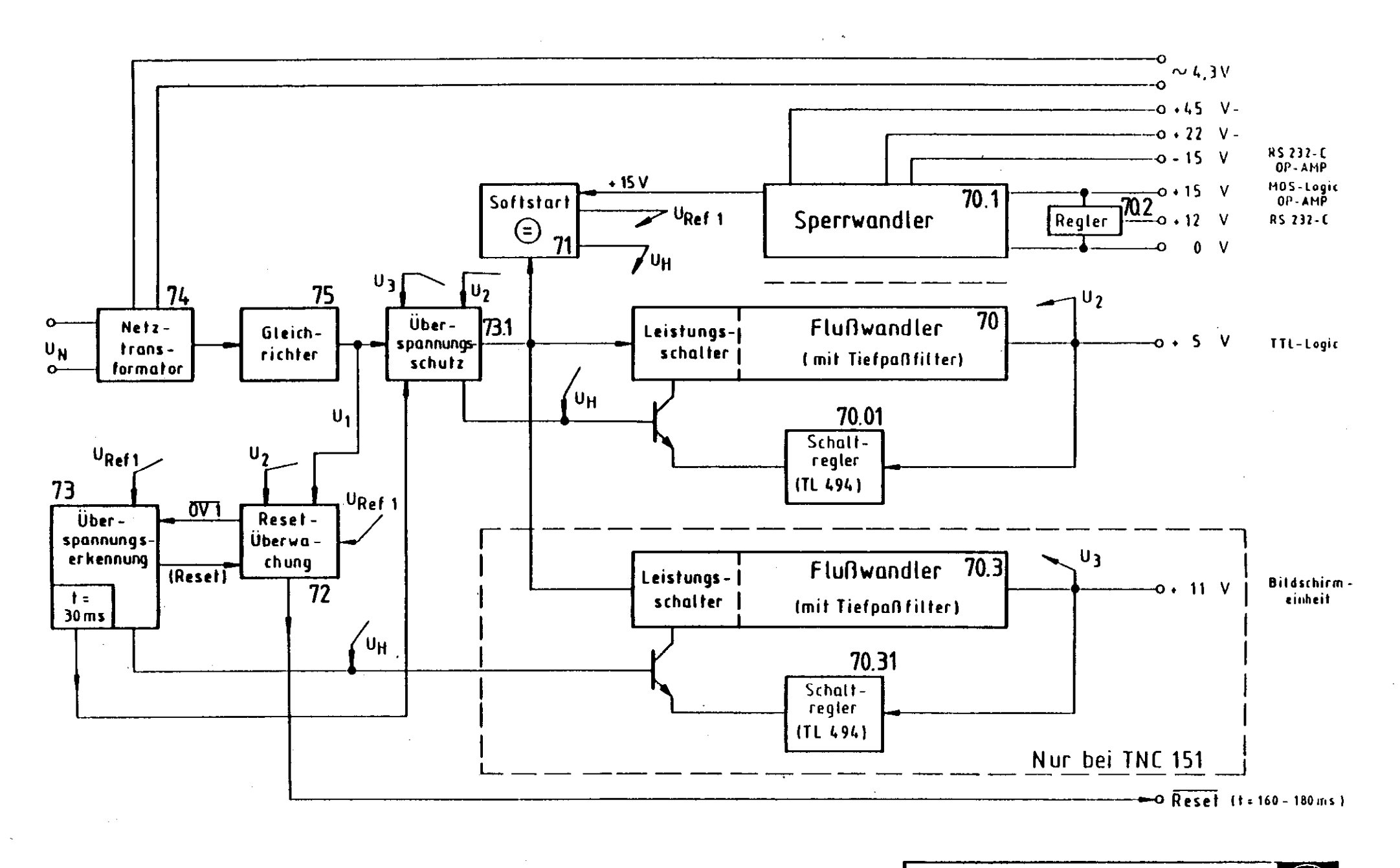

Blockschaltbild TNC 151/155 Netzteil

Zeichnungs - Nr.: 4820 E KD16046.00

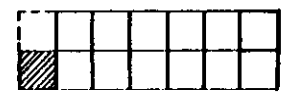

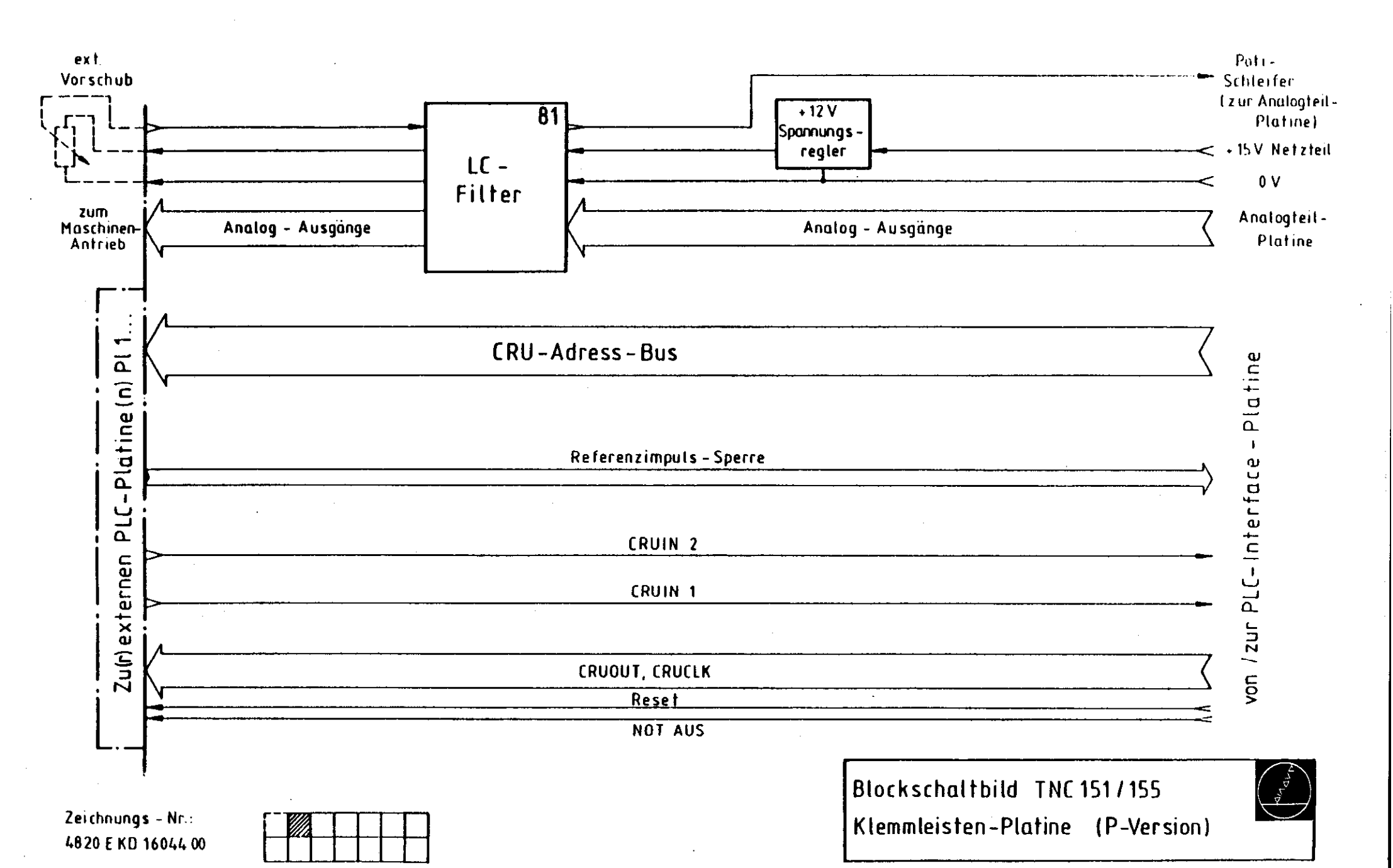

. . . .

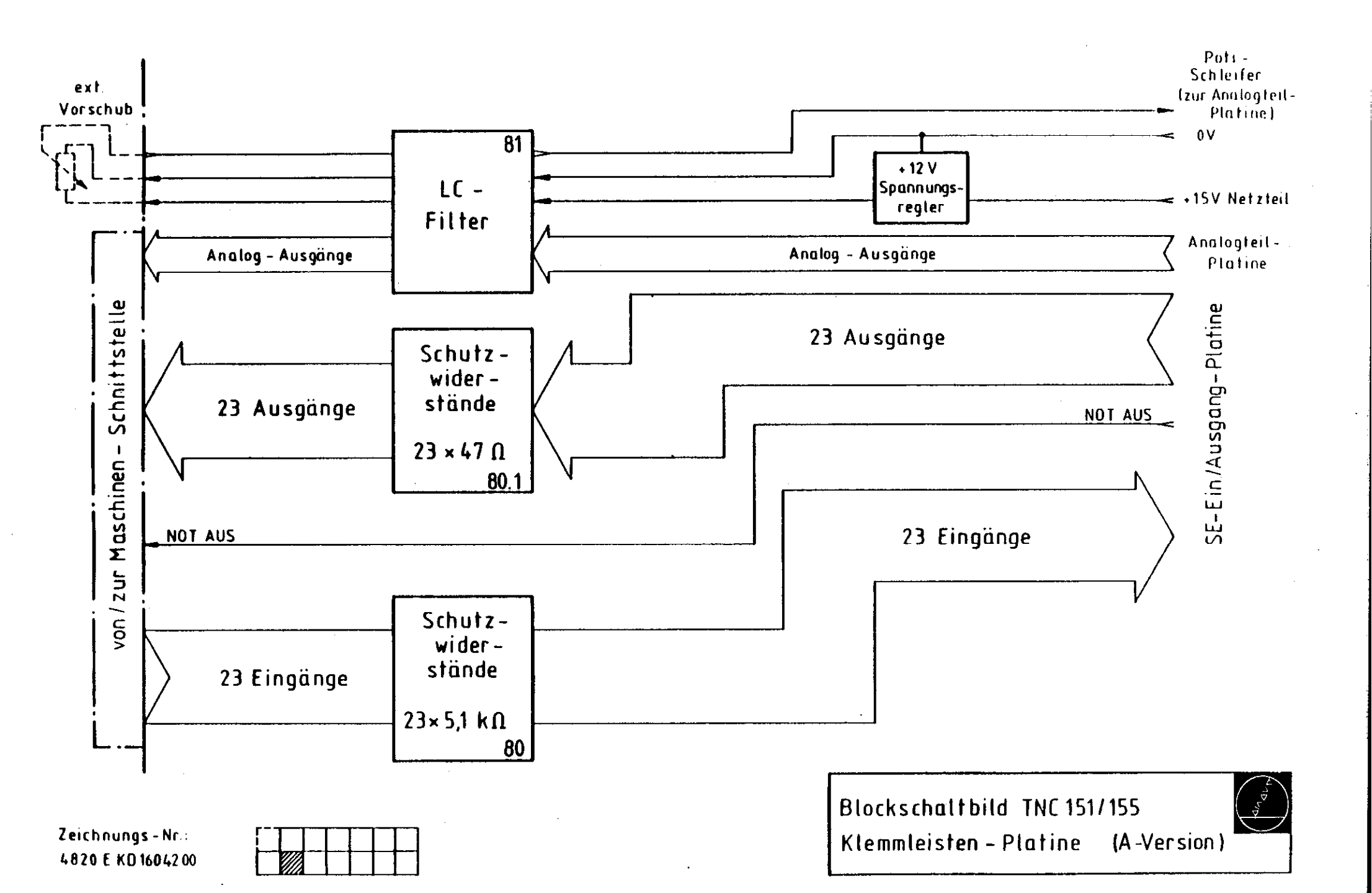

Zur Klemmleisten-Platine

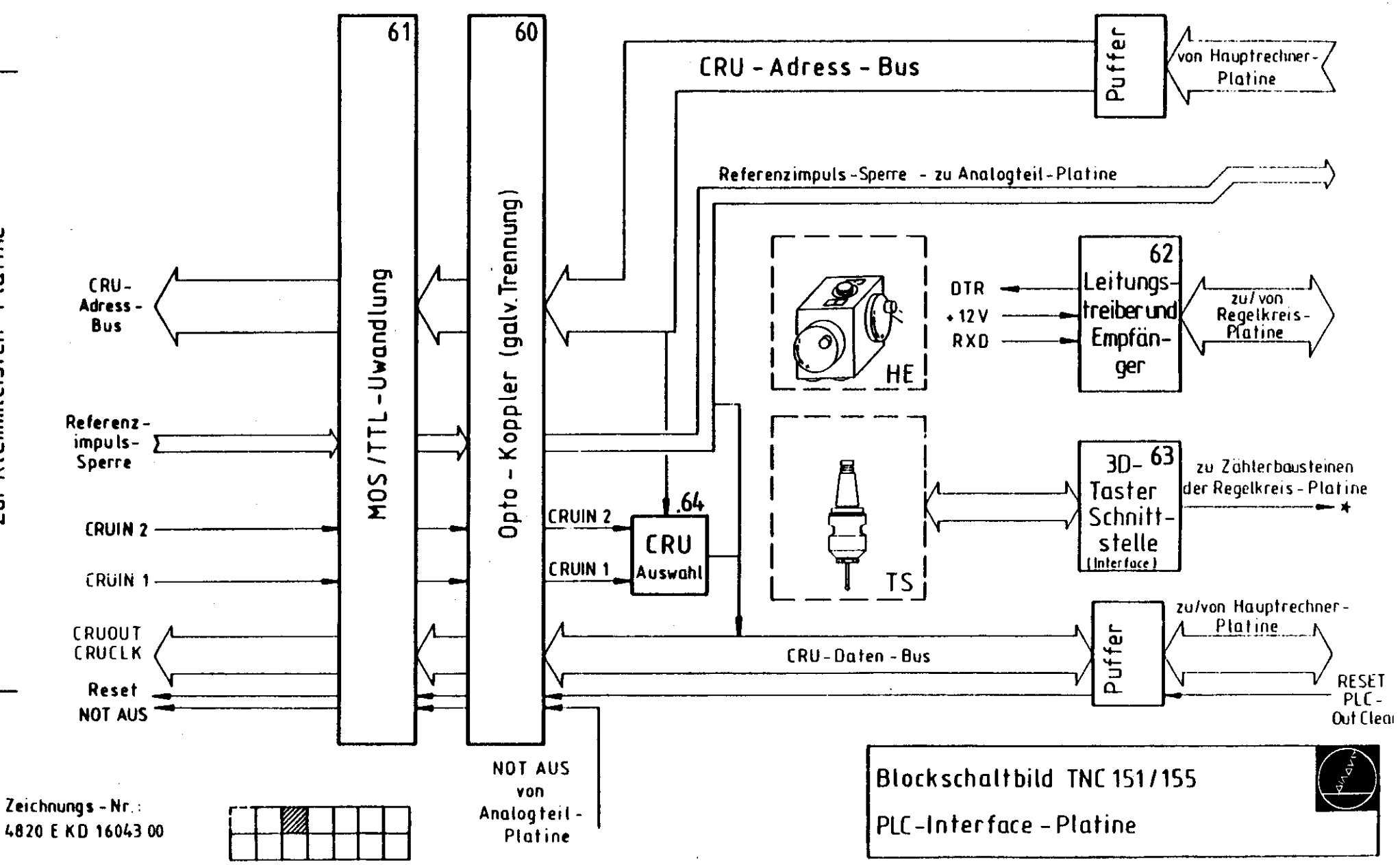

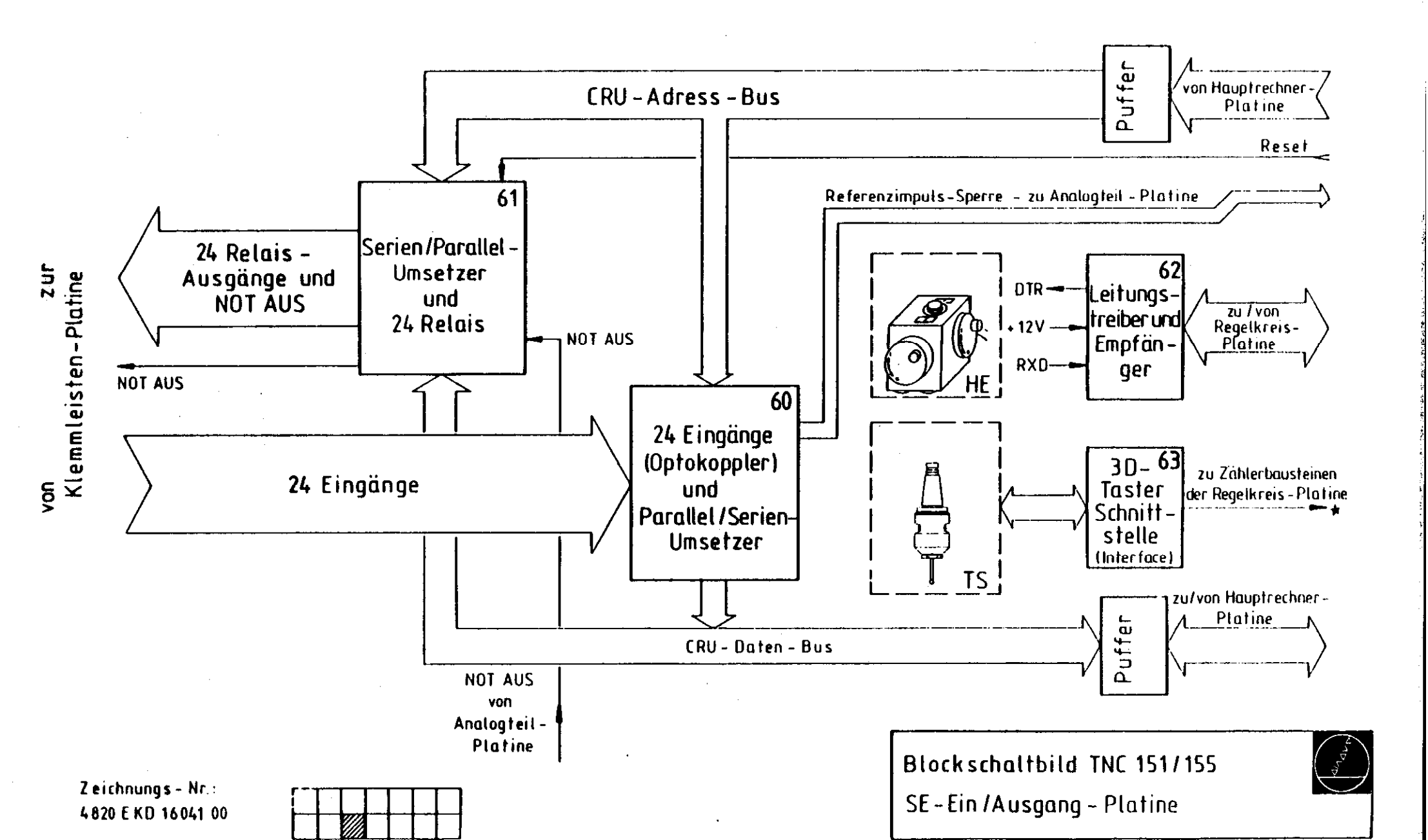

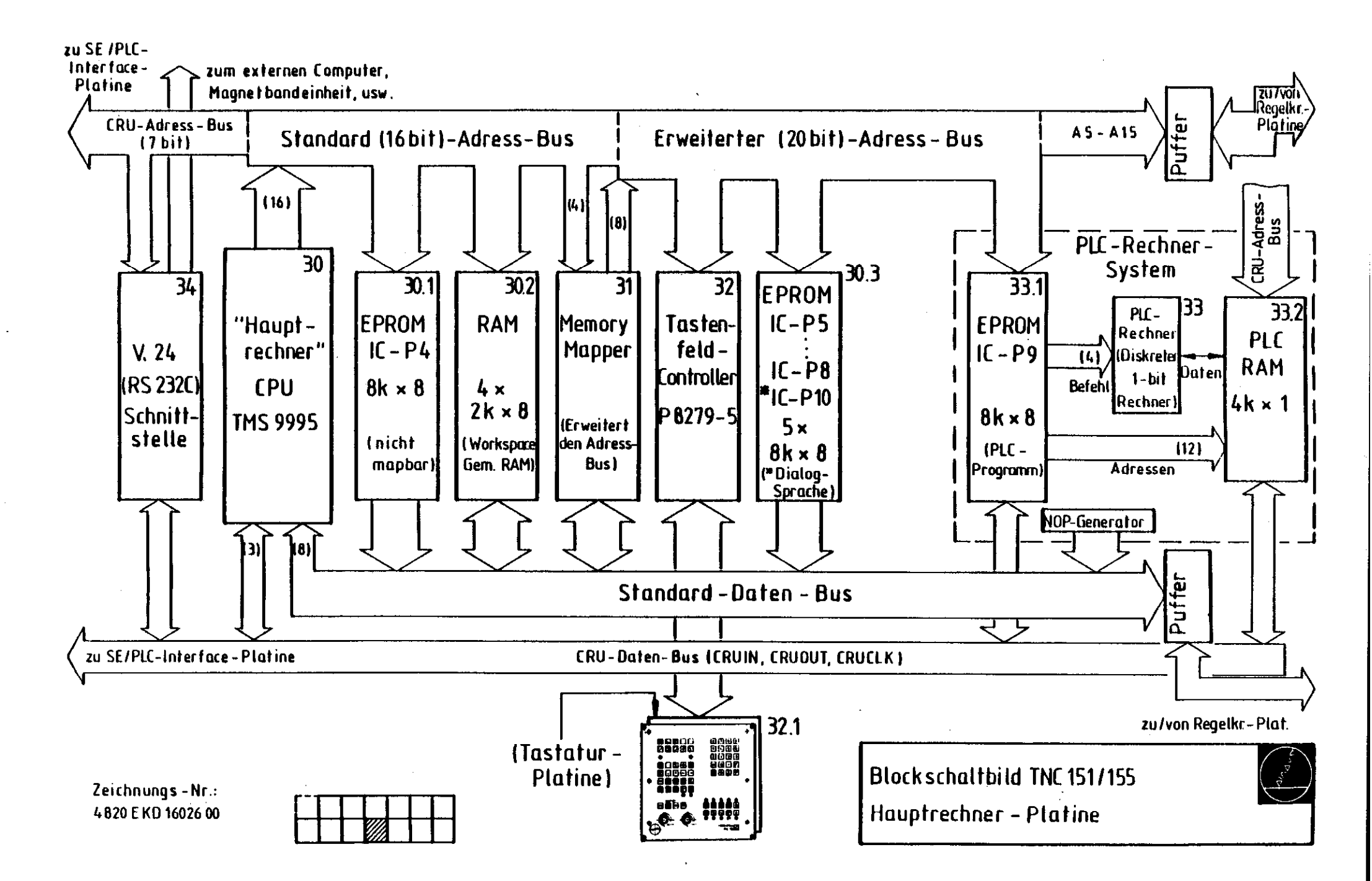

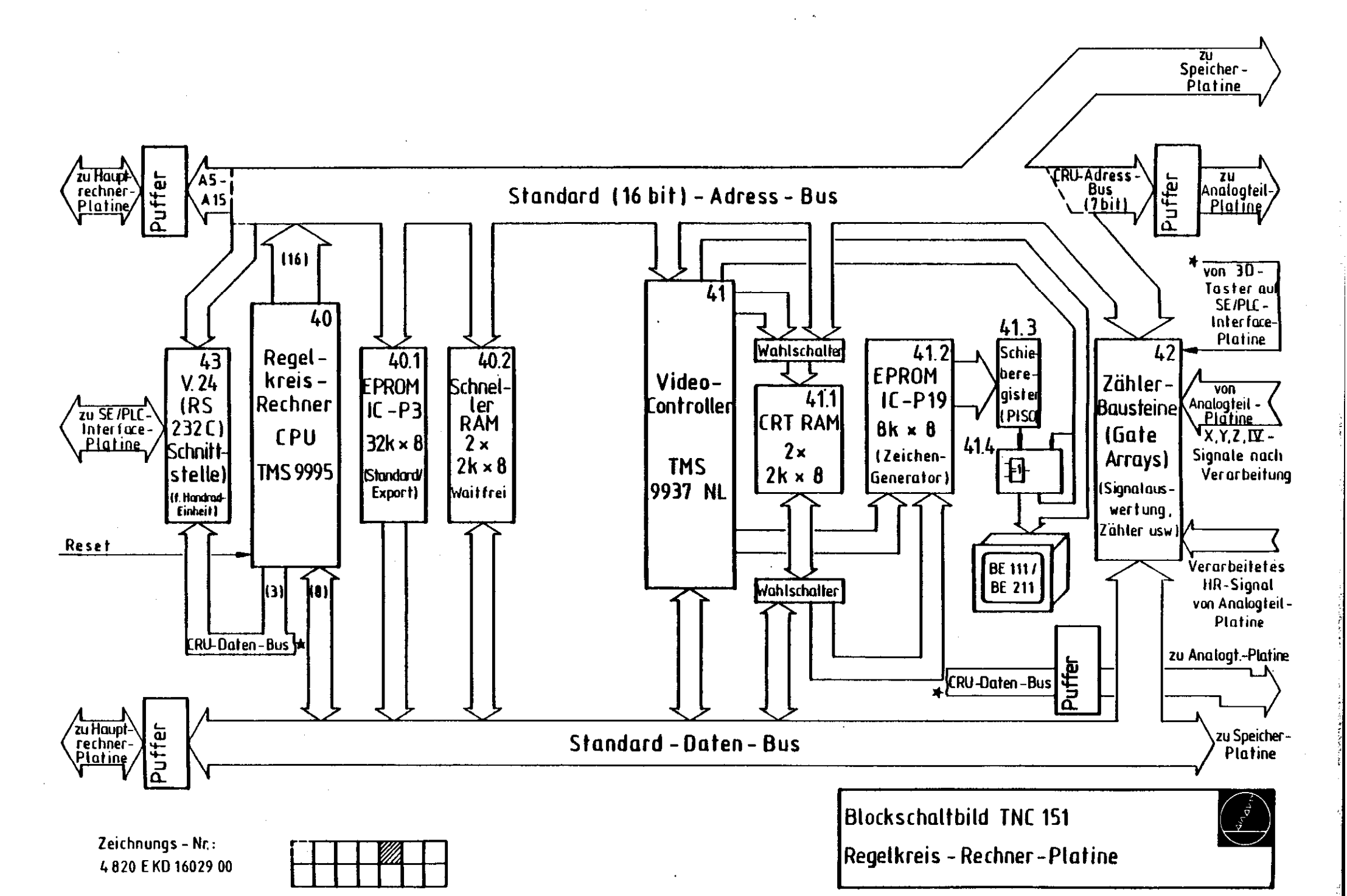

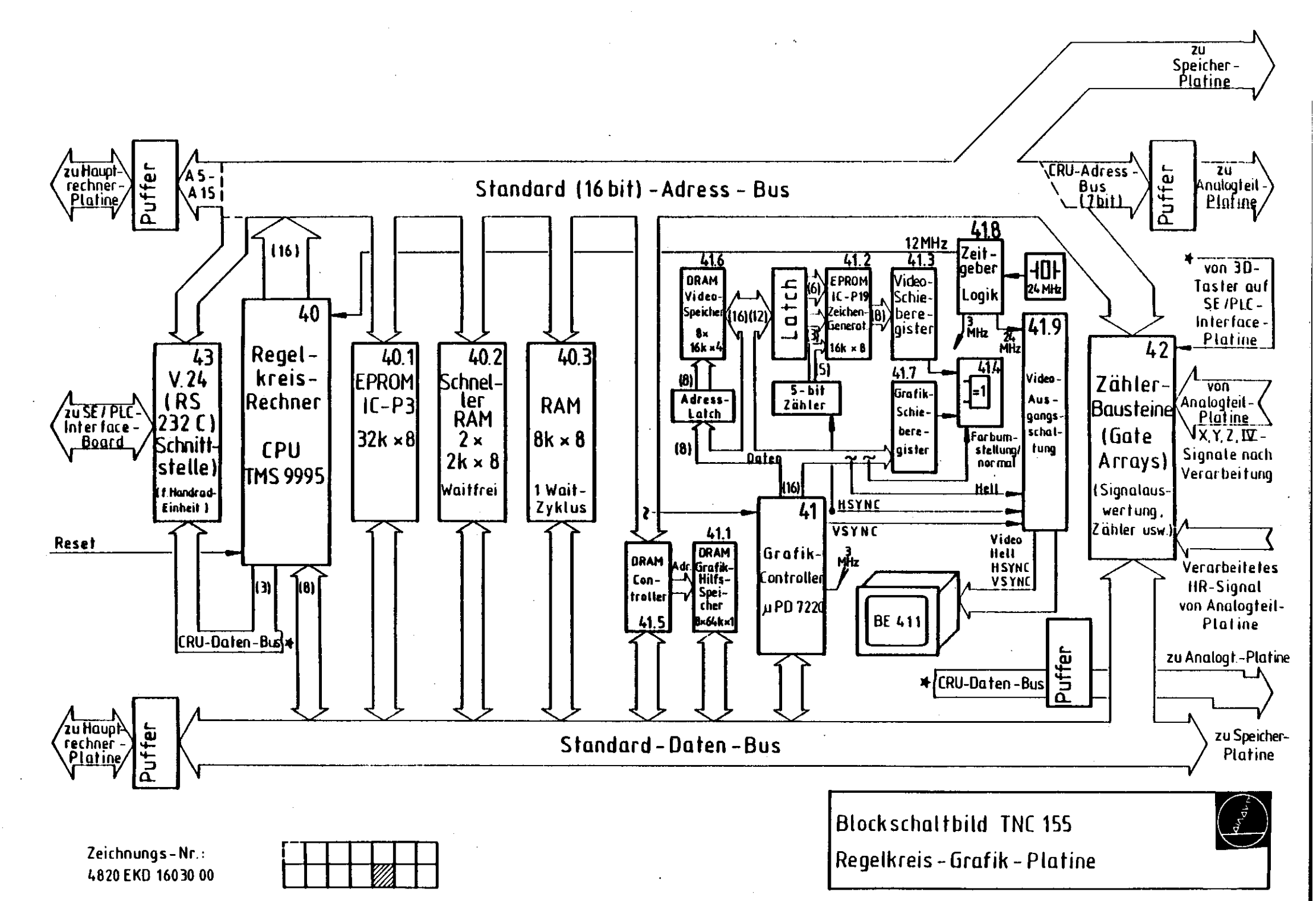

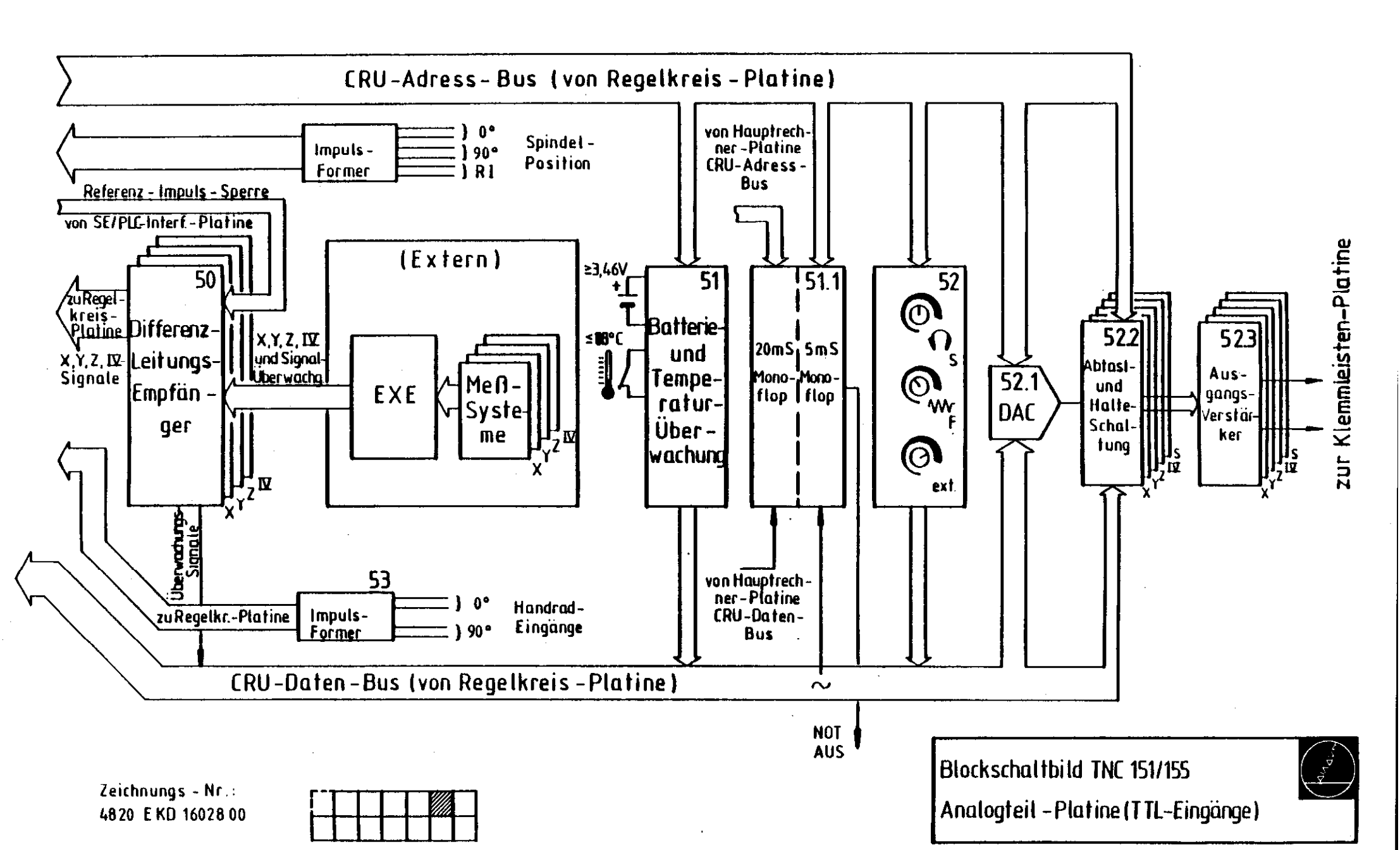

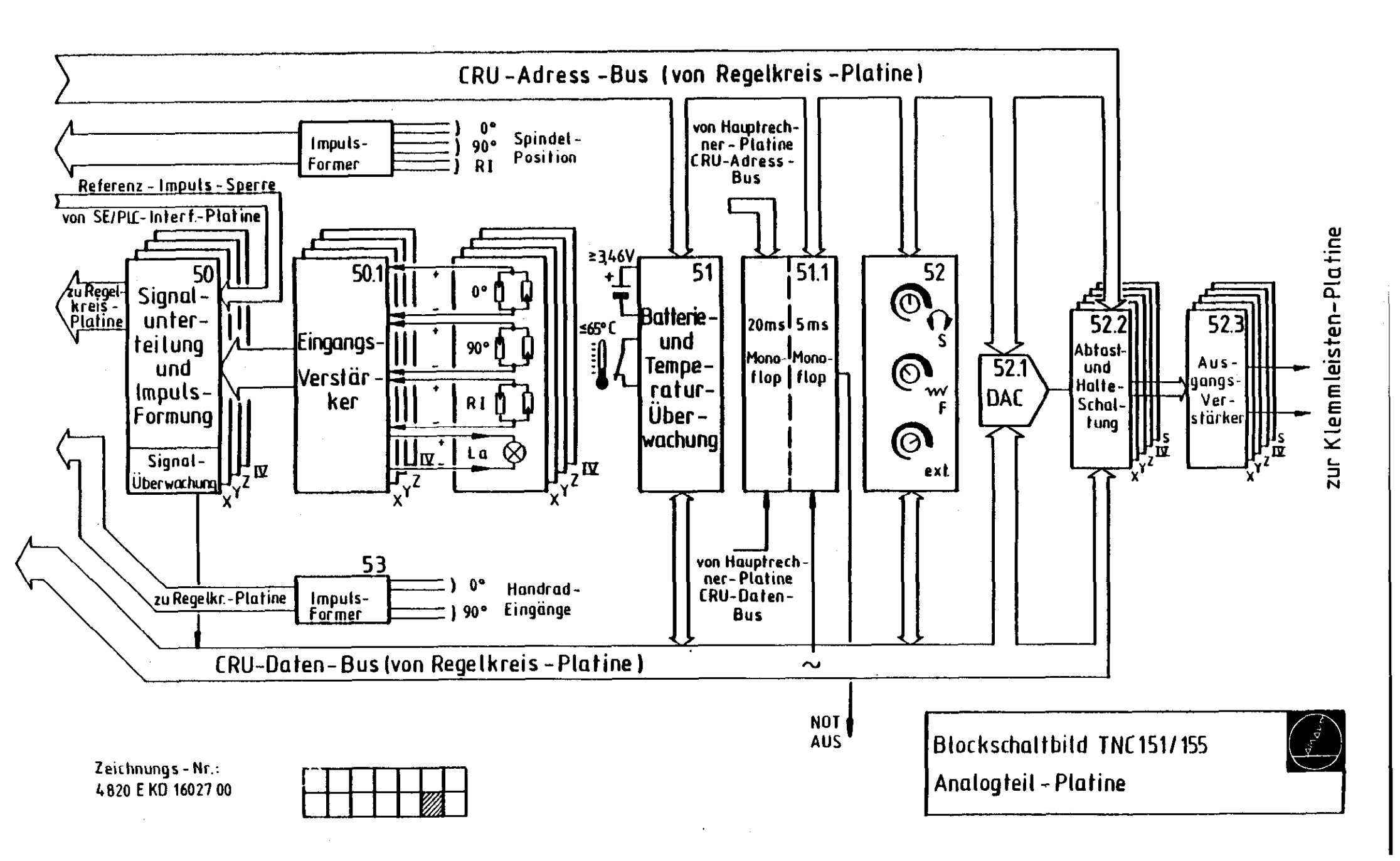

# · . •

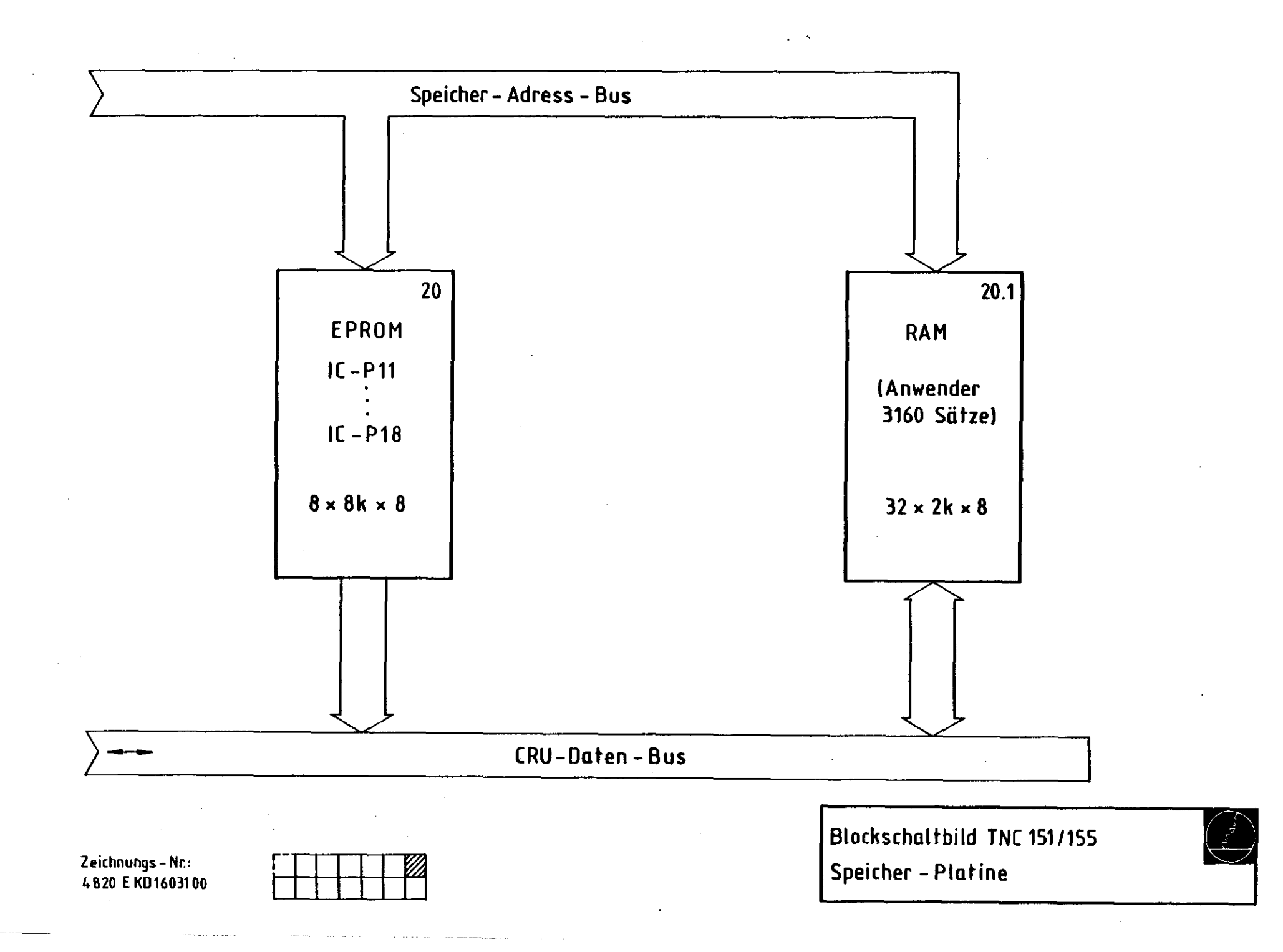

÷

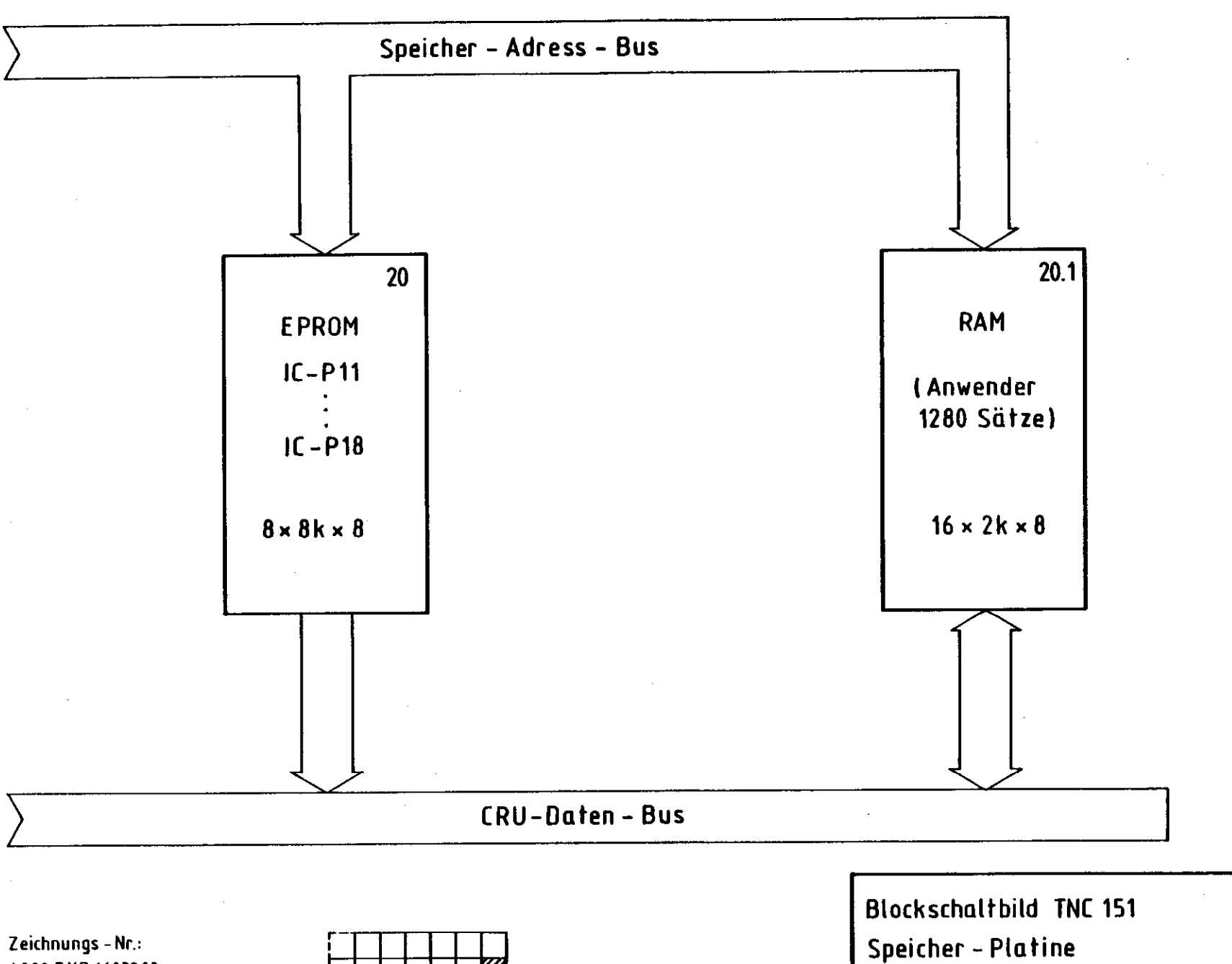

4820 E KD 1603200

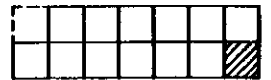

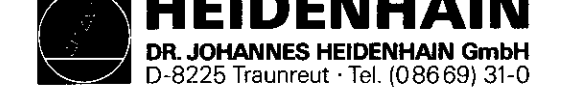

SERVICE MANUAL TNC 151 Page 70 Section 4.3

## 4.3 Wiring diagrams

| Wiring | diagram | TNC | 151 | A/E   | Drawing | No. | 229 | 129 | 00 | Ρ. | 71 |
|--------|---------|-----|-----|-------|---------|-----|-----|-----|----|----|----|
| Wiring | diagram | TNC | 151 | AR/ER | Drawing | No. | 229 | 130 | 00 | Ρ. | 72 |
| Wiring | diagram | TNC | 151 | P/V   | Drawing | No. | 229 | 131 | 00 | Ρ. | 73 |
| Wiring | diagram | TNC | 151 | PR/VR | Drawing | No. | 229 | 132 | 00 | P. | 74 |

. . . . . . . . .

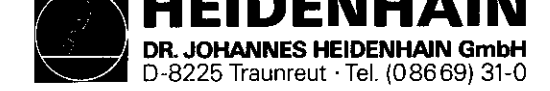

## SERVICE MANUAL TNC 151 Page 71 Section 4.3

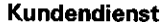

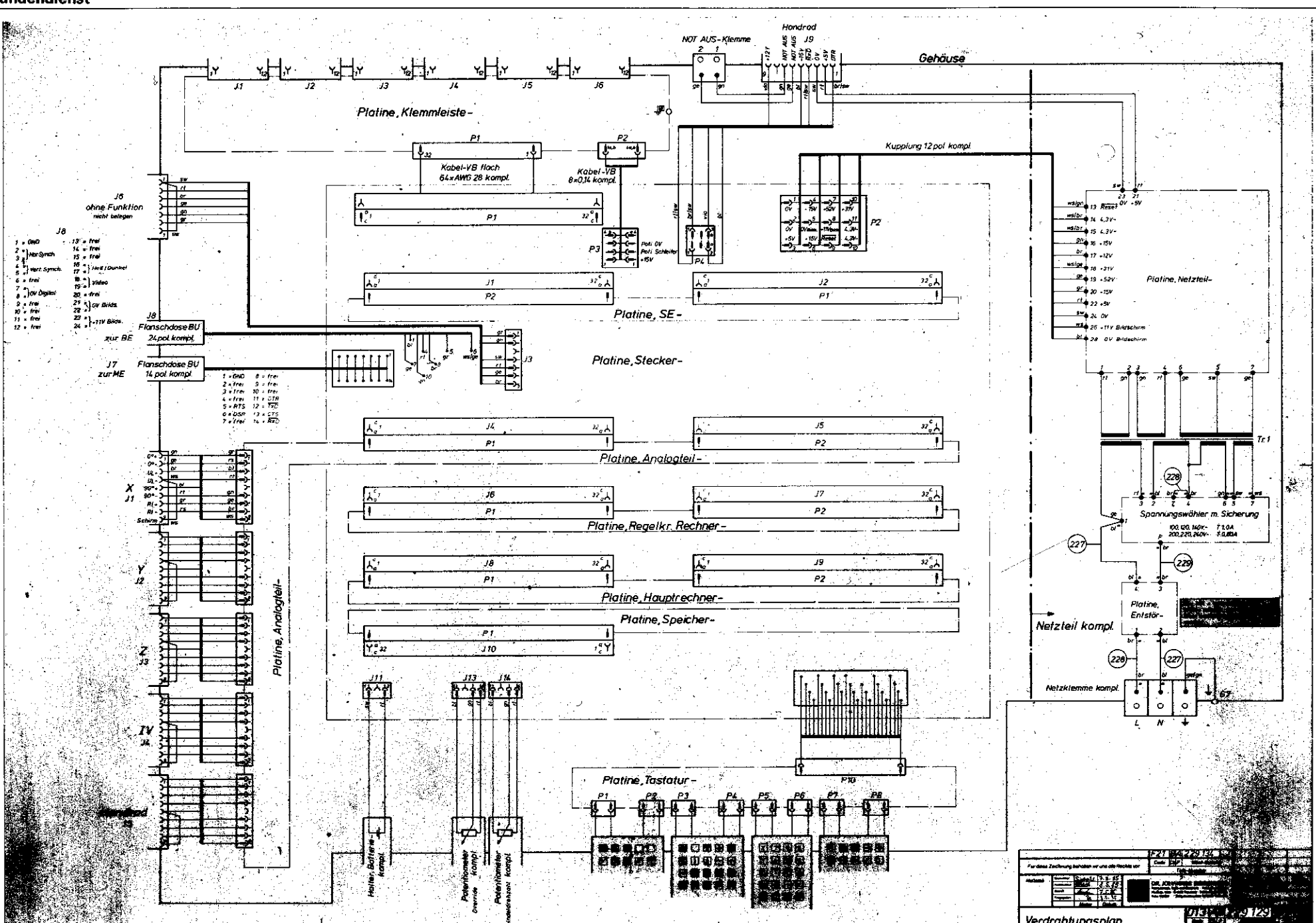
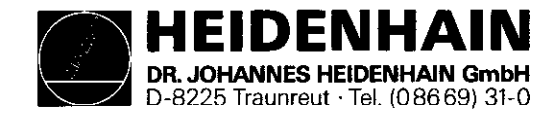

### SERVICE MANUAL TNC 151 Page 72 Section 4.3

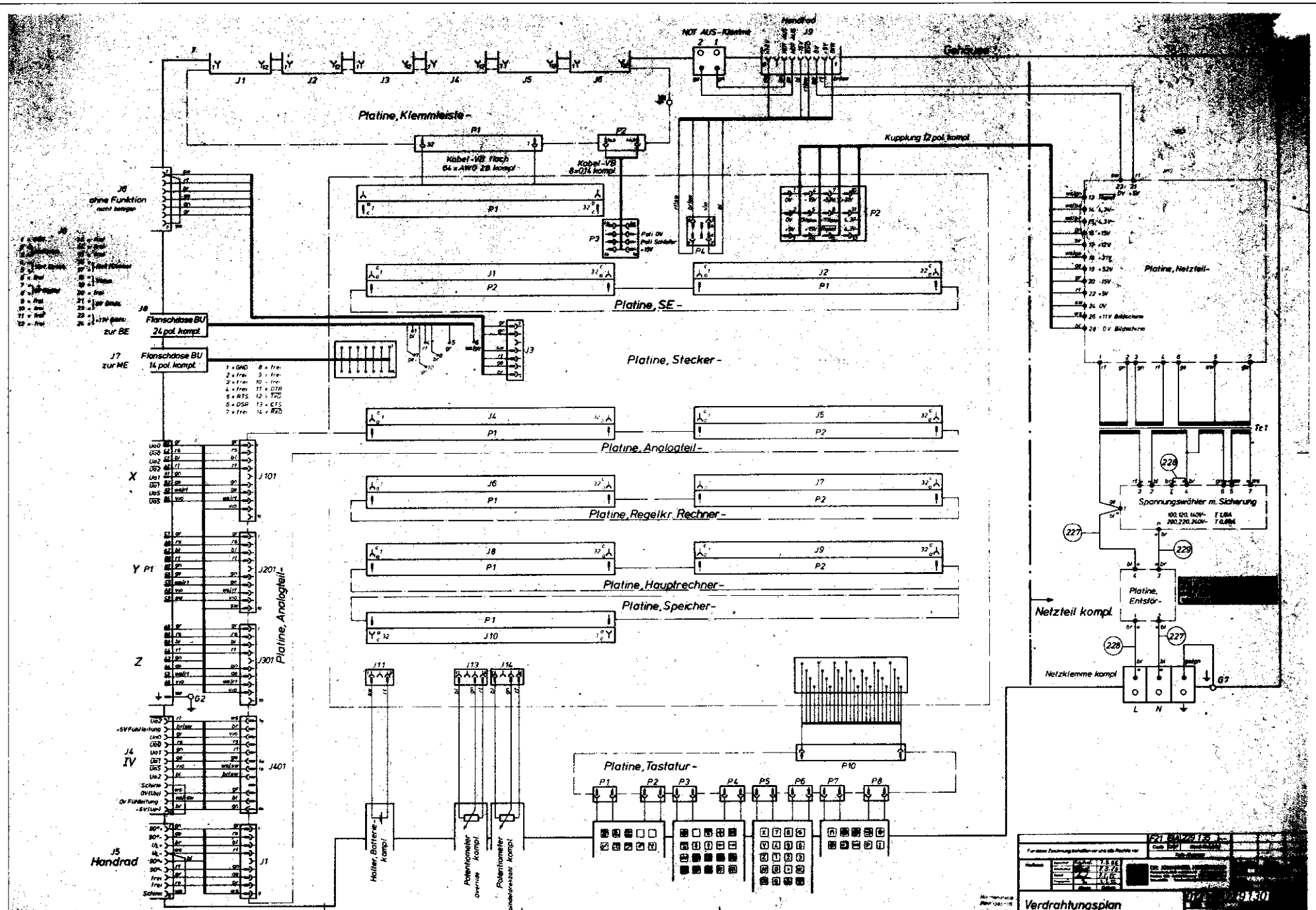

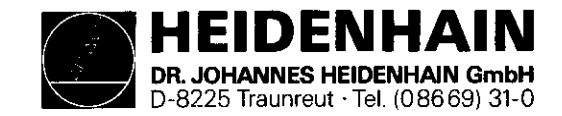

SERVICE MANUAL TNC 151 Page 73 Section 4.3

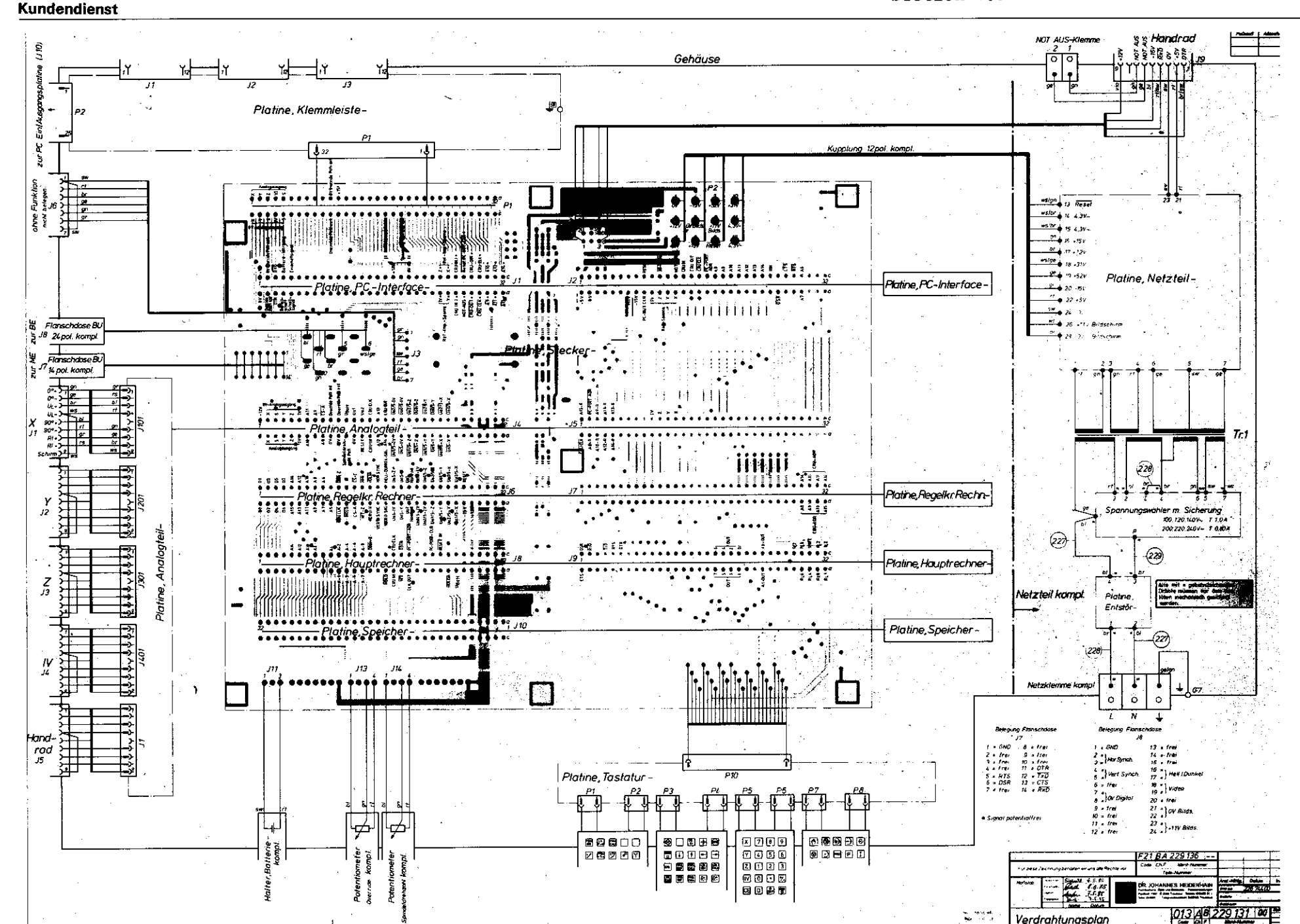

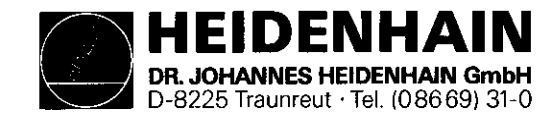

#### SERVICE MANUAL TNC 151 Page 74

Section 4.3

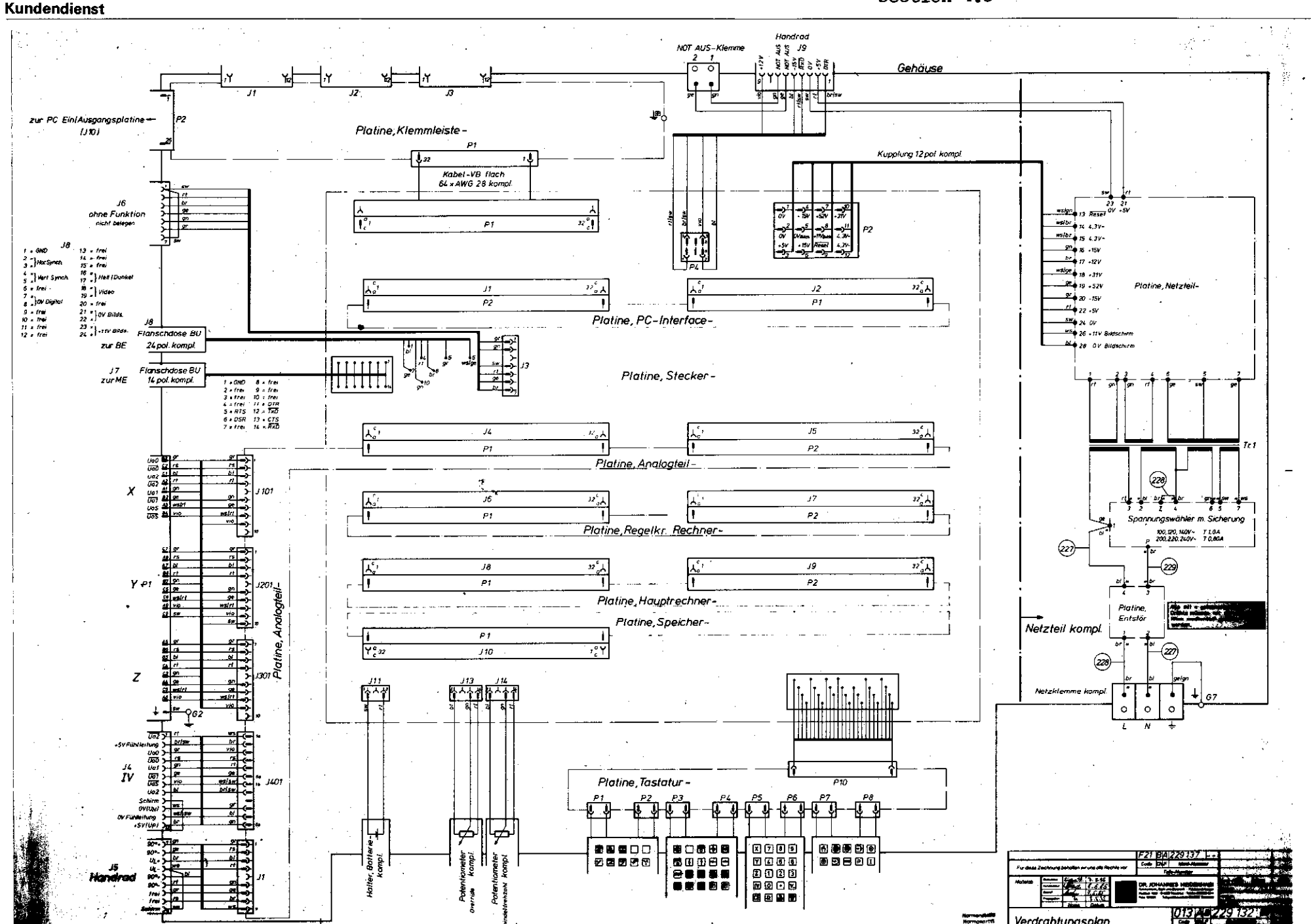

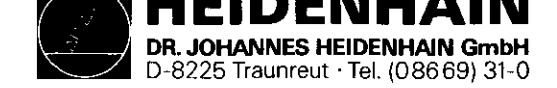

# SERVICE MANUAL TNC 151 Page 75 Section 4.4

## 4.4 Machine Parameters

| Function                   |                | Parameter<br>No. | Entry values                                                                                       |
|----------------------------|----------------|------------------|----------------------------------------------------------------------------------------------------|
| Rapid traverse             |                | 0                | 80 - 15 999 mm/min                                                                                 |
|                            | Y              | 1                |                                                                                                    |
|                            | z              | 2                |                                                                                                    |
|                            | 1V             | 3                | (IV: Degrees/min, with axis designation A or B or C)                                               |
| Manual feed                | X              | 4                |                                                                                                    |
|                            | Y .            | · 5              |                                                                                                    |
|                            | z              | 6                |                                                                                                    |
|                            | īv             | 7                |                                                                                                    |
| Speed when approaching     |                |                  | -                                                                                                  |
| reference points           | x              | . 8              |                                                                                                    |
| reference points           | Ŷ.             | ğ                |                                                                                                    |
|                            | ,<br>,         | 10               |                                                                                                    |
|                            | īv.            | 11               |                                                                                                    |
| Signal maturation          |                | 12               | 1 # 20. told                                                                                       |
|                            | ^              |                  | 2 8 10 fold                                                                                        |
|                            | ~              | 13               | 2 = 10 (ald)                                                                                       |
|                            | 7              | 13               |                                                                                                    |
|                            | Z.             | 14               |                                                                                                    |
|                            | <u>IV</u>      |                  | · · · · · · · · · · · · · · · · · · ·                                                              |
| Traversing direction when  |                |                  |                                                                                                    |
| approaching reference      | x              | 10               | 0 = Plus-direction                                                                                 |
| marks                      |                |                  | I # Minus-direction                                                                                |
|                            | Y              | 17               | (with correct programming of parameters Nos. 20 to 27)                                             |
|                            | Z              | 18               |                                                                                                    |
|                            |                | 19               |                                                                                                    |
| Counting direction         | x              | 20               | Uori                                                                                               |
|                            | Ŷ              | 21               |                                                                                                    |
|                            | z              | 22               |                                                                                                    |
|                            | <u>IX</u>      | 23               |                                                                                                    |
| Polarity of nominal value  |                |                  |                                                                                                    |
| voltage                    | x              | 24               | 0 = positive with positive traversing direction<br>1 = negative with positive traversing direction |
|                            | Y              | 25               |                                                                                                    |
|                            | Z              | 26               |                                                                                                    |
|                            | IV             | 27               |                                                                                                    |
| Integral factor            | x              | 28               | 0 - 65 535                                                                                         |
| -                          | Y              | 29               |                                                                                                    |
|                            | z              | 30               | 50 C                                                                                               |
|                            | IV             | 31               | ,                                                                                                  |
| Differential factor        | X              | 32               | 0 - 65.535                                                                                         |
|                            | Ŷ              | 33               | (Values from table on section 6.2.2)                                                               |
|                            | 7              | 34               |                                                                                                    |
|                            | īv             | 35               | 4                                                                                                  |
| Backlesh compensation      | - <del>x</del> |                  | - 1 000 mm - + 1 000 mm                                                                            |
| counter componiation       | Ŷ              | 37               |                                                                                                    |
|                            | 7              | 39               | i i i i i i i i i i i i i i i i i i i                                                              |
|                            | Ĩ.             | 1 <b>1</b>       |                                                                                                    |
| Convention factor for      |                |                  | <u>↓ · · · · · · · · · · · · · · · · · · ·</u>                                                     |
| contaction ractor for time | " v            | 140              | 1000 mm/m + 1000 mm/m                                                                              |
| CONTRECTION                | ÷              | 41               | * 1.000 mittin = + 1.000 mittin                                                                    |
|                            | т<br>7         | 41               |                                                                                                    |
|                            | 2              | 42               |                                                                                                    |
|                            | IV I           | 43               | 1                                                                                                  |

| Function                                                                                                    | Pastanéter<br>No.    | Entry values                                                                                                    |
|----------------------------------------------------------------------------------------------------|----------------------|----------------------------------------------------------------------------------------------------|
| Software limit switch X+<br>ranges X-<br>Y+<br>Y-                                                                                                    | 44<br>45<br>46<br>47 | 0 to ± 30 000.000 mm                                                                                                    |
| 2+<br><u>Z-</u><br>(V+                                                                                                    | 48<br>49<br>50       | Angular axis 0 to ± 30 000 <sup>0</sup>                                                                                                    |
| 1V-                                                                                                    | 51                   |                                                                                                    |
| Analogue voltage with rapid traverse                                                                                                    | - 22                 | +4.5 - +9 Volts                                                                                                    |
| Acceleration                                                                                                    | 64                   |                                                                                                    |
| Circular acceleration                                                                                                    | 55                   | 0.001 - 1.0 m/s-                                                                                                    |
| Position supervision (eraseable)                                                                                                    | 56                   | 9.001 – 30 mm                                                                                                    |
| Position supervision (emergency stoo)                                                                                                    | 57                   |                                                                                                    |
| Position window X, Y, Z                                                                                                    | 58                   | 0.001 0.05 mm                                                                                                    |
| Axis sequence for reference point<br>approach<br>Speed pre-control<br>Dutput of tool numbers<br>Dutput of spindle speeds codes or<br>as S analogue voltage | 60<br>61<br>62       | $ \begin{array}{c ccccccccccccccccccccccccccccccccccc$                                                                                                    |
| nim anda timit                                                                                                    | 60                   | switching signal                                                                                                    |
| Decillatio: when acceleration                                                                                                    | 64                   | 0.01 0.000                                                                                                    |
| Jisplay resolution                                                                                                    | 65                   | 0.010.999                                                                                                    |
| External feed rate potentiometer                                                                                                    | 66                   | Comparing the second second seco |
| Swell time, rotation change of spindle<br>n tapping cycle                                                                                                  | 67                   | 0 - 66.535 s                                                                                                    |

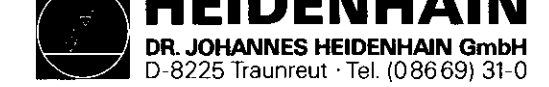

| Function                                        | Parameter<br>No. | Entry values |     |          |                                  |               |       |      |                  |
|-------------------------------------------------|------------------|--------------|-----|----------|----------------------------------|---------------|-------|------|------------------|
| Memory function for direction buttons           | 68               | 0            | 4   | off      |                                  |               | 1     | 8    | on               |
| Special procedure for reference point           | 69               | 0            | *   | off      |                                  |               | 1     |      | 00               |
| Nominal value voltage for spindle drive         | 70               | 1            |     |          | 0                                | 9.99          |       | olts |                  |
| when tapping                                    | ļ                |              |     |          |                                  |               |       |      |                  |
| Program end character                           | 71               |              | _   | 126      | (depending on<br>character on ta | valu:<br>ipe) | e of  | ab)  | propriate        |
| Selection for control of inhibited axes         | 72               | 0            |     | 000      | •                                | Axi           | n ini | hibi | ted              |
|                                                 |                  | 1            | 4   | X-       |                                  |               |       |      |                  |
|                                                 |                  | 2            |     | <u> </u> |                                  |               |       | "    |                  |
|                                                 |                  | 3            | -   | <u> </u> | <u>Y</u> _                       |               |       |      |                  |
|                                                 | 1                | 11           |     | Z-       | -                                |               |       |      |                  |
|                                                 |                  | 12           | -   | . Č      | <u> </u>                         |               |       |      |                  |
|                                                 |                  | 1º           | ÷   |          | <u> </u>                         |               |       |      |                  |
|                                                 |                  | H            |     | - R.     | 10,2-                            | 6             |       |      |                  |
|                                                 | i                |              |     | ¥_       | IV-                              |               |       |      |                  |
|                                                 | i i              | 10           | Ä   | Ŷ_       | IV-                              | "             |       |      |                  |
|                                                 |                  | hř           | Ŧ   | X        | Y IV-                            | "             |       |      |                  |
|                                                 |                  | 12           |     | Z        | IV-                              |               |       |      |                  |
|                                                 |                  | 13           |     | X        | Z-, IV-                          |               |       |      |                  |
|                                                 | 1                | 14           | 4   | Y        | Z-, IV-                          | "             |       |      |                  |
|                                                 |                  | 15           | 1   | X-,      | Y-, Z-, IV-                      |               |       | .,   |                  |
| Pre-cut out time for tapping cycle              | 73               | 1 -          |     |          | 0 -                              | 65.5          | 35 s  | i.   |                  |
| Override effective on preasing rapid            | 74               | 0            |     | Öve      | ride ineffective                 | 1             | *     | O    | verride effectiv |
| Reference signal evaluation for                 | 75               | 1-           | - 3 | inac     | live                             | 1             | 4     | ar   | 108              |
| inhibited axes                                  |                  | 1            |     |          |                                  | •             |       |      |                  |
| Display and transducer supervision for          | 76               | 10           | 4   | inac     | tive                             | 1             |       | æ    | tive             |
| inhibited axes                                  |                  | [            |     |          |                                  |               |       |      |                  |
| PLC program from RAM                            | 77               | 0            |     |          |                                  |               |       |      |                  |
| or from EPROM                                   | I                | 1            |     |          |                                  |               |       |      |                  |
| RPM-range gear ratios                           |                  |              |     |          |                                  |               |       |      |                  |
| S-analogue output 0                             | 78               |              |     |          | 0                                | 9 000         | 0.00  | 90 r | pm               |
| <u>1</u>                                        |                  | 4            |     |          |                                  |               |       |      |                  |
| 2                                               | 80               |              |     |          |                                  |               |       |      |                  |
| 3                                               | 81               | 4            |     |          |                                  |               |       |      |                  |
| 4                                               | 82               |              |     |          |                                  |               |       |      |                  |
|                                                 |                  | -            |     |          |                                  |               |       |      |                  |
| . 7                                             | 04               |              |     |          | ¥                                |               |       |      |                  |
| S-Analogue voltage with                         | 86               | +            |     | -        | 0                                | 0.000         | n V   | alte |                  |
| S-Override at 100 %                             | - <sup>30</sup>  | 1            |     |          | 0-                               | a. 331        |       |      |                  |
| S Anelogue voltage with                         | 87               | 4            |     |          |                                  |               |       |      |                  |
| S-Override at max, output voltage               | •··              |              |     |          |                                  |               |       |      |                  |
| Limitation of S-override                        |                  | +            |     |          | - 0                              | 150 9         | 6     |      |                  |
| Maximum                                         | 88               |              |     |          |                                  |               |       |      |                  |
| Minimum                                         | 89               | 1            |     |          |                                  |               |       |      |                  |
| Axis designation for axis IV                    | 90               | 10           |     | Α        |                                  | 3             | 1     | U    |                  |
|                                                 |                  | 11           | 4   | B        |                                  | 4             | ۰     | v    |                  |
|                                                 |                  | 12           |     | ¢        |                                  | 5             | 4     | W    |                  |
| Constant contouring speed at corners            | 91               | 10-          | - 1 | 79.999   | Angles in degr                   | -             |       |      |                  |
| Decimal character in program output<br>via V.24 | 92               | 0            | 4   | Deci     | mai comma                        | 1             | 1     | Đ    | cimal point      |
| Questione in a factor with a substant willing   | 02               | +            |     |          | 0.00                             | 1 1           | 41    | 4    |                  |

| Function                                                                                                    | Perameter<br>No. | Entry volute                                    |  |  |  |
|----------------------------------------------------------------------------------------------------|------------------|-------------------------------------------------|--|--|--|
| PLC: Counter predetermined value                                                                                                    | 94 to            |                                                 |  |  |  |
| tor counter 0 - 15                                                                                                    | 109              | 0 - 65 535 in units of 20 ms                    |  |  |  |
| PLC: Timer duration                                                                                                    | 110 to           | 0 – 65 535 in units of 20 ms                    |  |  |  |
| for timer 0 – 15                                                                                                    | 125              |                                                 |  |  |  |
| PEC: Position values                                                                                                    | 126 to           |                                                 |  |  |  |
| for 31 coordinates 31 = Ref.                                                                                                    | 156              | ± 30 000.000 mm                                 |  |  |  |
| Activation of next tool No.                                                                                                    | 157              | 0 # No output of next tool number               |  |  |  |
|                                                                                                    | ł                | 1 = Output only with change of tool number      |  |  |  |
|                                                                                                    |                  | 2 2 Output of next tool No. with every tool cel |  |  |  |
| Setting of 16 markers to binary number                                                                                                    | 158              | 0 - 65 535                                      |  |  |  |
| Automatic lubrication to X                                                                                                    | 159 to           | 0 - 65 535 (in 65 536-um-units)                 |  |  |  |
| programmed traversing Y                                                                                                    | 162              |                                                 |  |  |  |
| distance in Z                                                                                                    |                  |                                                 |  |  |  |
| IV                                                                                                    |                  |                                                 |  |  |  |
| Feed rate for parameters                                                                                                    |                  | 1                                               |  |  |  |
| Nos 126 to 156 X                                                                                                    | 163              | 80 – 15 999 mm/min                              |  |  |  |
| · Y                                                                                                    | 164              |                                                 |  |  |  |
| Z                                                                                                    | 165              |                                                 |  |  |  |
| <u></u>                                                                                                    | 166              |                                                 |  |  |  |
| Display of current feed rate before                                                                                                    | 167              | 0 4 off 1 4 on                                  |  |  |  |
| start in                                                                                                    |                  |                                                 |  |  |  |
| MANUAL OPERATION                                                                                                    |                  |                                                 |  |  |  |
| mode (same feed rate in all axes)                                                                                                    |                  |                                                 |  |  |  |
| Ramp gradient for S-analogue                                                                                                    | 168              | 0 - 1.999 Volts/ms                              |  |  |  |
| Standstill supervision                                                                                                    | 169              | 0.001 to 30 mm                                  |  |  |  |
| Programming station                                                                                                    | 170              | 0 = Control                                     |  |  |  |
|                                                                                                    |                  | 1    Programming station: PLC active            |  |  |  |
|                                                                                                    |                  | 2  Programming station: PLC inactive            |  |  |  |
| landwheel                                                                                                    | 171              | not vet active, enter 0                         |  |  |  |
| Polanty S-analogue voltage                                                                                                    | 172              | 0 = M03 positive voltage                        |  |  |  |
|                                                                                                    |                  | M 04: negative voltage                          |  |  |  |
|                                                                                                    |                  | 1 = M 03: negative voltage                      |  |  |  |
|                                                                                                    |                  | M 04: positive voltage                          |  |  |  |
|                                                                                                    |                  | 2 M 03 and M 04: positive voltage               |  |  |  |
|                                                                                                    |                  | 3 # M 03 and M 04: negative voltage             |  |  |  |
| ancellation of status display with                                                                                                    | 173              | 0 4 Status display not to be cancelled          |  |  |  |
| with M 02 and M 30                                                                                                    | .,,              | 1 2 Status display to be cancelled              |  |  |  |
| frailing error supervision in trailing                                                                                                    |                  |                                                 |  |  |  |
| veraturi)                                                                                                    |                  | 1                                               |  |  |  |
| meronicy stop                                                                                                    | 174              | 0 ~ 100 mm                                      |  |  |  |
| eracealite                                                                                                    | 175              | 1                                               |  |  |  |
| Valunts ation factor for Ky-factor                                                                                                    | 176              | 0.001 - 1.000                                   |  |  |  |
| Curtactor for X                                                                                                    | 177              | 0.100 - 10.000                                  |  |  |  |
| Y                                                                                                    | 176              |                                                 |  |  |  |
| Z                                                                                                    | 179              |                                                 |  |  |  |
| īv l                                                                                                    | 180              |                                                 |  |  |  |
| baracteristic kink                                                                                                    | 181              | 0 - 100 000 %                                   |  |  |  |
| Animum for feed rate override                                                                                                    |                  |                                                 |  |  |  |
| with transion                                                                                                    | 182              | 0 - 150 %                                       |  |  |  |
| nuci capping<br>devine in for feet rate override                                                                                                    | .02              | 0 - (00.76                                      |  |  |  |
| with tracing                                                                                                    | 183              |                                                 |  |  |  |
| The second second | 194              |                                                 |  |  |  |
| ammum voltage for 5-analogue output                                                                                                    | 104              | 0 - 45 525 -                                    |  |  |  |
| vaiting time for cut-out of remaining                                                                                                    | (60)             | U~00.030 \$                                     |  |  |  |
| iominal value voltage with error display                                                                                                    |                  |                                                 |  |  |  |
| "Fost tupping error"                                                                                                    |                  | 1                                               |  |  |  |

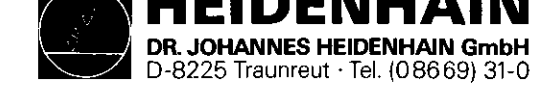

| Function                                                                           | Parameter<br>No.         | Entry values                                                                                                    |
|------------------------------------------------------------------------------------|--------------------------|----------------------------------------------------------------------------------------------------|
| Tool change position M 92:<br>X-Axis<br>Y-Axis<br>Z-Axis<br>IV-Axis                | 166<br>187<br>188<br>189 | ± 30 000.000                                                                                                    |
| Programming of rpm S = 0 permitted<br>(voltage value of MP 184 may be<br>exceeded) | 190                      | 0 4 S = 0 permitted<br>1 4 S = 0 not permitted                                                                                                    |
| Display of current spindle rpm<br>before start in                                  | 191                      | 0 a no display 3 a display                                                                                                    |
| Classion window for axis IV                                                        | 192                      | 0.001 - 0.05 mm                                                                                                    |
| PLC: Timer duration for timer 16 – 31                                              | 193 to<br>208            | 0 - 65 535 in units of 20 ms                                                                                                    |
| Support of PLC-macro commands                                                      | 209 to<br>212            | 0                                                                                                    |
| "Scaling" cycle effective for<br>2 or 3 axes                                       | 213                      | <ul> <li>0 ≜ the programmed scaling factor is effective in<br/>the 3 main axes X, V, Z</li> <li>1 € the programmed scaling factor is only effective<br/>in the working plane</li> </ul> |
| Programmed stop with M 06                                                          | 214                      | 0  Programmed stop with M 06                                                                                                    |

SERVICE MANUAL TNC 151 Page 77 Section 4.4

| Function Pe                                                        | ranstar<br>  No.         | Entry values                                                               |
|--------------------------------------------------------------------|--------------------------|----------------------------------------------------------------------------|
| Peserved machine parameter<br>Reserved machine parameter           | 215<br>216               | Temporarily unassigned, enter 80<br>Temporarily unassigned, enter 0        |
| Programming language changeover,<br>HEIDEMHAIN-dialogua/ISO format | 217                      | 0 - Program entry in HEIDERMAIN-dialogu<br>1 - Program entry in ISO-format |
| Parameters for definition of the V,24-(RS-232-C) interface         | 218<br>219<br>221<br>222 | 0 = 65535<br>0 = 65535<br>0 = 65535<br>0 = 65535<br>0 = 65535              |
| Standard data interface or<br>"Transfer blockwise"                 | 223                      | 0 â standard data interface<br>1 â "Transfer blockwise"                    |
| Parameter for definition of the<br>V.24 (RS-232-C) interface (see  | 224                      | 0 - 255                                                                    |
| The following machine parameters                                   | i have b                 | sen extended:                                                              |
| Partion                                                            | <br>rameter<br> No.      | Entry values                                                               |
|                                                                    | <u> </u>                 |                                                                            |
| Spare character for ETX/STX                                        | 71                       | 0 - 65535                                                                  |